## Canon

# PowerShot N

# Руководство пользователя камеры

## РУССКИЙ

- Перед началом работы обязательно ознакомьтесь с данным Руководством, включая меры предосторожности.
- Ознакомление с данным Руководством поможет научиться правильному обращению с камерой.
- Храните это Руководство в надежном месте, чтобы его можно было использовать в будущем.
- Для перехода на другие страницы нажимайте кнопки в правом нижнем углу.
- : следующая страница
- 🔄: предыдущая страница
- ڬ: страница до нажатия ссылки
- Для перехода в начало главы нажмите название главы справа.
   С заглавных страниц глав можно переходить на разделы, нажимая их названия.

## и юридическая информация Солержание: основные операции Основные операции Руковолство по расширенным операциям Основные сведения о камере Режим творческого снимка Автоматический/гибрилный автоматический режим Другие режимы съемки Режим Р Режим воспроизведения Функции Wi-Fi Меню настройки Принадлежности Приложение Алфавитный указатель

0600989

Предварительные замечания

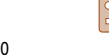

## Комплект поставки

Перед использованием проверьте наличие в комплекте поставки камеры перечисленных ниже комплектующих.

Если что-либо отсутствует, обращайтесь по месту приобретения камеры.

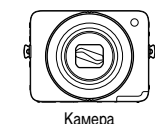

Аккумулятор NB.ol

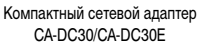

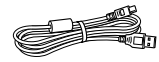

Интерфейсный кабель IFC-400PCU

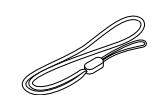

Ремень для запястья WS-800

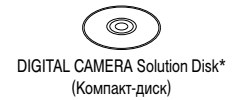

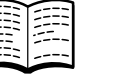

Начало работы

Гарантийный талон Canon на русском языке

\* Содержит программное обеспечение (11).

• Карта памяти не входит в комплект поставки (2)

### Поддерживаемые карты памяти

Могут использоваться указанные ниже карты памяти (продаются отдельно), независимо от их емкости.

- Карты памяти microSD\*
- Карты памяти microSDHC\*
- Карты памяти microSDXC\*
- \* Карты, соответствующие стандартам SD. Однако работа с данной камерой проверена не для всех карт памяти.

### Предварительные замечания и юридическая информация

- Сначала снимите и проверьте несколько тестовых снимков, чтобы убедиться в правильности их записи. Обратите внимание на то, что компания Canon Inc., ее филиалы
  и дочерние компании, а также дистрибьюторы не несут никакой ответственности за
  любой ущерб, обусловленный какой-либо неисправностью камеры и ее принадлежностей (включая карты памяти), приводящей к сбою в записи изображения или к записи
  изображения не тем способом, на который рассчитан аппарат.
- Изображения, снятые камерой, предназначены для личного использования. Не производите несанкционированную съемку, нарушающую законы об охране авторских прав, и обратите внимание, что фотосъемка даже для личного использования, производимая на представлениях и выставках, а также в некоторых коммерческих ситуациях, может нарушать авторские права или другие юридические права.
- Условия гарантии на камеру см. в гарантийном талоне Canon на русском языке, входящем в комплект поставки камеры. Контактную информацию службы поддержки клиентов компании Canon см. в гарантийном талоне Canon на русском языке.
  - Хотя жидкокристаллический монитор изготавливается с использованием высокопрецизионных технологий и более 99,99% пикселов соответствуют техническим требованиям, в редких случаях отдельные пикселы могут иметь дефекты или отображаться в виде красных или черных точек. Это не свидетельствует о повреждении камеры и не влияет на записываемые изображения.
- Для защиты от царапин во время транспортировки ЖК-монитор может быть закрыт тонкой пластиковой пленкой. В таком случае перед началом использования камеры удалите пленку.
- При длительном использовании камеры она может стать теплой. Это не является признаком неисправности.

#### Обложка

Предварительные замечания и юридическая информация

Содержание: основные операции

Основные операции

## Руководство по расширенным операциям

Основные сведения о камере

Режим творческого

снимка

3 Автоматический/гибридный автоматический режим

Другие режимы съемки

```
5 Режим Р
```

Режим воспроизведения

Функции Wi-Fi

Меню настройки

Принадлежности

Приложение

Алфавитный указатель

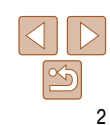

### Названия компонентов и условные обозначения

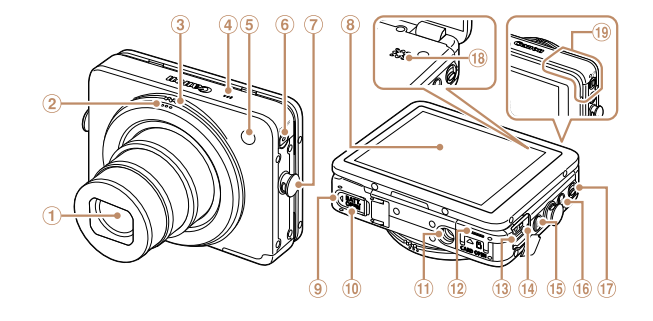

- Ð Объектив
- 2 Кольцо спуска затвора
- 3 Кольцо зумирования
- 4 Микрофон
- Вспышка/пампа (5)
- **(6**) Кнопка/индикатор ON/OFF
- (7) Крепление ремня
- Экран (ЖК-монитор)
- 9 Крышка отсека аккумулятора
- (10) Крышка адаптера постоянного тока

- Штативное гнездо
- 12 Крышка гнезда карты памяти
- Пазъем DIGITAL
- (1) Индикатор зарядки по USB
- (15) Кнопка <>> (Воспроизведение)>
- (16) Кнопка < (подключение мобильного)</p> устройства)>
- 1 Переключатель режима
- 18 Громкоговоритель
- Область антенны Wi-Fi

- В ланном Руковолстве значки служат для обозначения кнопок камеры, на которые эти значки нанесены или на которые они похожи.
- Режимы съемки, а также значки и текст, отображаемые на экране, указываются в скобках
- ①: Важные сведения, которые следует знать •

Видеофильмы

- Примечания и советы для квалифицированного использования камеры. .
- Пхх: Страницы со связанной информацией (в этом примере символы «хх» означают . номер страницы)
- Инструкции данного Руководства относятся к камере с настройками по умолчанию. •
- Для удобства все поддерживаемые карты памяти обозначаются просто как «карта памяти».
- Вкладки над заголовками указывают, используется ли функция для фотографий, для видеофильмов или как для фотографий, так и для видеофильмов.
  - Фотографии Указывает, что функция используется при съемке или просмотре фотографий.
    - Указывает, что функция используется при съемке или просмотре видеофильмов.

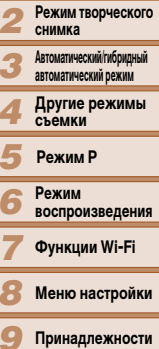

Приложение

Алфавитный указатель

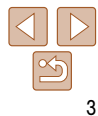

#### Обложка

#### Предварительные замечания и юридическая информация

Солержание: основные операции

Основные операции расширенным операциям

Основные

сведения о камере

Руковолство по

### Содержание

| Комплект поставки2              |
|---------------------------------|
| Поддерживаемые карты памяти2    |
| Предварительные замечания       |
| и юридическая информация2       |
| Названия компонентов и условные |
| обозначенияЗ                    |
| Содержание4                     |
| Содержание: основные операции5  |
| Меры предосторожности6          |

| Основные операции          | 9  |
|----------------------------|----|
| Работа с сенсорным экраном | 10 |
| Начальная подготовка       | 10 |
| Опробование камеры         | 16 |
| Использование программного |    |
| обеспечения                | 19 |
| Состав системы             | 24 |

#### Руководство по расширенным

| операциям | 2 | ļ |
|-----------|---|---|
|-----------|---|---|

| Основные сведения о камере 25 |
|-------------------------------|
|-------------------------------|

| Включение и выключение        | 26 |
|-------------------------------|----|
| Кольцо спуска затвора         | 27 |
| Как правильно держать камеру  | 28 |
| Варианты индикации при съемке | 29 |
| Меню FUNC                     | 29 |
| Меню MENU                     | 30 |
| Индикатор                     | 31 |
|                               |    |

| 2 | Режим творческого снимка   | 32 |
|---|----------------------------|----|
|   | Съемка (Творческий снимок) |    |
|   | Просмотр                   | 33 |

3 Автоматический/гибридный 

| Съемка с настройками,         |    |
|-------------------------------|----|
| определенными камерой         | 36 |
| Часто используемые удобные    |    |
| функции                       | 41 |
| Использование функции         |    |
| идентификации лица            | 44 |
| Функции настройки изображения | 49 |
| Полезные функции съемки       | 50 |
| Настройка работы камеры       | 51 |
|                               |    |

#### Другие режимы съемки......53

| Применение специальных<br>эффектов                        | 54 |
|-----------------------------------------------------------|----|
| Сверхскоростная съемка                                    |    |
| видеофильмов для сверх-                                   |    |
| замедленного воспроизведения                              | 57 |
| 5 Режим Р                                                 | 59 |
| Съемка в режиме программной<br>автоэкспозиции (режим [P]) | 60 |

| Съемка в режиме программной  |  |
|------------------------------|--|
| автоэкспозиции (режим [Р])60 |  |
| Яркость изображения          |  |
| (Компенсация экспозиции)60   |  |
| Настройка баланса белого61   |  |

| Серийная съемка                                                                                                    | 62                                                                 |
|----------------------------------------------------------------------------------------------------|--------------------------------------------------------------------|
| Включение вспышки                                                                                                    | 63                                                                 |
| Изменение настроек режима IS                                                                                                    | 63                                                                 |
| Режим воспроизведения                                                                                                    | 64                                                                 |
| Просмотр                                                                                                    | 65                                                                 |
| Обзор и фильтрация изображений                                                                                                    | 68                                                                 |
| Редактирование информации                                                                                                    |                                                                    |
| функции идентификации лица                                                                                                    | 70                                                                 |
| Варианты просмотра изображений                                                                                                    | 71                                                                 |
| Удаление изображений                                                                                                    | 72                                                                 |
| Поворот изображений                                                                                                    | 74                                                                 |
| Пометка изображений                                                                                                    |                                                                    |
| как избранных                                                                                                    | 75                                                                 |
| Удобное управление:                                                                                                    |                                                                    |
|                                                                                                    |                                                                    |
| жесты сенсорного экрана                                                                                                    | 76                                                                 |
| жесты сенсорного экрана<br>Редактирование фотографий                                                                                                    | 76<br>77                                                           |
| жесты сенсорного экрана<br>Редактирование фотографий<br>Редактирование видеофильмов                                                                                                    | 76<br>77<br>78                                                     |
| жесты сенсорного экрана<br>Редактирование фотографий<br>Редактирование видеофильмов<br>Функции Wi-Fi                                                                                                    | 76<br>77<br>78<br><b>80</b>                                        |
| жесты сенсорного экрана<br>Редактирование фотографий<br>Редактирование видеофильмов<br>Функции Wi-Fi<br>Возможности, обеспечиваемые                                                                                                    | 76<br>77<br>78<br><b>80</b>                                        |
| жесты сенсорного экрана<br>Редактирование фотографий<br>Редактирование видеофильмов<br>Функции Wi-Fi<br>Возможности, обеспечиваемые<br>функцией Wi-Fi                                                                                                    | 76<br>77<br>78<br>80                                               |
| жесты сенсорного экрана<br>Редактирование фотографий<br>Редактирование видеофильмов<br>Функции Wi-Fi<br>Возможности, обеспечиваемые<br>функцией Wi-Fi<br>Использование Wi-Fi для передачи                                                                                                    | 76<br>77<br>78<br>80                                               |
| жесты сенсорного экрана<br>Редактирование фотографий<br>Редактирование видеофильмов<br>Функции Wi-Fi<br>Возможности, обеспечиваемые<br>функцией Wi-Fi<br>Использование Wi-Fi для передачи<br>изображений из камеры                                                                                                    | 76<br>77<br>78<br>80<br>81                                         |
| жесты сенсорного экрана<br>Редактирование фотографий<br>Редактирование видеофильмов<br>Функции Wi-Fi<br>Возможности, обеспечиваемые<br>функцией Wi-Fi<br>Использование Wi-Fi для передачи<br>изображений из камеры<br>Меры предосторожности в отношени                                                                                                    | 76<br>77<br>78<br>80<br>81<br>82<br>и                              |
| жесты сенсорного экрана<br>Редактирование фотографий<br>Редактирование видеофильмов<br>Функции Wi-Fi<br>Возможности, обеспечиваемые<br>функцией Wi-Fi<br>Использование Wi-Fi для передачи<br>изображений из камеры<br>Меры предосторожности в отношени<br>Wi-Fi (беспроводной сети)                                                                                       | 76<br>77<br>78<br>80<br>81<br>82<br>M<br>83                        |
| жесты сенсорного экрана<br>Редактирование фотографий<br>Редактирование видеофильмов<br>Функции Wi-Fi<br>Возможности, обеспечиваемые<br>функцией Wi-Fi<br>Использование Wi-Fi для передачи<br>изображений из камеры<br>Меры предосторожности в отношени<br>Wi-Fi (беспроводной сети)<br>Меры предосторожности в отношени                                                   | 76<br>77<br>78<br>80<br>81<br>82<br>и<br>83<br>и                   |
| жесты сенсорного экрана<br>Редактирование фотографий<br>Редактирование видеофильмов<br>Функции Wi-Fi<br>Возможности, обеспечиваемые<br>функцией Wi-Fi<br>Использование Wi-Fi для передачи<br>изображений из камеры<br>Меры предосторожности в отношени<br>Wi-Fi (беспроводной сети)<br>Меры предосторожности в отношени<br>безопасности                                   | 76<br>77<br>78<br>80<br>81<br>82<br>u<br>83<br>u<br>83<br>u<br>84  |
| жесты сенсорного экрана<br>Редактирование фотографий<br>Редактирование видеофильмов<br>Функции Wi-Fi<br>Возможности, обеспечиваемые<br>функцией Wi-Fi<br>Использование Wi-Fi для передачи<br>изображений из камеры<br>Меры предосторожности в отношени<br>Wi-Fi (беспроводной сети)<br>Меры предосторожности в отношени<br>безопасности<br>Глоссарий                      | 76<br>77<br>78<br>80<br>81<br>82<br>83<br>83<br>84<br>84           |
| жесты сенсорного экрана<br>Редактирование фотографий<br>Редактирование видеофильмов<br>Функции Wi-Fi<br>Возможности, обеспечиваемые<br>функцией Wi-Fi<br>Использование Wi-Fi для передачи<br>изображений из камеры<br>Меры предосторожности в отношени<br>Wi-Fi (беспроводной сети)<br>Меры предосторожности в отношени<br>безопасности<br>Глоссарий                      | 76<br>77<br>78<br>80<br>81<br>82<br>M<br>83<br>M<br>84<br>84<br>85 |
| жесты сенсорного экрана<br>Редактирование фотографий<br>Редактирование видеофильмов<br>Функции Wi-Fi<br>Возможности, обеспечиваемые<br>функцией Wi-Fi<br>Использование Wi-Fi для передачи<br>изображений из камеры<br>Меры предосторожности в отношени<br>Меры предосторожности в отношени<br>безопасности<br>Глоссарий<br>Подключение к смартфону<br>Открытие меню Wi-Fi |                                                                    |

### Подключение к другой камере..... Подключение к компьютеру..... Подключение к принтеру ..... Отправка изображений ..... Отправка изображений в компьютер через портал CANON IMAGE GATEWAY Геопривязка изображений в камере..... Изменение или удаление параметров Wi-Fi ..... Меню настройки ..... Настройка основных функций камеры Принадлежности ..... Дополнительно приобретаемые принадлежности ..... Использование дополнительно приобретаемых принадлежностей ..... Печать изображений ..... 10 Приложение..... Устранение неполадок ..... Сообщения, выводимые на экран ...... Информация, выводимая на экран ..... Таблицы функций и меню..... Правила обращения..... Технические характеристики..... Алфавитный указатель..... 132

| 01   | CONORRA                                           |
|------|---------------------------------------------------|
| 92   | Предварительные замечания                         |
| . 98 | п юридическая информация                          |
| 99   | Содержание:<br>основные операции                  |
|      | Основные операции                                 |
| 101  | Руководство по<br>расширенным операциям           |
| 102  | Основные<br>сведения о камере                     |
| 102  | <b>2</b> Режим творческого снимка                 |
| 105  | З Автоматический/ибридный<br>автоматический режим |
| 106  | 4 Другие режимы<br>съемки                         |
| 111  | <b>5</b> Режим Р                                  |
|      | 6 Режим<br>воспроизведения                        |
| 112  | <b>7</b> Функции Wi-Fi                            |
| 113  |                                                   |
| 115  | о меню настроики                                  |
| 118  | 9 Принадлежности                                  |
| 119  | 10 Приложение                                     |
| 122  |                                                   |
| 124  | млфавитный указатели                              |
| 126  |                                                   |
| 129  |                                                   |
| 129  | $\square \square$                                 |

06-0-

## Содержание: основные операции

#### Съемка

• Применение нескольких эффектов к кажлому снимку с использованием 

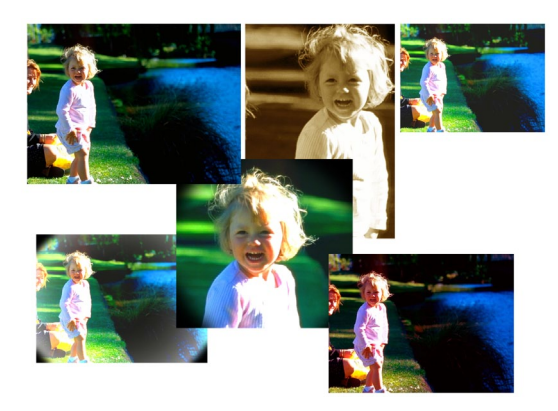

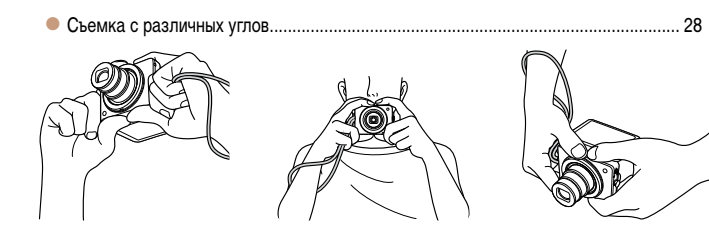

• Применение специальных эффектов

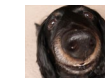

Эффект «Рыбий глаз» (\_\_\_\_\_54)

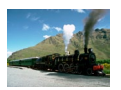

Эффект миниатюры

(\_\_\_\_\_55)

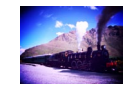

Эффект игрушечной камеры

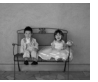

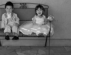

Монохромный (\_\_\_\_\_57)

 Использование настроек, выбираемых камерой Настройка функций в соответствии с ситуацией

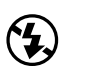

Если запрешено пользоваться

вспышкой (144)

Просмотр

автоспуска (2242)

Использование таймера

Использование функции

идентификации лица (1144)

Принадлежности

Приложение

Алфавитный указатель

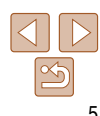

#### Обложка

Предварительные замечания и юридическая информация

Солержание: основные операции

Основные операции

Руководство по расширенным операциям Основные сведения о камере Режим творческого снимка

> Автоматический/гибрилный автоматический режим

Другие режимы съемки

Режим Р

Режим воспроизведения

Функции Wi-Fi Меню настройки

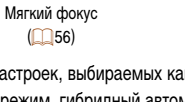

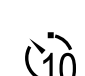

Содержание:

Руководство по

Предварительные замечания

и юридическая информация

основные операции

Основные операции

расширенным операциям

сведения о камере

Режим творческого

Автоматический/гибридный

Другие режимы

автоматический режим

Основные

снимка

съемки

## Меры предосторожности

- Перед использованием камеры обязательно прочтите приведенные ниже правила техники безопасности. Строго следите за соблюдением правил надлежащего обращения с камерой.
- Рассматриваемые на последующих страницах меры предосторожности позволят исключить нанесение травм Вам и другим людям, а также избежать повреждения оборудования.
- Также обязательно изучите руководства, входящие в комплект поставки всех используемых Вами дополнительных принадлежностей.

## Предостережение

Указывает на возможность серьезной травмы, вплоть до смертельного исхода.

Запрешается применять вспышку в непосредственной близости от глаз людей. Воздействие света повышенной интенсивности, испускаемого вспышкой, может привести к ухудшению зрения. В частности, при съемке детей минимально допустимое расстояние до ребенка составляет 1 м.

• Оборудование следует хранить в местах, недоступных для детей и подростков. Ремень: попадание ремня на шею ребенка может привести к удушению.

- Используйте только рекомендованные источники питания.
- Запрешается разбирать, модифицировать или нагревать изделие.
- Не допускайте падения изделия или сильных ударов по нему.
- Если изделие упало или каким-либо другим образом повреждено, во избежание опасности получения травмы не дотрагивайтесь до его внутренних деталей.
- Если из изделия идет дым, ощущается посторонний запах или изделие работает неправильно, немедленно прекратите использование изделия.
- Запрешается чистить изделие органическими растворителями, такими как спирт. бензин или разбавитель для краски.
- Не допускайте контакта изделия с водой (например, морской) или другими жидкостями.

• Не допускайте попадания в камеру жидкостей или посторонних предметов. Возможно поражение электрическим током или возгорание.

В случае попадания внутрь камеры жидкости или посторонних предметов немедленно выключите камеру и извлеките из нее аккумулятор.

В случае намокания компактного сетевого адаптера отсоедините его от электрической розетки и обратитесь к дистрибьютору камеры или в службу поддержки клиентов компании Canon

- Пользуйтесь только рекомендованным аккумулятором.
- Не оставляйте аккумулятор рядом с открытым огнем и не бросайте его в огонь.
- Регулярно отсоединяйте кабель питания и сухой тканью удаляйте пыль и загрязнения, скапливающиеся на вилке, внутренних поверхностях электрической розетки и на окружающих областях.
- Не беритесь за кабель питания влажными руками.
- При использовании оборудования следите, чтобы его мощность не превышала номинальной нагрузочной способности электрической розетки или соединительных проводов. Не используйте оборудование с поврежденным кабелем или вилкой питания, а также следите, чтобы вилка была полностью вставлена в розетку.
- Не допускайте соприкосновения металлических предметов (например, булавок или ключей) с контактами или вилкой, а также загрязнения контактов или вилки. Возможен взрыв или утечка электролита из аккумулятора и, как следствие, поражение электрическим током или пожар. Это может привести к получению травмы и повреждению окружающей обстановки. Если при протечке аккумулятора вытекший из него электролит попал в глаза, в рот, на кожу или на одежду, немедленно смойте его водой.
- Режим Р Режим воспроизведения Функции Wi-Fi Меню настройки Принадлежности Приложение Алфавитный указатель

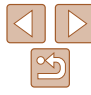

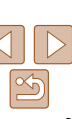

Выключайте камеру в местах, в которых ее использование запрешено.

Излучаемые камерой электромагнитные волны могут мещать работе электронных приборов или других устройств. Соблюдайте необходимую осторожность при использовании камеры в местах, в которых ограничено использование электронных устройств, например в самолетах или в медицинских учреждениях.

 Не пытайтесь проигрывать прилагаемый компакт-диск (или диски) в проигрывателе, не поддерживающем воспроизведение компакт-дисков с записанными данными. При прослушивании через наушники громких звуков, возникающих при проигрывании этих компакт-дисков в проигрывателях музыкальных компакт-дисков, возможно повреждение слуха. Кроме того, это может привести к повреждению громкоговорителей.

-

## Предупреждение Указывает н

#### Указывает на возможность травмы.

- Держа камеру за ремень, соблюдайте осторожность, чтобы не допускать ударов по камере, не подвергать ее чрезмерным механическим нагрузкам и тряске, а также не допускать зацепления ремня за другие предметы.
- Будьте осторожны, чтобы не допускать ударов или сильного нажатия на объектив.
   Это может привести к травме или к поломке камеры.

• Будьте осторожны, чтобы не допускать сильных ударов по экрану. Если экран треснет, осколки могут стать причиной травмы.

• Следите, чтобы в процессе съемки не закрывать вспышку пальцами или одеждой. Это может привести к ожогам или повреждению вспышки.

- Не используйте, не оставляйте и не храните изделие в следующих местах:
- под прямыми солнечными лучами;
- при температуре выше 40 °C;
- во влажных или пыльных местах.

В противном случае возможна протечка, перегрев или взрыв аккумулятора, и, в результате, поражение электрическим током, возникновение пожара или причинение ожогов и других травм.

Высокая температура может привести к деформации корпуса камеры или компактного сетевого адаптера.

|                                                                                         |                                                                                                    | Обл            | ожка              |
|-----------------------------------------------------------------------------------------|----------------------------------------------------------------------------------------------------|----------------|-------------------|
| Предупреждение                                                                          | Указывает на возможность повреждения<br>оборудования.                                                             | Преди<br>и юри | варите.<br>Адичес |
| <ul> <li>Не направляйте камеру на ярк</li> <li>В противном случае возможно п</li> </ul> | ие источники света (например, на солнце в ясный день).<br>овреждение датчика изображения.                         | Сод            | ержа<br>овны      |
| • При использовании камеры                                                              | на пляже или в ветреных местах не допускайте                                                                      | Осн            | овны              |
| попадания внутрь камеры пь<br>Это может привести к неполадка                            | <b>или или песка.</b><br>ам в работе изделия.                                                                     | Руко<br>расш   | водст<br>јиренн   |
| <ul> <li>При обычном использовании</li> </ul>                                           | и от вспышки может идти небольшой дымок.                                                                          | 1              | Осно              |
| Это вызвано тем, что из-за высо посторонние материалы, попавши                          | кой интенсивности вспышки сгорают пыль и другие<br>ие на линзу вспышки. Во избежание перегрева и повреж-          | 2              | Режи              |
| дения вспышки удаляите с нее гр<br>ватной палочки.                                      | оязь, пыль и другие посторонние материалы с помощью                                                               | 3              | Автома<br>автома  |
| <ul> <li>Если камера не используетс на хранение</li> </ul>                              | я, извлеките из нее аккумулятор и уберите его                                                                     | 4              | Дру<br>съе        |
| Если оставить аккумулятор в кам                                                         | иере, он может протечь и повредить камеру.                                                                        | 5              | Реж               |
| <ul> <li>Перед тем как выбросить акі<br/>изоляционным материалом.</li> </ul>            | кумулятор, закройте его клеммы лентой или другим                                                                  | 6              | Реж<br>восг       |
| Контакт с другими металлически                                                          | ми предметами может привести к возгоранию или взрыву.                                                             | 7              | Фун               |
| <ul> <li>Отключайте компактный сете<br/>шения зарядки или когда Вы</li> </ul>           | евой адаптер от электрической розетки после завер-<br>не пользуетесь зарядным устройством.                        | 8              | Мен               |
| <ul> <li>Во время зарядки не кладите<br/>одежду.</li> </ul>                             | на зарядное устройство никакие предметы, например                                                                 | 9              | При               |
| Если устройство длительное врем может перегреться и деформиров                          | ия остается подключенным к электрической розетке, оно<br>аться, что, в свою очередь, может привести к возгоранию. | 10             | При               |
| <ul> <li>Не оставляйте аккумулятор в</li></ul>                                          | в местах, доступных домашним животным.                                                                            | Алф            | авитн             |

тора и, в результате, возникновение пожара или причинение ущерба.

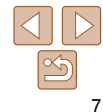

 Не подносите к экрану кредитные карточки и другие объекты, на которые влияет магнитное поле.

Магнит, установленный с задней части экрана, может привести к потере данных.

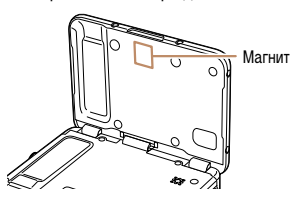

• Не садитесь, если в кармане лежит камера.

В противном случае возможно возникновение неполадок или повреждение экрана.

- Убирая камеру в сумку, следите, чтобы твердые предметы не касались экрана камеры.
- Не закрепляйте на камере никакие твердые предметы.

В противном случае возможно возникновение неполадок или повреждение экрана.

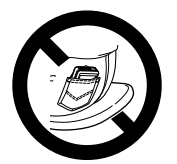

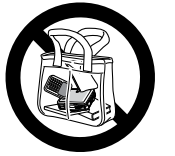

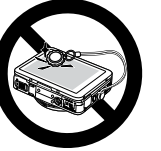

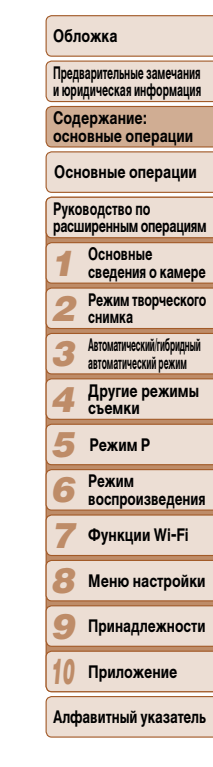

# Основные операции

| основные операции                                 |
|---------------------------------------------------|
| Основные операции                                 |
| Руководство по<br>расширенным операция            |
| <b>1</b> Основные сведения о камер                |
| <b>2</b> Режим творческого снимка                 |
| З Автоматический/ибридный<br>автоматический режим |
| 4 Другие режимы<br>съемки                         |
| <b>5</b> Режим Р                                  |
| 6 Режим<br>воспроизведения                        |
| <b>7</b> Функции Wi-Fi                            |
| 8 Меню настройки                                  |
| 9 Принадлежност                                   |
| 10 Приложение                                     |
| Алфавитный указател                               |
|                                                   |

Обложка

Предварительные замечания и юридическая информация Содержание:

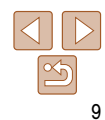

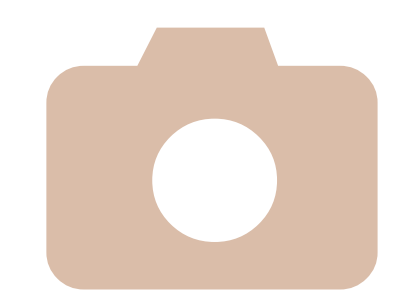

| Содержит основные инструкции, от первоначальной подготовки |
|------------------------------------------------------------|
| до съемки, воспроизведения и сохранения в компьютер.       |

| Работа с сенсорным экраном10 |
|------------------------------|
| Начальная подготовка10       |
| Опробование камеры16         |
| Использование программного   |
| обеспечения19                |
| Состав системы24             |

## Работа с сенсорным экраном

Сенсорный экран камеры обеспечивает интуитивно понятное управление путем нажатия на экран или постукивания по нему.

### Нажатие

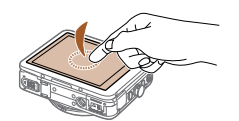

## Кратковременно нажмите на экран пальцем.

 Этот жест используется для съемки, настройки функций камеры и т.п.

## Перетаскивание

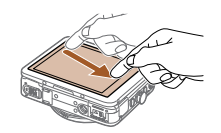

## Прикоснитесь к экрану и проведите по нему пальцем.

 Этот жест используется в режиме воспроизведения для перехода к следующему изображению, изменению отображаемой области увеличенного изображения и других операций.

## Начальная подготовка

Выполните указанную ниже подготовку к съемке.

### Закрепление ремня

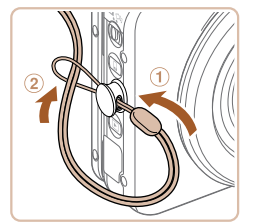

 Проденьте конец ремня через отверстие для ремня (①), затем протяните другой конец ремня через петлю на продетом конце (②).

| • | Ремень можно | также | закрепить | на | левой | сторон | ie |
|---|--------------|-------|-----------|----|-------|--------|----|
|   | камеры.      |       |           |    |       |        |    |

#### Предварительные замечания и юридическая информация Содержание: основные операции Основные операции Руководство по расширенным операциям

Режим творческого

Основные сведения о камере

Обложка

## Автоматический пибридный автоматический режим Другие режимы Режим Р Режим воспроизведения Функции Wi-Fi Меню настройки

Э Принадлежности

Приложение

Алфавитный указатель

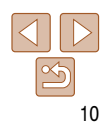

A .....

Предварительные замечания и юридическая информация

#### Установка и зарядка аккумулятора

Установите прилагаемый аккумулятор в камеру для зарядки. Обязательно сначала зарядите аккумулятор, так как камера продается с незаряженным аккумулятором.

2

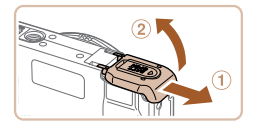

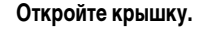

Сдвиньте крышку (①) и откройте ее (②).

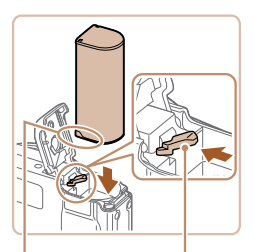

Контакты Фиксатор аккумулятора

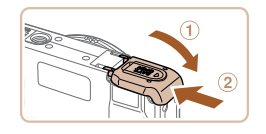

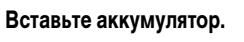

- Нажимая на фиксатор аккумулятора в направлении стрелки, вставьте аккумулятор в показанной ориентации и нажмите на него до фиксации со щелчком.
- Аккумулятор, вставленный в неправильной ориентации, не фиксируется в правильном положении. При установке аккумулятора обязательно проверяйте правильность его ориентации и надежность фиксации.
- **3** Закройте крышку.
- Опустите крышку (①) и, прижимая крышку вниз, сдвиньте ее до фиксации в закрытом положении (②).

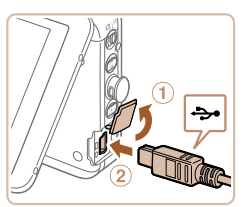

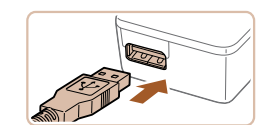

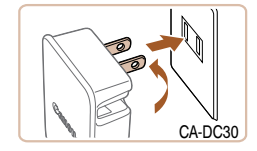

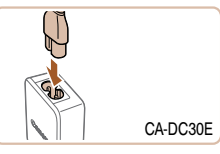

#### Подключите компактный сетевой адаптер к камере.

- При выключенной камере откройте крышку (①).
   Возьмите меньший разъем прилагаемого интерфейсного кабеля (<sup>12</sup>) в показанной ориентации и полностью вставьте его в разъем камеры (②).
- Вставьте больший разъем интерфейсного кабеля в прилагаемый компактный сетевой адаптер.

## Зарядите аккумулятор.

- CA-DC30: откройте контакты вилки и подключите компактный сетевой адаптер к электрической розетке.
- CA-DC30E: подсоедините кабель питания к компактному сетевому адаптеру, затем вставьте вилку кабеля в электрическую розетку.

| осно         | ержание:<br>овные операции                       |
|--------------|--------------------------------------------------|
| Осн          | овные операции                                   |
| Руко<br>расш | водство по<br>иренным операциям                  |
| 1            | Основные<br>сведения о камере                    |
| 2            | Режим творческого<br>снимка                      |
| 3            | Автоматический/гибридный<br>автоматический режим |
| 4            | Другие режимы<br>съемки                          |
| 5            | Режим Р                                          |
| 6            | Режим<br>воспроизведения                         |
| 7            | Функции Wi-Fi                                    |
| 8            | Меню настройки                                   |
| 9            | Принадлежности                                   |
| 10           | Приложение                                       |
| Алф          | авитный указатели                                |
|              |                                                  |

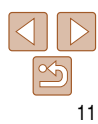

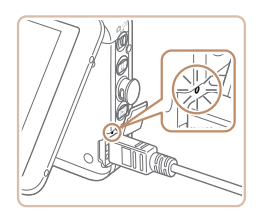

- Начинается зарядка, и загорается индикатор зарялки по USB.
- После завершения зарядки индикатор выключается
- Отсоедините компактный сетевой адаптер от электрической розетки, а интерфейсный кабель - от камеры.
- Для защиты аккумулятора и поддержания его оптимального состояния длительность непрерывной зарядки не должна превышать 24 ч.
  - В случае компактных сетевых адаптеров, в которых используется кабель питания. запрешается подключать адаптер или кабель питания к посторонним предметам. Несоблюдение этого требования может привести к неполадкам или повреждению изделия.
  - Подробные сведения о времени зарядки, а также о количестве кадров и времени съемки с полностью заряженным аккумулятором см. в разделе «Количество снимков/время съемки. время воспроизведения» (11130).
  - Изображения можно просматривать даже во время зарядки аккумулятора, включив камеру и перейдя в режим воспроизведения (1665). Однако съемка во время зарядки аккумулятора невозможна. Также обратите внимание, что камеру можно использовать только при установленном аккумуляторе.
  - Заряженные аккумуляторы постепенно разряжаются, даже если они не используются. Заряжайте аккумулятор в день использования (или непосредственно накануне).
  - Компактный сетевой адаптер можно использовать в местах с напряжением сети переменного тока 100 – 240 В (50/60 Гц). Для электрических розеток другой формы используйте имеющиеся в продаже переходники для вилки. Запрещается пользоваться электрическими трансформаторами, предназначенными для путешествий, так как они могут повредить аккумулятор.

#### Зарядка аккумулятора с помощью компьютера

Аккумулятор можно также заряжать, подключив на шаге 4 раздела «Установка и зарядка аккумулятора» (11) большой разъем интерфейсного кабеля к разъему USB компьютера. Подробные сведения об USB-подключениях компьютера см. в руководстве пользователя компьютера.

#### Извлечение аккумулятора

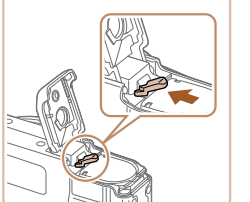

- Откройте крышку и нажмите фиксатор аккумулятора в направлении стрелки.
- Аккумулятор выдвинется вверх.

|     | сведения о камере                                |
|-----|--------------------------------------------------|
| 2   | Режим творческого<br>снимка                      |
| 3   | Автоматический/гибридный<br>автоматический режим |
| 4   | Другие режимы<br>съемки                          |
| 5   | Режим Р                                          |
| 6   | Режим<br>воспроизведения                         |
| 7   | Функции Wi-Fi                                    |
| 8   | Меню настройки                                   |
| 9   | Принадлежности                                   |
| 10  | Приложение                                       |
| Алф | авитный указатель                                |

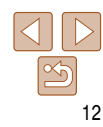

#### Обложка

Предварительные замечания и юридическая информация

Солержание: основные операции

Основные операции расширенным операциям

Основные

Руковолство по

Солержание:

Предварительные замечания и юридическая информация

основные операции

#### Установка карты памяти

Установите карту памяти (продается отдельно).

Обратите внимание, что перед использованием новой карты памяти (или карты памяти отформатированной в другом устройстве) необходимо отформатировать эту карту памяти в данной камере ( 108).

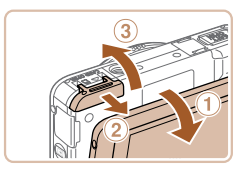

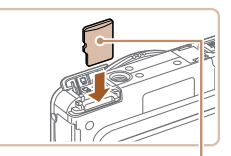

Этикетка

## Откройте крышку.

 Открыв экран (1), сдвиньте крышку в открытое положение (2) и поднимите вверх (3).

### Установите карту памяти.

- Установите карту памяти в показанной ориентации до фиксации со щелчком.
- При установке карты памяти проверьте правильность ее ориентации. Установка карт памяти в неправильной ориентации может привести к повреждению камеры.

#### Закройте крышку.

 Опустите крышку (①) и, прижимая крышку вниз. сдвиньте ее до фиксации в закрытом положении (2).

Дата/Время 🕂 Уст. дату/время 02. 02. 2013 10: 00 мм/дд/гг Пропустить Лалее

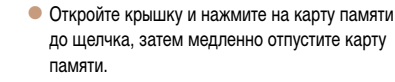

Карта памяти выдвинется вверх.

### Установка даты и времени

Извлечение карты памяти

Если при включении камеры отображается экран [Дата/Время], установите правильные дату и время, как указано ниже. Заданная таким образом информация записывается в свойства снимаемых изображений и используется для управления изображениями в соответствии с датой их съемки, а также для печати изображений с указанием даты.

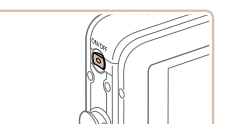

#### Включите камеру.

- Нажмите кнопку ON/OFF.
- Отображается экран [Дата/Время].

### Установите дату и время.

- Нажмите параметр, который требуется задать. затем установите дату и время, нажимая [
- Нажмите [Далее].

| Руководство по<br>расширенным операциям<br>1 Основные<br>сведения о камере<br>2 Режим творческого<br>снимка<br>3 Автоматический преими<br>4 Другие режимы<br>5 Режим Р<br>6 Режим<br>8 Оспроизведения<br>7 Функции Wi-Fi<br>8 Меню настройки<br>9 Принадлежности<br>10 Приложение<br>Алфавитный указатель                                                                                                    |   | Основные операции                                |
|----------------------------------------------------------------------------------------------------|---|--------------------------------------------------|
| <ol> <li>Основные сведения о камере</li> <li>Режим творческого снимка</li> <li>Автоматический порчеккого снимка</li> <li>Автоматический порчеккий</li> <li>Другие режимы</li> <li>Режим Р</li> <li>Режим Р</li> <li>Режим Р</li> <li>Режим Р</li> <li>Режим Р</li> <li>Воспроизведения</li> <li>Функции Wi-Fi</li> <li>Менко настройки</li> <li>Принадлежности</li> <li>Приложение</li> <li>Алфавитный указатель</li> </ol> |   | Руководство по<br>расширенным операциям          |
| <ul> <li>Режим творческого<br/>снимка</li> <li>Автоматический побрирный<br/>автоматический реким</li> <li>Другие режимы</li> <li>Режим Р</li> <li>Режим Р</li> <li>Режим Воспроизведения</li> <li>Функции Wi-Fi</li> <li>Меню настройки</li> <li>Принадлежности</li> <li>Приложение</li> <li>Алфавитный указатель</li> </ul>                                                                                                |   | Основные<br>сведения о камере                    |
| <ul> <li>Затоматический гибрирный<br/>автоматический режим</li> <li>Другие режимы</li> <li>Б Режим Р</li> <li>Режим Р</li> <li>Режим Воспроизведения</li> <li>Функции Wi-Fi</li> <li>Меню настройки</li> <li>Принадлежности</li> <li>Приложение</li> <li>Алфавитный указатель</li> </ul>                                                                                                    |   | <b>2</b> Режим творческого снимка                |
| <ul> <li>4 Другие режимы</li> <li>5 Режим Р</li> <li>6 Режим</li> <li>6 Режим</li> <li>7 Функции Wi-Fi</li> <li>8 Меню настройки</li> <li>9 Принадлежности</li> <li>10 Приложение</li> <li>Алфавитный указатель</li> </ul>                                                                                                    |   | Автоматический/гибридный<br>автоматический режим |
| <ul> <li>5 Режим Р</li> <li>6 Режим<br/>воспроизведения</li> <li>7 Функции Wi-Fi</li> <li>8 Меню настройки</li> <li>9 Принадлежности</li> <li>10 Приложение</li> <li>Алфавитный указатель</li> </ul>                                                                                                    | - | <b>4</b> Другие режимы съемки                    |
| <ul> <li>6 Режим воспроизведения</li> <li>7 Функции Wi-Fi</li> <li>8 Меню настройки</li> <li>9 Принадлежности</li> <li>10 Приложение</li> <li>Алфавитный указатель</li> </ul>                                                                                                    |   | <b>5</b> Режим Р                                 |
| <ul> <li>Функции Wi-Fi</li> <li>Меню настройки</li> <li>Принадлежности</li> <li>Приложение</li> <li>Алфавитный указатель</li> </ul>                                                                                                    |   | 6 Режим<br>воспроизведения                       |
| <ul> <li>8 Меню настройки</li> <li>9 Принадлежности</li> <li>10 Приложение</li> <li>Алфавитный указатель</li> </ul>                                                                                                    |   | <b>7</b> Функции Wi-Fi                           |
| <ul> <li>9 Принадлежности</li> <li>10 Приложение</li> <li>Алфавитный указатель</li> </ul>                                                                                                    |   | 8 Меню настройки                                 |
| 10 Приложение<br>Алфавитный указатель                                                                                                    |   | 9 Принадлежности                                 |
| Алфавитный указатель                                                                                                    |   | 10 Приложение                                    |
|                                                                                                    |   | Алфавитный указатель                             |
|                                                                                                    |   |                                                  |

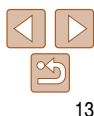

Сведения о количестве кадров, которые можно записать на карту памяти, или о времени видеозаписи на карту памяти см. в разделе «Количество снимков формата 4:3. которые можно записать на карту памяти» ([[] 130).

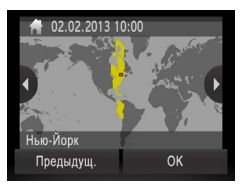

#### 3 Установите домашний часовой пояс.

 Выберите свой местный (домашний) часовой. пояс. нажимая [4][)].

### Завершите процесс настройки.

- После завершения нажмите [OK]. После подтверждающего сообщения экран настройки больше не отображается.
- Чтобы выключить камеру, нажмите кнопку ON/OFF.

• Если дата и время не установлены, экран [Дата/Время] будет отображаться при каждом включении камеры. Укажите правильную информацию.

Для установки летнего времени (перевода часов на 1 час вперед) нажмите 😹 🖓 и выберите [ 🔆] на шаге 2.

## Изменение даты и времени Дата и время настраиваются следующим образом.

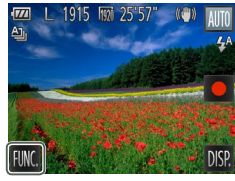

#### **4**A (OF Автоспуск 쇱 Установить автослуск 4:3

|               | BUILD |
|---------------|-------|
| Громкость     |       |
| Дата/Время    |       |
| Часовой пояс  | ft    |
|               | 1 мин |
| Устанавливает |       |

## Откройте меню камеры.

Нажмите [FUNC], затем нажмите [MENU].

Дважды нажмите [5], чтобы закрыть меню.

(13).

|   | Нажмите [FUNC.], затем нажмите [MENU].                                    | Осн          | овные операции                                   |
|---|---------------------------------------------------------------------------|--------------|--------------------------------------------------|
|   |                                                                           | Руко<br>расц | водство по<br>иренным операциям                  |
|   |                                                                           | 1            | Основные<br>сведения о камере                    |
|   |                                                                           | 2            | Режим творческого<br>снимка                      |
|   |                                                                           | 3            | Автоматический/гибридный<br>автоматический режим |
|   |                                                                           | 4            | Другие режимы<br>съемки                          |
|   |                                                                           | 5            | Режим Р                                          |
|   |                                                                           | 6            | Режим<br>воспроизведения                         |
| • | Выберите пункт [Дата/Время].<br>Выберите вкладку [Y1].                    | 7            | Функции Wi-Fi                                    |
| • | Проводя пальцем вверх или вниз по экрану,                                 | 8            | Меню настройки                                   |
| • | Нажмите [Дата/Время].                                                     | 9            | Принадлежности                                   |
|   | 14                                                                        | 10           | Приложение                                       |
| • | измените дату и время.<br>Выполните настройку в соответствии с инструкци- | Алф          | авитный указатель                                |
|   | ями шага 2 раздела «Установка даты и времени»                             |              |                                                  |

#### Обложка

Предварительные замечания и юридическая информация

Солержание: основные операции

- После извлечения аккумулятора настройки даты и времени сохраняются в течение приблизительно 3 недель за счет встроенного в камеру аккумулятора календаря (аккумулятор резервного питания).
- Аккумулятор календаря заряжается приблизительно за 4 ч после зарядки основного аккумулятора или подключения камеры к адаптеру переменного тока (продается отдельно, 2112), даже если камера оставлена выключенной.
- Если аккумулятор календаря разряжен, при включении камеры отображается экран [Дата/ Время]. Для установки даты и времени выполните операции, приведенные на 13.

#### Обложка Язык Предварительные замечания и юридическая информация Установите требуемый язык отображаемого интерфейса. Солержание: основные операции Перейдите в режим воспроизведения. Основные операции Нажмите кнопку <>>. Руковолство по расширенным операциям Основные сведения о камере 2 Откройте экран настройки. Режим творческого снимка Нажмите [MFNI] и удерживайте нажатой, пока. Автоматический/гибрилный не появится экран настройки. автоматический режим Нет снимков Другие режимы съемки 5 Режим Р Magyar Режим **Установите язык.** Deutsch Türkce воспроизведения 繁體中文 Svenska • Выберите язык. нажав его на экране, затем снова Nederlands Españo1 Функции Wi-Fi 简体中文 ภาษาไทย нажмите этот язык. العربية Русский После задания языка экран настройки больше Português Română Українська Меню настройки Malavsia Ελληνικά не отображается. Čeština 日本語 Принадлежности iếng Việt 10 Приложение Если на карте памяти уже есть изображения. для отображения кнопки [MFNU] нажмите кнопку [FUNC.] в левом нижнем углу экрана. Алфавитный указатель

- Язык для отображения текста на экране можно также изменить, нажав (FUNC.), затем [MENU], а затем выбрав пункт [Язык (引] на вкладке [1].

#### Фотографии

Вилеофильмы

## Опробование камеры

Следуйте этим инструкциям для включения камеры, съемки фотографий или видеофильмов и последующего их просмотра.

## Съемка (Smart Auto)

Лля полностью автоматического выбора оптимальных настроек для определенных сюжетов просто позвольте камере определять объект и условия съемки.

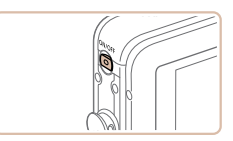

### Включите камеру.

- Нажмите кнопку ON/OFF.
- Отображается начальный экран.

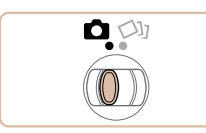

## Перейдите в режим [AUTO].

 Установите переключатель режима в положение [

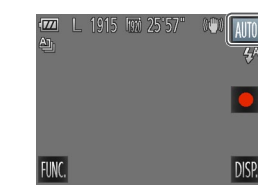

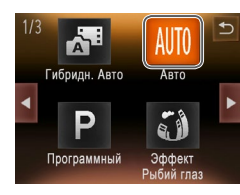

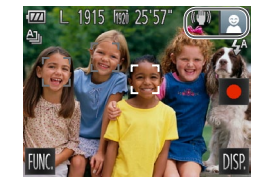

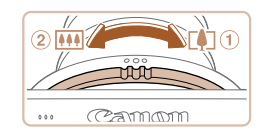

Нажмите [AUTO]. нажмите [4]]) или быстро провелите пальнем по экрану влево или вправо. затем нажмите пункт [AUTO]. чтобы выбрать его. Для подтверждения выбора нажмите [OK].

#### Предварительные замечания и юридическая информация Солержание: основные операции Основные операции Руковолство по расширенным операциям

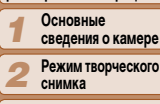

- Автоматический/гибрилный автоматический режим
- Другие режимы съемки
- Режим Р
- Режим воспроизведения
- Функции Wi-Fi
- Меню настройки
- Принадлежности
- Приложение
- Алфавитный указатель

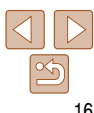

- Наведите камеру на объект. При определении сюжета камера издает слабые шелкающие звуки.
- В правом верхнем углу экрана отображаются значки, обозначающие сюжет и режим стабилизации изображения.
- Рамки, отображаемые вокруг любых определенных объектов, указывают, что эти объекты находятся в фокусе.

## Выберите композицию кадра.

• Для увеличения объекта поверните кольцо зумирования в направлении символа (1) (положение телефото), а для уменьшения объекта поверните это кольцо в направлении символа (2) (широкоугольное положение).

#### Предварительные замечания и юридическая информация

Солержание основные операции

Основные операции

|                                                                                               | Руководство по<br>расширенным операциям           |
|-----------------------------------------------------------------------------------------------|---------------------------------------------------|
| что эта область изображения не записывается.                                                  | Основные<br>сведения о камере                     |
| Рамки, отображаемые вокруг любых опреде-<br>ленных лиц, указывают, что эти лица находятся     | Режим творческого<br>снимка                       |
| <ul> <li>в фокусе.</li> <li>При недостаточной освещенности автоматически</li> </ul>           | З Автоматический/ибридный<br>автоматический режим |
| включается вспышка и отображается значок $[\xi_{u}^{n} \xi]$                                  | <b>4</b> Другие режимы съемки                     |
|                                                                                               | <b>5</b> Режим Р                                  |
| Завершите съемку.                                                                             | 6 Режим<br>воспроизведения                        |
| <ul> <li>Нажмите []]. При остановке съемки камера<br/>подает два звуковых сигнала.</li> </ul> | <b>7</b> Функции Wi-Fi                            |
|                                                                                               | 8 Меню настройки                                  |
|                                                                                               | 9 Принадлежности                                  |
| באינאיז אינדאטספופע פ הטרטאפעונים (אוז) אטאינט כעפד. עפראטורעט                                | 10 Приложение                                     |
| каждого кадра (режим творческого снимка) ([]32).                                              | Алфавитный указатель                              |
|                                                                                               |                                                   |

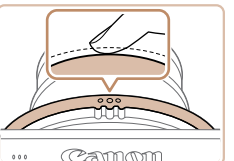

Camon

0.0.0

## Произведите съемку. Съемка фотографий ОСфокусируйтесь.

• Слегка (наполовину) нажмите кольцо спуска затвора. После завершения фокусировки камера подает два звуковых сигнала и отображаются рамки автофокусировки, указывающие области изображения. находящиеся в фокусе.

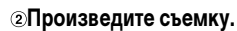

- Полностью нажмите кольцо спуска затвора.
- Во время съемки слышен звук срабатывания затвора, а при недостаточной освешенности автоматически срабатывает вспышка.
- Держите камеру неподвижно, пока не закончится звук срабатывания затвора.
- Снимок отображается только до тех пор, пока камера не будет снова готова к съемке.

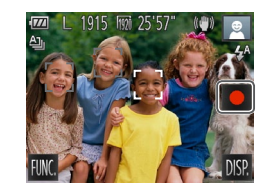

Прошедшее время

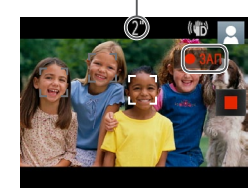

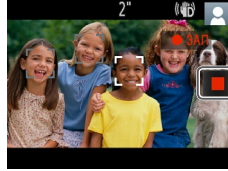

Если на шаге 2 переключатель режима установлен в положение [ фотографий с эффектами для каждого кадра (режим творческого снимка) (232).

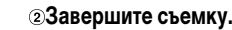

• Нажмите [•]. В начале съемки камера подает

І●ЗАПІ с указанием прошедшего времени

один звуковой сигнал и отображается индикатор

Съемка видеофильмов

пЗапустите съемку.

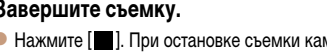

| становке съемки камера | -  |
|------------------------|----|
| сигнала.               | 4  |
|                        | r, |

17

## Просмотр

После съемки фотографий или видеофильмов их можно просмотреть на экране в соответствии с приведенными ниже инструкциями.

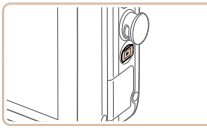

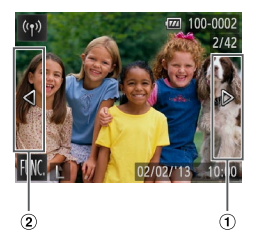

- Перейдите в режим воспроизведения. Нажмите кнопку <>>.
- Отображается последний снимок.

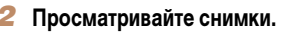

- Для просмотра следующего снимка проведите пальцем по экрану справа налево, для просмотре предыдушего снимка проведите пальцем слева направо.
- Следующий снимок можно также просмотреть. нажав на правый край экрана (в области, обозначенной слева рамкой (1). В этом случае отображается значок [ ]. Аналогично, предыдущий снимок можно просмотреть, нажав на левый край экрана (в области, обозначенной слева рамкой (2): в этом случае отображается значок [4].
- Для быстрого перехода между снимками нажимайте и удерживайте нажатыми []].
- Видеофильмы обозначаются значком [). Для воспроизведения видеофильмов переходите к шагу 3.

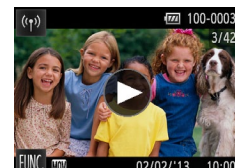

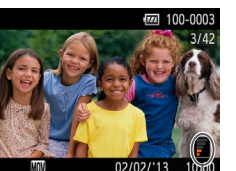

02/02/13 После завершения видеофильма отображается

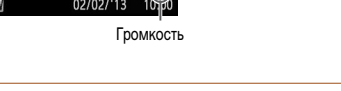

Для переключения в режим съемки из режима воспроизведения при выдвинутом объективе нажмите кольцо спуска затвора наполовину (только если не производится зарядка аккумулятора ([[]11)).

вверх или вниз.

значок [)].

## Удаление изображений

Ненужные изображения можно выбирать и удалять по одному. Будьте осторожны при удалении изображений, так как их невозможно восстановить.

#### Выберите изображение для удаления.

Запустите воспроизведение

• Нажмите [()] для запуска воспроизведения.

видеофильмов.

 Проводя пальцем влево или вправо по экрану, выберите изображение.

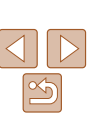

#### Обложка

Предварительные замечания и юридическая информация

Солержание: основные операции

Основные операции

Руковолство по расширенным операциям Основные • Для регулировки громкости во время воспроизсведения о камере ведения быстро проведите пальцем по экрану Режим творческого снимка

Автоматический/гибрилный автоматический режим

> Другие режимы съемки

Режим Р

Режим воспроизведения

Функции Wi-Fi

Меню настройки

Принадлежности

Приложение Алфавитный указатель

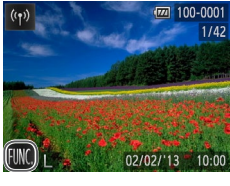

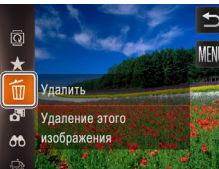

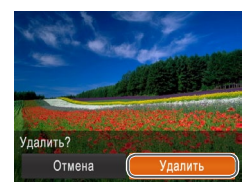

• Изображения можно также удалять с помощью жестов сенсорного экрана (276).

[Удалить].

• Можно также удалить сразу все изображения (273).

## Удалите изображение.

Нажмите [FUNC]. проведите пальцем вверх или вниз по экрану, затем нажмите значок [т]. чтобы выбрать его.

• После появления запроса [Удалить?] нажмите

Текушее изображение удаляется.

Для отмены удаления нажмите [Отмена].

## Программное обеспечение

Использование программного обеспечения

### CameraWindow

#### ImageBrowser EX

- Управление изображениями: просмотр. поиск и систематизация.
- Печать и редактирование изображений.

### Функция автоматического обновления

| 11                                                                                                    | n tehnifin teenan michehmadim                         |  |
|----------------------------------------------------------------------------------------------------|-------------------------------------------------------|--|
| Ниже приводится описание программного осеспечения с прилагаемого компакт-диска<br>DIGITAL CAMERA Solution Disk ([2]2), включая инструкции по установке и по сохра-   | Содержание: основные операции                         |  |
| нению изооражении в компьютер.                                                                                                    | Основные операции                                     |  |
| Г Программное обеспечение                                                                                                    | Руководство по расширенным операциям                  |  |
| После установки программного обеспечения с этого компакт-диска можно выполнять на компьютере следующие операции.                                                     | Основные<br>сведения о камере                         |  |
| CameraWindow                                                                                                    | <b>2</b> Режим творческого снимка                     |  |
| <ul> <li>Импорт изображений и изменение параметров камеры.</li> <li>ІтадеBrowser EX</li> </ul>                                                                       | <b>З</b> Автоматический/ибридный автоматический режим |  |
| <ul> <li>Управление изображениями: просмотр, поиск и систематизация.</li> </ul>                                                                                      | <b>4</b> Другие режимы съемки                         |  |
| • Печать и редактирование изображений.                                                                                                    | <b>5</b> Режим Р                                      |  |
| Функция автоматического обновления<br>Используя прилагаемое программное обеспечение, можно выполнить обновление                                                      | 6 Режим<br>воспроизведения                            |  |
| до последней версии и загрузить новые функции по Интернету (к некоторому програм-<br>мному обеспечению это не относится). Для использования этой функции программное | <b>7</b> Функции Wi-Fi                                |  |
| обеспечение должно быть установлено на компьютер с подключением к Интернету.                                                                                         | 8 Меню настройки                                      |  |
| • Для использования этой функции необходим доступ к Интернету, при этом расходы на учетную запись поставщика услуг Интернета и плата за доступ                       | 9 Принадлежности                                      |  |
| оплачиваются отдельно.                                                                                                    | 10 Приложение                                         |  |

Алфавитный указатель

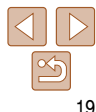

#### Обложка

Предварительные замечания и юридическая информация

## Руководства

Руководства в виде PDF-файлов можно загрузить из Интернета по следующему URL-адресу.

http://www.canon.com/icpd/

#### Руководство пользователя камеры

Обращайтесь к этому руководству для более полного изучения работы камеры.
 Руководство по программному обеспечению

 Обращайтесь к этому руководству при работе с прилагаемым программным обеспечением. Доступ к этому руководству возможен из справочной системы прилагаемого программного обеспечения (исключая некоторое программное обеспечение). Требования к системе

Прилагаемое программное обеспечение может использоваться на указанных ниже компьютерах.

| компьютерах.                                  |                                                                                                    |                                                                                                    | основные операции                                                                                                    |
|-----------------------------------------------|----------------------------------------------------------------------------------------------------|----------------------------------------------------------------------------------------------------|----------------------------------------------------------------------------------------------------|
|                                               | Windows                                                                                                    | Macintosh                                                                                                    | Основные операции                                                                                                    |
| Операционная<br>система* <sup>1</sup>         | Windows 8<br>Windows 7 SP1<br>Windows Vista SP2<br>Windows XP SP3                                                                                                    | Mac OS X 10.6<br>Mac OS X 10.7<br>Mac OS X 10.8*²                                                                                                    | Руководство по расширенным операциям                                                                                         |
| Компьютер                                     | Компьютер с одной из указанных выше<br>(предустановленной), с портом USB и г                                                                                                    | е операционных систем<br>подключением к Интернету                                                                                                    | Сведения о камере                                                                                                    |
| Процессор                                     | Фотографии<br>1,6 ГГц или выше<br>Видеофильмы<br>Core 2 Duo 2,6 ГГц или более мощный                                                                                                    | Фотографии<br>Mac OS X 10.7 – 10.8: Соге 2 Duo или<br>более мощный,<br>Mac OS X 10.6: Соге Duo 1,83 ГГц или<br>более мощный<br>Видеофильмы<br>Соге 2 Duo 2,6 ГГц или более мощный | Снимка     Автоматический пибридный     автоматический режим     Другие режимы     съемки     Режим Р                        |
| 039                                           | Фотографии<br>Windows 8 (64-разрядная), Windows 7<br>(64-разрядная): не менее 2 Гбайт,<br>Windows 8 (32-разрядная), Windows 7<br>(32-разрядная), Windows Vista:<br>не менее 1 Гбайта,<br>Windows XP: не менее 512 Мбайт<br>Видеофильмы<br>Не менее 2 Гбайт | Фотографии<br>Mac OS X 10.7 – 10.8: не менее 2 Гбайт,<br>Mac OS X 10.6: не менее 1 Гбайта<br>Видеофильмы<br>Не менее 2 Гбайт                                                      | <ul> <li>6 Режим<br/>воспроизведения</li> <li>7 Функции Wi-Fi</li> <li>8 Меню настройки</li> <li>9 Принадлежности</li> </ul> |
| Интерфейсы                                    | USB и Wi-Fi                                                                                                    | ·                                                                                                    | 10 Приложение                                                                                                    |
| Свободное<br>пространство<br>на жестком диске | Не менее 440 Мбайт*з                                                                                                    | Не менее 550 Мбайт* <sup>3</sup>                                                                                                    | Алфавитный указатель                                                                                                    |
| Дисплей                                       | Разрешение 1024 × 768 или выше                                                                                                    |                                                                                                    |                                                                                                    |
|                                               |                                                                                                    |                                                                                                    |                                                                                                    |

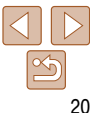

Содержание:

Предварительные замечания и юридическая информация

- \*1 Передача изображений в компьютер по соединению Wi-Fi поддерживается в ОС Windows 8, Windows 7 SP1, Mac OS X 10.6.8, Mac OS X 10.7 или Mac OS X 10.8.2 либо более новой.
- \*2 Информация о моделях компьютеров, совместимых с ОС Mac OS X 10.8, приводится на веб-сайте Арріе.
- \*3 Включая Silverlight 5.1 (макс. 100 Мбайт). Дополнительно для ОС Windows XP необходимо установить платформу Microsoft .NET Framework версии 3.0 или выше (макс. 500 Мбайт). Установка может занимать заметное время, в зависимости от производительности компьютера.
  - Новейшие требования к системе, включая поддерживаемые версии ОС, см. на веб-сайте Canon.

## Установка программного обеспечения

Для примера здесь используются ОС Windows 7 и Mac OS X 10.6.

С помощью функции автоматического обновления программного обеспечения можно выполнить обновление до последней версии и загрузить новые функции по Интернету (к некоторому программному обеспечению это не относится), поэтому программное обеспечение следует устанавливать на компьютер с подключением к Интернету.

## Что потребуется:

- Компьютер
- Интерфейсный кабель (Щ2)

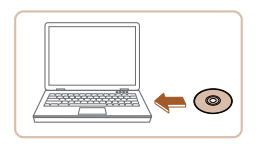

- Установите компакт-диск в дисковод компакт-дисков компьютера.
- Установите прилагаемый компакт-диск (DIGITAL CAMERA Solution Disk) (2) в дисковод компакт-дисков компьютера.

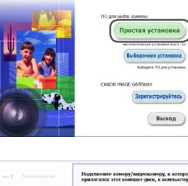

DIGITAL CAMERA

3

камеры (2).

Canon

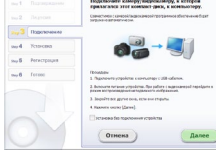

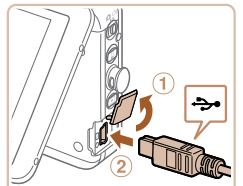

 На компьютере Macintosh после установки диска дважды щелкните значок диска на рабочем столе, чтобы открыть его, затем дважды щелкните появившийся значок [\$].

Шелкните мышью на варианте [Простая установка]

для завершения процесса установки.

и слелуйте инструкциям, выволимым на экран.

При появлении сообщения, в котором

предлагается подключить камеру,

подключите камеру к компьютеру.

При выключенной камере откройте крышку (1).

Возьмите меньший разъем прилагаемого

интерфейсного кабеля (2) в показанной

ориентации и полностью вставьте его в разъем

Запустите установку.

#### Обложка

Предварительные замечания и юридическая информация

Содержание: основные операции

#### Основные операции

Руководство по расширенным операциям 1 Основные сведения о камере 2 Режим творческого 4 Автоматический ілбридный 3 Автоматический избридный 3 Автоматический избридный 4 Другие режимы 5 Режим Р 6 Режим 8 воспроизведения 7 Функции Wi-Fi

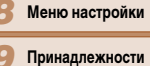

Приложение

Алфавитный указатель

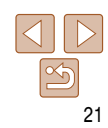

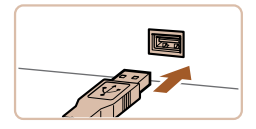

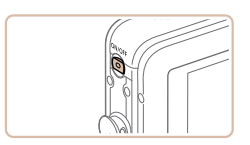

|                | Эстановка ПО завершена. |
|----------------|-------------------------|
|                | Foromo                  |
| ng S Personala | TOTORO                  |

#### Вставьте больший разъем интерфейсного кабеля в USB-порт компьютера. Подробные сведения об USB-подключениях компьютера см. в руководстве пользователя компьютера.

#### Установите файлы.

- Включите камеру и следуйте инструкциям, выводимым на экран, для завершения процесса установки.
- Программное обеспечение подключится к Интернету для обновления до последней версии и загрузки новых функций. Установка может занимать заметное время, в зависимости от производительности компьютера и подключения к Интернету.
- Нажмите кнопку [Готово] или [Перезагрузка] на экране после установки и извлеките компакт-диск, когда появится рабочий стол.
- Выключите камеру и отсоедините кабель.
- В случае отсутствия подключения к Интернету действуют следующие ограничения.
  - Экран из шага 3 не отображается.
  - Некоторые функции могут не установиться.
- При первом подключении камеры к компьютеру производится установка драйверов, поэтому изображения из камеры могут стать доступными только через несколько минут.
- При наличии нескольких камер, в комплект поставки которых входит программное обеспечение ImageBrowser EX на прилагаемом компакт-диске, обязательно используйте каждую камеру с прилагаемым к ней компакт-диском и выполните выводимые на экран инструкции по установке для каждой камеры. Это обеспечит получение каждой камерой правильных обновлений и новых функций с помощью функции автоматического обновления.

## Сохранение изображений в компьютере

e stroù satau

Изменить программу

Можно изменить поограмми для использовая

Имполтиповать изображения и вид

апизка изображений из камеры Сарор

OK

Отмена

Для примера здесь используются ОС Windows 7 и Mac OS X 10.6.

#### **1** Подключите камеру к компьютеру.

 Выполните шаг 3 из раздела «Установка программного обеспечения» ([]21), чтобы подключить камеру к компьютеру.

## 2 Включите камеру, чтобы открыть программу CameraWindow.

- Для включения камеры нажмите кнопку < >.
- В случае Macintosh программа CameraWindow открывается после установления соединения между камерой и компьютером.
- В случае ОС Windows следуйте приведенным ниже шагам.
- В открывшемся окне щелкните ссылку [\_\_\_\_] для изменения программы.
- Выберите [Загрузка изображений из камеры Canon, используя Canon CameraWindow], затем нажмите кнопку [OK].

## и юридическая информация

основные операции

Предварительные замечания

Обложка

Основные операции

#### Руководство по расширенным операциям

Основные сведения о камере

Режим творческого

- снимка
- Автоматический/гибридный автоматический режим

|               | l |
|---------------|---|
| Пругие режимы |   |
| другис режимы |   |
| CLONKI        |   |

- 5 Режим Р
- Режим воспроизведения
- Функции Wi-Fi
- Меню настройки
- Принадлежности
- Приложение

Алфавитный указатель

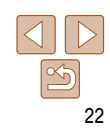

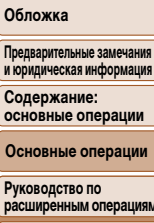

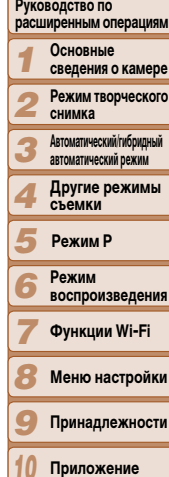

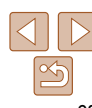

Алфавитный указатель

| B | Canon Digital Camero                                                                                                    |                                                                                                    |
|---|----------------------------------------------------------------------------------------------------|----------------------------------------------------------------------------------------------------|
|   | H 20% or any                                                                                                    | B 57.5 MS configure on 122 MS                                                                                                    |
|   |                                                                                                    |                                                                                                    |
|   |                                                                                                    |                                                                                                    |
|   |                                                                                                    | ~                                                                                                    |
|   | taliana nyaétana yépakéna<br>a néografi nitranakan propilikana                                                                                                    | An and a second second |
|   | degramme in de constant de la constant de la consta |                                                                                                    |

#### CameraWindow

| Caner Milles Caner/Mindex N |                                                                                                  |
|-----------------------------|--------------------------------------------------------------------------------------------------|
| Terreral and the server     | Namen wanter Crim 100000000<br>Report waterprograms 1.8.8.0<br>Het mannut<br>Song farger, forwel |
|                             | Theory and passes in a sample                                                                    |
|                             | Организация коображений в канере                                                                 |

#### З Сохраните изображения из камеры в компьютер.

Лважды шелкните значок [36]

- Нажмите кнопку [Импорт изображений из камеры], затем [Импорт непереданных изображений].
- Изображения сохраняются в компьютере в папке «Изображения», в отдельных папках с датой в качестве имени.
- После сохранения изображений закройте программу CameraWindow, выключите камеру, нажав кнопку ON/OFF, и отсоедините кабель.
- Инструкции по просмотру изображений с помощью компьютера см. в Руководстве по программному обеспечению ((120)).

- при включении камеры на шаге 2. Если программа CameraWindow не открывается, щелкните мышью меню [Пуск], выберите [Все программы] ► [Canon Utilities] ► [CameraWindow] ► [CameraWindow].
- В случае компьютера Macintosh если после шага 2 не отображается программа CameraWindow, щелкните значок [CameraWindow] на панели Dock (панель, появляющаяся в нижней части рабочего стола).

- Хотя можно сохранить изображения на компьютер, просто подключив камеру к компьютеру без использования программного обеспечения, при этом возникают следующие ограничения.
  - После подключения камеры к компьютеру изображения могут стать доступными только через несколько минут.
  - Изображения, снятые в вертикальной ориентации, могут быть сохранены в горизонтальной ориентации.
  - В зависимости от версии операционной системы, используемого программного обеспечения или размера файлов изображений возможно возникновение определенных проблем при сохранении изображений или сведений об изображениях.
  - Некоторые функции этого программного обеспечения (например, редактирования видеофильмов) могут быть недоступны.

Предварительные замечания

### Состав системы

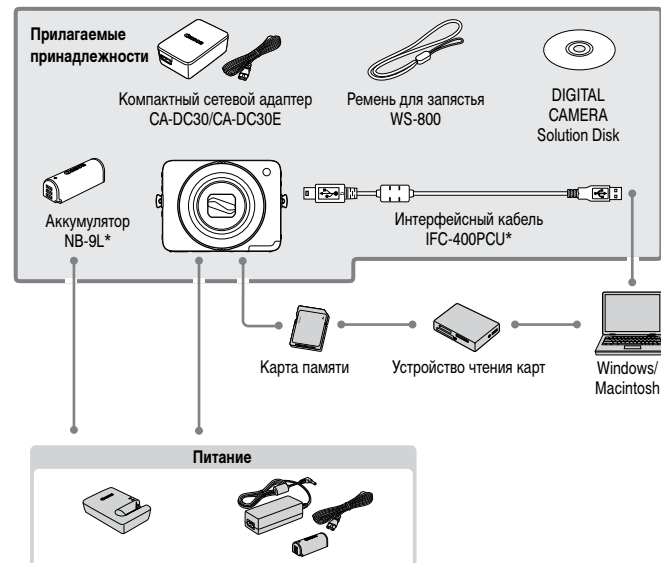

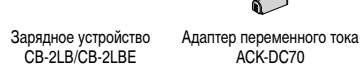

\* Также продается отдельно.

#### Рекомендуется использовать оригинальные дополнительные принадлежности компании Canon.

Данное изделие оптимизировано для работы с оригинальными дополнительными принадлежностям компании Canon

Компания Canon не несет ответственности за любые повреждения данного изделия и/или несчастны случаи, такие как возгорание и т.п., вызванные неполадками в работе дополнительных принадлеж ностей сторонних производителей (например, протечка и/или взрыв аккумулятора). Обратите внимание что гарантия не распространяется на ремонт, связанный с неправильной работой дополнительных принадлежностей сторонних производителей, хотя такой ремонт возможен на платной основе. Обратите внимание, что их наличие зависит от региона, а выпуск некоторых принадлежностей може быть прекрашен

| ми       | и юридическая информация                          |  |
|----------|---------------------------------------------------|--|
| le       | Содержание:<br>основные операции                  |  |
| «-<br>e, | Основные операции                                 |  |
|          | Руководство по<br>расширенным операциям           |  |
| er       | Основные<br>сведения о камере                     |  |
|          | <b>2</b> Режим творческого снимка                 |  |
|          | З Автоматический/ибридный<br>автоматический режим |  |
|          | <b>4</b> Другие режимы съемки                     |  |
|          | <b>5</b> Режим Р                                  |  |
|          | 6 Режим<br>воспроизведения                        |  |
|          | <b>7</b> Функции Wi-Fi                            |  |
|          | 8 Меню настройки                                  |  |
|          | 9 Принадлежности                                  |  |
|          | 10 Приложение                                     |  |
|          | Алфавитный указатель                              |  |
|          |                                                   |  |

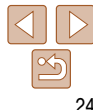

Предварительные замечания и юридическая информация Содержание:

## Руководство по расширенным операциям

## Основные сведения о камере

Практическое руководство, в котором приводятся прочие основные сведения о камере и рассматриваются параметры съемки и воспроизведения.

| Включение и выключение        | .26 |
|-------------------------------|-----|
| Кольцо спуска затвора         | .27 |
| Как правильно держать камеру  | .28 |
| Варианты индикации при съемке | .29 |
| Меню FUNC                     | .29 |
| Меню MENU                     | .30 |
| Индикатор                     | .31 |

| основные операции |                                                  |
|-------------------|--------------------------------------------------|
| Основные операции |                                                  |
| Руков<br>расши    | одство по<br>иренным операциям                   |
| 1                 | Основные<br>сведения о камере                    |
| 2                 | Режим творческого<br>снимка                      |
| 3                 | Автоматический/гибридный<br>автоматический режим |
| 4                 | Другие режимы<br>съемки                          |
| 5                 | Режим Р                                          |
| 6                 | Режим<br>воспроизведения                         |
| 7                 | Функции Wi-Fi                                    |
| 8                 | Меню настройки                                   |
| 9                 | Принадлежности                                   |
| 10                | Приложение                                       |
| Алфа              | витный указатель                                 |

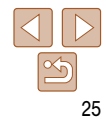

Содержание:

Предварительные замечания и юридическая информация

### Включение и выключение

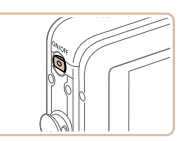

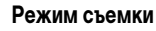

- Нажмите кнопку ON/OFF, чтобы включить камеру и подготовить ее к съемке.
- Чтобы выключить камеру, еще раз нажмите кнопку ON/OFF.

#### Режим воспроизведения

- Для включения камеры и просмотра снимков нажмите кнопку <>>.
- Для переключения из режима съемки в режим воспроизведения при включенной камере нажмите кнопку <
  >.
- Для переключения в режим съемки из режима воспроизведения при выдвинутом объективе нажмите кольцо спуска затвора наполовину (227) (только если не производится зарядка аккумулятора (211)).
- Объектив закрывается приблизительно через 1 мин после переключения камеры в режим воспроизведения.

#### Функции экономии энергии (Автовыключение)

Для экономии энергии аккумуляторов/элементов питания после определенного периода бездействия камера автоматически выключает экран (Дисплей выкл.), а затем выключается.

#### Экономия энергии в режиме съемки

Экран автоматически выключается приблизительно через 1 мин простоя. Приблизительно через 2 мин закрывается объектив, и камера выключается. Чтобы включить экран и подготовиться к съемке, когда экран выключен, но объектив еще не закрыт, нажмите наполовину кольцо спуска затвора (26).

### Экономия энергии в режиме воспроизведения

Камера автоматически выключается приблизительно через 5 мин простоя.

 Функция экономии энергии не работает, когда камера подключена к компьютеру по интерфейсному кабелю (22) или подключена к другим устройствам по соединению Wi-Fi (280).

|    | основные операции                                  |  |
|----|----------------------------------------------------|--|
| 0  | Основные операции                                  |  |
|    | Руководство по<br>расширенным операциям            |  |
|    | Основные<br>сведения о камере                      |  |
|    | <b>2</b> Режим творческого снимка                  |  |
| )- | З Автоматический/гибридный<br>автоматический режим |  |
|    | <b>4</b> Другие режимы съемки                      |  |
|    | <b>5</b> Режим Р                                   |  |
|    | 6 Режим<br>воспроизведения                         |  |
|    | <b>7</b> Функции Wi-Fi                             |  |
|    | 8 Меню настройки                                   |  |
|    | 9 Принадлежности                                   |  |
|    | 10 Приложение                                      |  |
|    | Алфавитный указатель                               |  |
|    |                                                    |  |

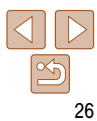

Предварительные замечания и юридическая информация

## Кольцо спуска затвора

Для обеспечения резкости снимков обязательно сначала нажмите кольцо спуска затвора наполовину, а затем, когда объект окажется в фокусе, полностью нажмите кольцо спуска затвора для съемки.

В данном руководстве операции с кольцом спуска затвора описываются как нажатие кольца наполовину и полное нажатие кольца.

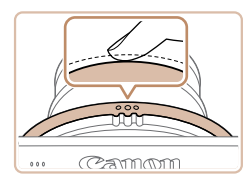

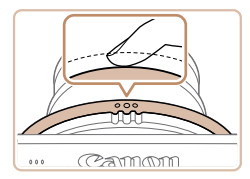

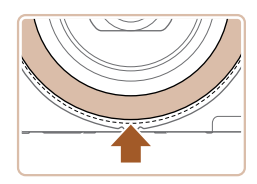

- Нажмите наполовину. (Слегка нажмите для фокусировки.)
- Нажмите наполовину кольцо спуска затвора.
   Камера подает два звуковых сигнала, и вокруг областей изображения, находящихся в фокусе, отображаются рамки автофокусировки.
- Полностью нажмите. (Из наполовину нажатого положения полностью нажмите кнопку, чтобы произвести съемку.)
- Камера производит съемку, и воспроизводится звук срабатывания затвора.
- Держите камеру неподвижно, пока не закончится звук срабатывания затвора.
- Можно также нажимать нижнюю часть кольца спуска затвора наполовину и полностью.

- Если при съемке кольцо спуска затвора не было предварительно нажато наполовину, снимки могут получаться нерезкими.
  - Длительность воспроизведения звука срабатывания затвора зависит от времени, необходимого для съемки. Для съемки определенных сюжетов может потребоваться больше времени, и в случае перемещения камеры (или снимаемого объекта) до завершения звука срабатывания затвора изображения могут быть смазаны.

| 1, | Содержание:<br>основные операции                   |  |
|----|----------------------------------------------------|--|
| )  | Основные операции                                  |  |
| Ь  | Руководство по<br>расширенным операциям            |  |
|    | Основные<br>сведения о камере                      |  |
|    | Режим творческого<br>снимка                        |  |
|    | З Автоматический/гибридный<br>автоматический режим |  |
|    | <b>4</b> Другие режимы<br>съемки                   |  |
|    | <b>5</b> Режим Р                                   |  |
|    | 6 Режим<br>воспроизведения                         |  |
|    | <b>7</b> Функции Wi-Fi                             |  |
|    | 8 Меню настройки                                   |  |
|    | 9 Принадлежности                                   |  |
|    | 10 Приложение                                      |  |
|    | Алфавитный указатель                               |  |
|    |                                                    |  |

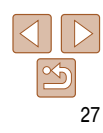

#### Когда камера не используется, держите экран закрытым.

- Экран открывается только приблизительно на 90°. Не пытайтесь открыть экран дальше этого положения, так как это приведет к повреждению камеры.
- Изображения, снятые в перевернутом положении (кроме видеофильмов в режиме [1007] или [1991]) (174), также можно поворачивать.

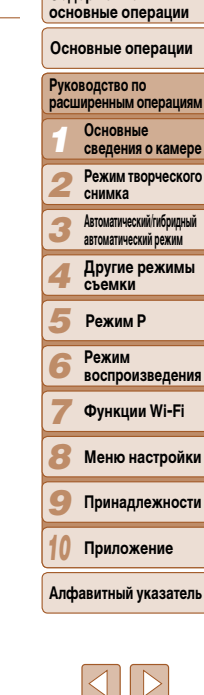

Предварительные замечания и юридическая информация

Солержание:

## Как правильно держать камеру

Лержа камеру естественным образом, можно снимать с различных углов, оптимальных лля сюжета или целей съемки.

Наленьте ремень на запястье.

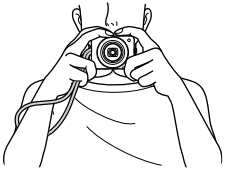

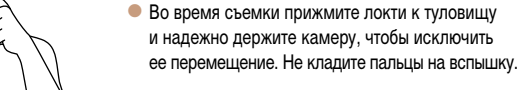

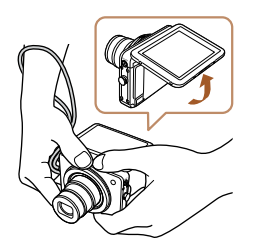

- Для удобства просмотра изображения можно изменять угол наклона экрана.
- Кольцо спуска затвора можно нажимать снизу. Для съемки требуемого объекта или компоновки кадра камеры можно держать в различных удобных положениях.

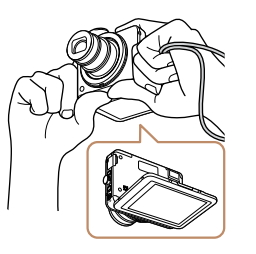

Если в режиме съемки перевернуть камеру нижней стороной вверх, изображение на экране переворачивается для удобства просмотра. Снимки также поворачиваются на 180°.

## Варианты индикации при съемке

Нажмите [DISP] для просмотра на экране другой информации или для скрытия информации. Подробные сведения об отображаемой информации см. в разделе «Информация. выволимая на экран» (1124).

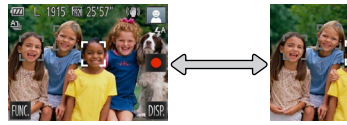

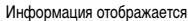

Информация не отображается

- При съемке в условиях недостаточной освещенности яркость экрана автоматически увеличивается функцией ночного отображения. упрошая проверку композиции кадра. Однако яркость изображения на экране может не соответствовать яркости снимков. Обратите внимание, что любые искажения изображения на экране или прерывистое движение объекта на экране не влияют на записываемое изображение.
- Варианты индикации при воспроизведении см. в разделе «Переключение режимов отображения» (СС66).

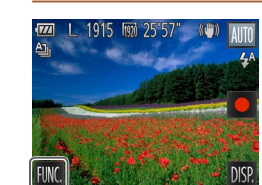

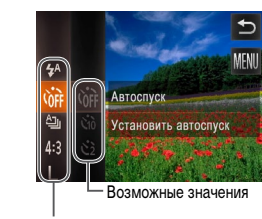

Пункты меню

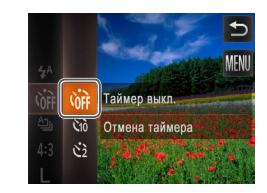

## Меню FUNC.

Часто используемые функции настраиваются с помощью меню FUNC.. как указано ниже. Обратите внимание, что состав меню и значения его пунктов зависят от режима съемки 126 – 127) или режима воспроизведения (С 128).

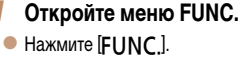

Выберите пункт меню.

нажмите его описание справа.

Выберите вариант.

выбрать его.

значений.

вверх или вниз за пределами области меню.

• Снова нажмите выбранный пункт меню или

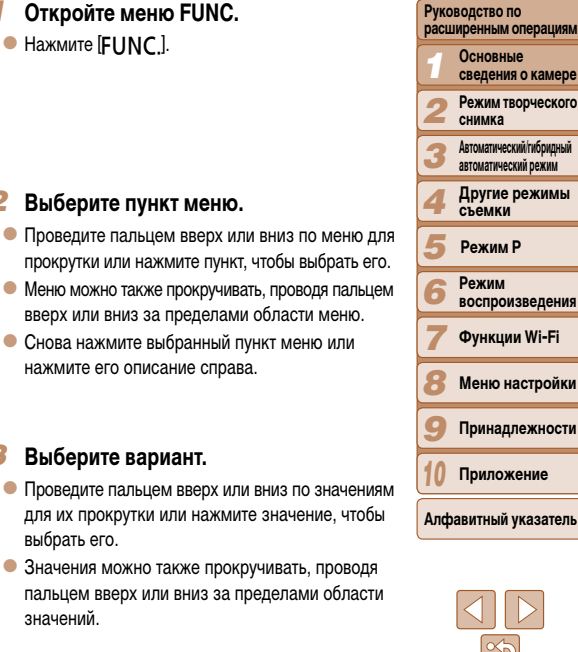

29

#### Обложка

Предварительные замечания и юридическая информация

Солержание: основные операции

Основные операции

## Завершите процесс настройки.

- Снова нажмите выбранное значение или нажмите [
- Снова отображается экран, который отображался до нажатия [FUNC.] на шаге 1. показывающий настроенное значение.
- Чтобы отменить случайные изменения настроек, можно восстановить настройки камеры по умолчанию (1110).
- На экране из шага 2 значения можно также выбирать, нажимая их описания справа.

## Меню MENU

Различные функции камеры можно настраивать с помощью других меню, как показано ниже. Пункты меню сгруппированы по их назначению на вкладках, таких как съемка [ воспроизведение [] и т. д. Обратите внимание. что доступные настройки зависят от выбранного режима съемки или воспроизведения (127 – 128).

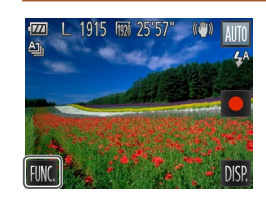

#### 1 Откройте меню.

Нажмите [FUNC]. затем нажмите [MFNU].

| , | основные операции                                  |  |  |
|---|----------------------------------------------------|--|--|
|   | Основные операции                                  |  |  |
| - | Руководство по<br>расширенным операциям            |  |  |
|   | Основные<br>сведения о камере                      |  |  |
|   | <b>2</b> Режим творческого снимка                  |  |  |
|   | З Автоматический/гибридный<br>автоматический режим |  |  |
|   | <b>4</b> Другие режимы съемки                      |  |  |
|   | 5 Режим Р                                          |  |  |
|   | 6 Режим<br>воспроизведения                         |  |  |
|   | <b>7</b> Функции Wi-Fi                             |  |  |
|   | 8 Меню настройки                                   |  |  |
|   | 9 Принадлежности                                   |  |  |
|   | 10 Приложение                                      |  |  |
|   | Алфавитный указатель                               |  |  |
|   |                                                    |  |  |

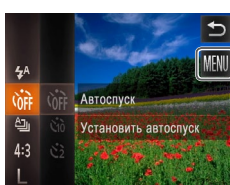

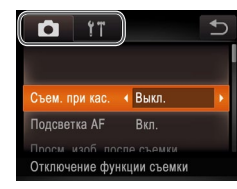

#### 2 Выберите вкладку.

Для выбора вкладки нажмите ее.

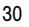

#### Обложка

Предварительные замечания и юридическая информация

Содержание

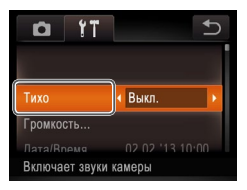

| <u>0</u> 11                               | 5                          |
|-------------------------------------------|----------------------------|
| Тихо                                      | Вкл.                       |
| Промкость<br>Лата/Время<br>Отключает звук | 02.02.13.10.00<br>и камеры |

#### Выберите настройку. 3

- Проведите пальцем вверх или вниз по настройкам. лля их прокрутки или нажмите настройку, чтобы выбрать ее.
- Лля выбора настроек, значения которых не отображаются, сначала нажмите настройку, чтобы переключить экран. затем либо перетаскивайте настройки вверх или вниз для их прокрутки, либо нажмите настройку, чтобы выбрать ее.
- Для возврата на предыдущий экран нажмите [
  ].

#### Выберите вариант. Δ

- Для параметров, отображаемых со значками [◀][▶] с каждой стороны, нажмите [◀][▶] для изменения значения
- Для параметров, отображаемых со шкалой. показывающей значение. нажмите требуемое место на шкале

#### Завершите процесс настройки.

- Нажмите [ ] для возврата на экран. который отображался до нажатия [FUNC] на шаге 1.
- Чтобы отменить случайные изменения настроек, можно восстановить настройки камеры по умолчанию (1110).
  - На экране из шага 2 вкладки можно также выбирать, поворачивая кольцо зумирования.

## Индикатор

#### Индикатор (ПЗ) загорается или мигает в зависимости от состояния камеры.

| Индикатор                      | Цвет      | Состояние<br>индикатора | Состояние камеры                                                                                     |
|--------------------------------|-----------|-------------------------|----------------------------------------------------------------------------------------------------|
| Индикатор<br>питания           | Зеленый   | Вкл.                    | Камера подключена к компьютеру ([22) или дисплей<br>выключен ([_26, 107)                             |
|                                |           | Мигает                  | Начальная загрузка, запись/чтение/передача изобра-<br>жений или подключение/передача данных по Wi-Fi |
| Индикатор<br>зарядки<br>по USB | Оранжевый | Вкл.                    | Идет зарядка                                                                                         |
|                                |           | Мигает                  | Ошибка зарядки                                                                                       |

Когда индикатор питания мигает зеленым цветом, не выключайте камеру. не открывайте крышку гнезда карты памяти или крышку отсека аккумулятора. не встряхивайте камеру и не стучите по ней: несоблюдение этих требований может привести к повреждению изображений. камеры или карты памяти.

## Обложка

Предварительные замечания и юридическая информация

Солержание: основные операции

Основные операции

#### Руковолство по расширенным операциям Основные сведения о камере Режим творческого снимка Автоматический/гибрилный автоматический режим Другие режимы съемки

Режим Р

Режим воспроизведения

Функции Wi-Fi

Меню настройки

Принадлежности

Приложение

Алфавитный указатель

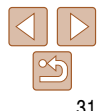

Предварительные замечания и юридическая информация

Содержание: основные операции

Основные операции

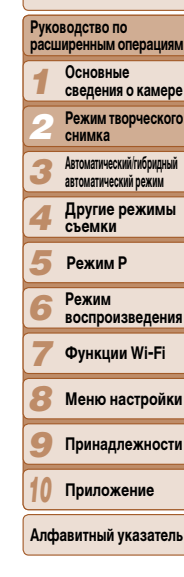

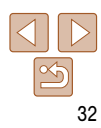

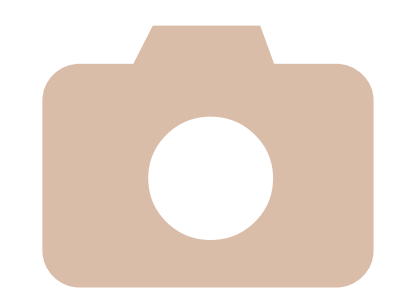

2

## Режим творческого снимка

Съемка нескольких фотографий с применений эффектов и параметров, выбранных камерой.

#### Фотографии

## Съемка (Творческий снимок)

Камера определяет объект и условия съемки, автоматически применяя специальные эффекты и изменяя компоновку кадра для выделения объекта. Для каждого снимка записываются шесть фотографий. Можно снимать нескольких фотографий с применением эффектов, используя параметры, определенные камерой. Обратите внимание. что в этом режиме вспышка не используется.

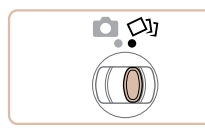

## Перейдите в режим [

- Установите переключатель режима. в положение [
- Произведите съемку.
- Для съемки выполните шаги 3 4 из раздела «Съемка (Smart Auto)» (С 16).
- Во время съемки три раза воспроизводится звук срабатывания затвора.
- Держите камеру неподвижно, пока не закончится звук срабатывания затвора.

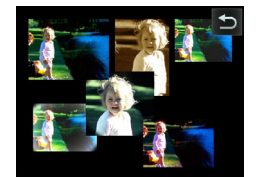

- Сначала шесть снимков отображаются друг за другом, а затем одновременно в течение приблизительно 2 с.
- Если нажать на экран, когда отображаются эти снимки. появляется значок [ ] и изображения остаются на экране до следующего нажатия экрана.
- Для отображения на весь экран выберите изображение, нажав его. Для возврата к исходному экрану нажмите [

## Просмотр

Обычно отображаются только изображения без эффектов, снятые в режиме [ но может также отлельно просмотреть кажлый из шести вариантов изображения. просматривая группу.

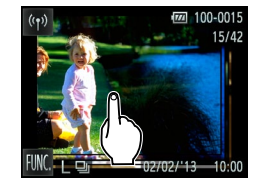

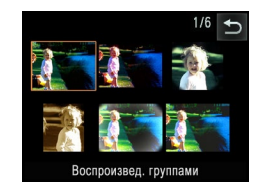

### Выберите сгруппированное изображение.

- Проводя пальцем влево или вправо по экрану. выберите изображение, снятое в режиме [ затем нажмите это изображение.
- Изображения из группы отображаются в виде индекса.

#### Просмотрите отдельные изображения из группы.

- Выберите изображение, нажав на него, затем снова нажмите это изображение для просмотра в режиме отображения одного изображения.
- В режиме отображения одного изображения для просмотра других изображений из группы проводите пальцем влево или вправо по экрану.
- Для отмены воспроизведения группы нажмите [
  ].
- При удалении сгруппированного изображения (273) также удаляются все изображения из этой группы. Будьте внимательны при удалении изображений.

## Руковолство по расширенным операциям Основные сведения о камере Режим творческого снимка Автоматический/гибрилный автоматический режим Другие режимы съемки Режим Р Режим воспроизведения Функции Wi-Fi Меню настройки Принадлежности Приложение

Алфавитный указатель

#### 33

#### Οδποψκα

Фотографии

Предварительные замечания и юридическая информация

Солержание: основные операции

Основные операции

- Во время воспроизведения группы можно переключаться в режим отображения одного изображения для использования функций меню (открывается нажатием (FUNC.)) или увеличения изображений (-Увеличение изображений ((1711)). Можно удалить все изображения или добавить их в фотокнигу, выбрав пункт [Все изобр. в группе] в разделе «Удаление всех изображений» ((173) или «Добавление изображений в фотокнигу» (116).

### Сгруппированные изображения

- Для разгруппирования изображений, чтобы их можно было просматривать по-отдельности, нажмите [FUNC], нажмите [MENU], выберите пункт [Групп. изобр.] на вкладке
   [[]], затем выберите значение [Выкл.] ([]30). Однако сгруппированные изображения невозможно разгруппировать во время индивидуального воспроизведения.
- Сгруппированные изображения можно просматривать индивидуально при воспроизведении с помощью функции поиска изображений ([\_\_\_69). В этом случае изображения временно разгруппировываются.

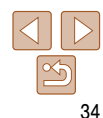

Предварительные замечания и юридическая информация

Содержание: основные операции

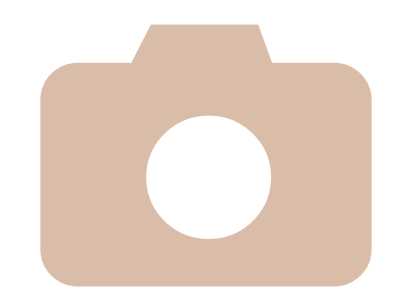

# 3 Автоматический/гибридный автоматический режим

Удобный режим для простой съемки с увеличенными возможностями управления

| Съемка с настройками,                         | Функции настройки         |
|-----------------------------------------------|---------------------------|
| определенными камерой                         | изображения49             |
| Часто используемые удобные                    | Полезные функции съемки50 |
| функции41                                     | Настройка работы камеры   |
| Использование функции<br>идентификации лица44 |                           |

| <u> </u>     |                                                 |
|--------------|-------------------------------------------------|
| Осн          | овные операции                                  |
| Руко<br>расц | водство по<br>иренным операция                  |
| 1            | Основные<br>сведения о камер                    |
| 2            | Режим творческог снимка                         |
| 3            | Автоматический/ибридный<br>автоматический режим |
| 4            | Другие режимы<br>съемки                         |
| 5            | Режим Р                                         |
| 6            | Режим<br>воспроизведени:                        |
| 7            | Функции Wi-Fi                                   |
| 8            | Меню настройк                                   |
| 9            | Принадлежност                                   |
| 10           | Приложение                                      |
| Алф          | авитный указател                                |
|              |                                                 |

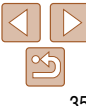

Солержание:

Руковолство по

Предварительные замечания

и юридическая информация

основные операции

Основные операции

расширенным операциям

#### Съемка с настройками. определенными камерой

Лля полностью автоматического выбора оптимальных настроек лля определенных сюжетов просто позвольте камере определять объект и условия съемки.

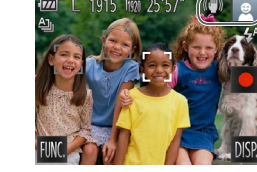

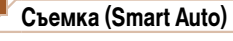

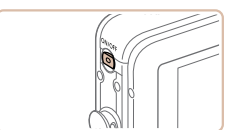

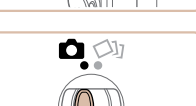

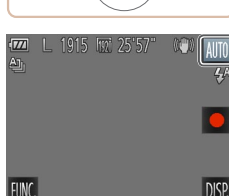

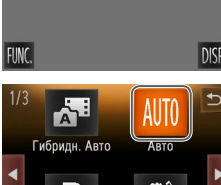

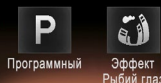

- Включите камеру.
- Нажмите кнопку ON/OFF.
- Отображается начальный экран.

Фотографии

Перейдите в режим [AUTO]. Установите переключатель режима в попожение [

Для подтверждения выбора нажмите [OK].

проведите пальцем по экрану влево или вправо.

затем нажмите пункт [AUTO], чтобы выбрать его.

Видеофильмы

Нажмите [AUTO]. нажмите [4][) или быстро

...

Camon

Canon

Шкала зумирования

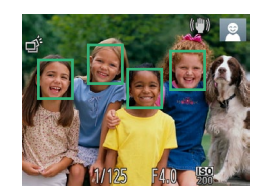

- Навелите камеру на объект. При определении сюжета камера издает слабые шелкающие звуки.
- В правом верхнем углу экрана отображаются значки, обозначающие сюжет и режим стабилизации изображения (39, 40).
- ленных объектов. указывают, что эти объекты находятся в фокусе.

#### 3

• Для увеличения объекта поверните кольцо зумирования в направлении символа (1) (положение телефото), а для уменьшения объекта поверните это кольцо в направлении символа (2) (широкоугольное положение). (Отображается шкала зумирования, показывающая положение зумирования.)

| 1                    | Основные<br>сведения о камере                    |  |
|----------------------|--------------------------------------------------|--|
| 2                    | Режим творческого<br>снимка                      |  |
| 3                    | Автоматический/гибридный<br>автоматический режим |  |
| 4                    | Другие режимы<br>съемки                          |  |
| 5                    | Режим Р                                          |  |
| 6                    | Режим<br>воспроизведения                         |  |
| 7                    | Функции Wi-Fi                                    |  |
| 8                    | Меню настройки                                   |  |
| 9                    | Принадлежности                                   |  |
| 10                   | Приложение                                       |  |
| Алфавитный указатель |                                                  |  |

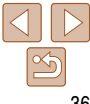

- Рамки, отображаемые вокруг любых опреде-

### Выберите композицию кадра.

- Произведите съемку.
  - Съемка фотографий ОСфокусируйтесь.
    - Нажмите наполовину кольцо спуска затвора. После завершения фокусировки камера подает два звуковых сигнала и отображаются рамки автофокусировки, указывающие области изображения, находящиеся в фокусе.
  - Если в фокусе находятся несколько областей, отображаются несколько рамок автофокусировки.
#### Предварительные замечания и юридическая информация

основные операции

#### Руковолство по расширенным операциям Основные сведения о камере Режим творческого снимка Автоматический/гибрилный автоматический режим Другие режимы съемки Режим Р Режим воспроизведения

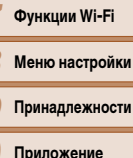

Алфавитный указатель

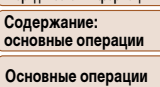

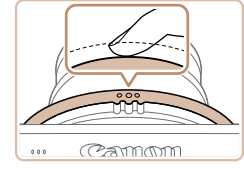

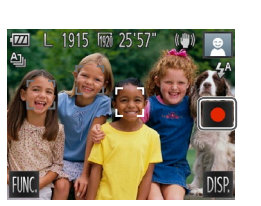

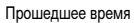

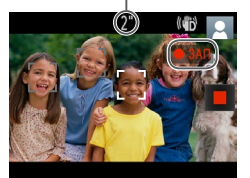

#### Произведите съемку.

- Полностью нажмите кольцо спуска затвора.
- Во время съемки слышен звук срабатывания затвора, а при недостаточной освешенности автоматически срабатывает вспышка
- Держите камеру неподвижно, пока не закончится звук срабатывания затвора.
- Снимок отображается только до тех пор, пока камера не будет снова готова к съемке.

# Съемка видеофильмов

#### • Запустите съемку.

- Нажмите [•]. В начале съемки камера подает один звуковой сигнал и отображается индикатор [•ЗАП] с указанием прошедшего времени съемки.
- Черные полосы вверху и внизу экрана указывают. что эта область изображения не записывается.
- Рамки. отображаемые вокруг любых определенных лиц, указывают, что эти лица находятся в фокусе.
- При недостаточной освешенности автоматически включается вспышка и отображается значок [र्ट. रे].

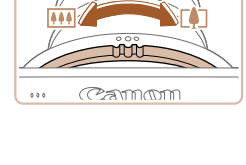

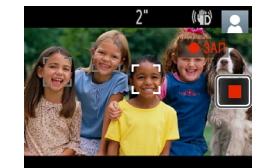

• Чтобы изменить размер объекта, повторите операции из шага 3 (1136).

Однако помните, что звуки работы камеры записываются, а видеофильмы, снятые с коэффициентами зумирования. отображаемыми синим цветом, будут выглядеть зернистыми.

При изменении композиции кадров фокусировка не изменяется, но яркость и цвета автоматически настраиваются.

#### Завершите съемку.

- Нажмите []]. При остановке съемки камера подает два звуковых сигнала.
- При полном заполнении карты памяти съемка автоматически останавливается

Солержание:

Руковолство по

Предварительные замечания

и юридическая информация

основные операции

Основные операции

расширенным операциям

сведения о камере

Режим творческого

Основные

снимка

#### Фотографии

Вилеофильмы

Съемка в гибридном автоматическом режиме

Можно снять короткий видеофильм о проведенном дне (видеоподборка). При обычной съемке фотографий камера автоматически записывает видеоклип эпизода непосредственно перед каждым кадром.

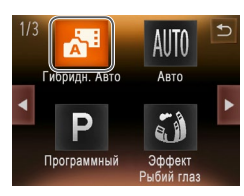

# 1 Перейдите в режим [🔊].

 В соответствии с шагом 2 раздела «Съемка (Smart Auto)» (236) выберите значок [39].

#### 2 Произведите съемку.

- Для съемки фотографии выполните шаги 3 4 из раздела «Съемка (Smart Auto)» (216).
- Для получения красивой видеоподборки, создаваемой путем автоматической записи эпизодов длительностью от 2 до 4 секунд перед съемкой каждой фотографии, камера должна оставаться наведенной на объект в течение приблизительно 4 секунд до съемки.
- Некоторые звуковые сигналы камеры отключаются.
   Не воспроизводятся звуковые сигналы при нажатии наполовину кольца спуска затвора или при срабатывании таймера автоспуска ([1]106).
- Время работы от аккумулятора в этом режиме меньше, чем в режиме [AUTO], так как для каждого кадра снимается клип видеоподборки.
- Клипы видеоподборки могут не записываться при съемке фотографии сразу же после включения камеры, выбора режима [Аष], переворота камеры нижней стороной вверх или управления камерой другими способами.
- В видеоподборке записываются звуки работы камеры.

- - В указанных ниже случаях клипы видеоподборки записываются как отдельные файлы видеофильмов, даже если они были сняты в один и тот же день в режиме [🔊].
  - Если размер файла видеоподборки достигает прибл. 4 Гбайт или общее время съемки достигает прибл. 29 мин и 59 с.

#### Запуск воспроизведения видеоподборки.

Видеоподборку можно воспроизводить, просматривая фотографии, снятые в режиме [🔊] в тот же день, что и видеофильмы, или указав дату видеофильмов, которые требуется воспроизвести (\_\_\_\_67).

#### Фотографии

- - Если снимки получаются темными несмотря на срабатывание вспышки, подойдите ближе к объекту. Подробные сведения о радиусе действия вспышки см. в разделе «Радиус действия вспышки» ([] 130).
  - Если при нажатии наполовину кольца спуска затвора камера подает только один звуковой сигнал, это может означать, что объект находится слишком близко. Подробные сведения о диапазоне фокусировки (диапазоне съемки) см. в разделе «Диапазон съемки» (Д 130).
  - При наполовину нажатом кольце спуска затвора в условиях недостаточной освещенности может включаться лампа для упрощения фокусировки.
  - Звук срабатывания затвора не воспроизводится, если отображаются значки «Спит» или «Малыши (спит)» ([] 39).
  - Длительность отображения изображений после съемки можно изменить (251).

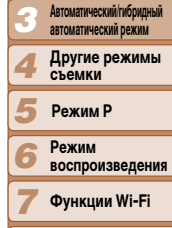

- Меню настройки
- Принадлежности
- Приложение

Алфавитный указатель

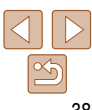

#### Видеофильмы

 При многократной съемке видеофильмов в течение длительного времени камера может нагреться. Это не является признаком неисправности.

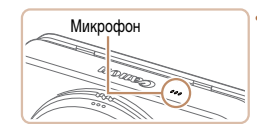

Во время съемки видеофильмов не держите пальцы рядом с микрофоном. Перекрытие микрофона может помешать записи звука или привести к приглушенной записи звука.

- Во время съемки видеофильмов не касайтесь никаких органов управления камерой, кроме экрана, так как издаваемые камерой звуки записываются.
- Звук записывается в монофоническом режиме.

| _      |          |  |
|--------|----------|--|
| Значки | CIOWATOR |  |

Фотографии Видеофильмы

#### Обложка Предварительные замечания и юридическая информация Содаржание:

В режимах [AUTO] и [📲] определенные камерой снимаемые сюжеты обозначаются значком, и автоматически выбираются соответствующие настройки для обеспечения оптимальной фокусировки, яркости объекта и цвета. В зависимости от сюжетов может производиться серийная съемка (\_\_\_\_\_40).

| Объ | Фон              | Нормальный | Контровой<br>свет | Темный*  | Закаты    | Прожектор |
|-----|------------------|------------|-------------------|----------|-----------|-----------|
| Люд | ци               |            |                   | <b>P</b> | -         | A         |
| B   | движении         |            |                   | -        | -         | -         |
| Te  | ни на лице       | 2          | -                 | -        | -         | -         |
| Ул  | ыбается          | 2          |                   | -        | -         | -         |
| Сп  | ит               | 2          |                   | -        | -         | -         |
| Ma  | алыши            | <b>e</b>   | <b>@</b>          | -        | -         | -         |
|     | Улыбается        | <b></b>    | <b>@</b>          | -        | -         | -         |
|     | Спит             | <b>.</b>   | <b>@</b>          | -        | -         | -         |
| Дe  | ети (в движении) | <b>2</b> = |                   | -        | -         | -         |
| Про | очие объекты     | AUTO       | 3                 | )        | <b>**</b> |           |
| B   | движении         |            |                   | -        | -         | -         |
| Бл  | изкие            |            |                   | -        | -         | Ø         |

#### \* На штативе

Фон значков имеет светло-синий цвет, если на заднем плане находится синее небо, темносиний цвет, если задний план темный, и серый цвет для всех остальных задних планов.

Фон значков имеет светло-синий цвет, если на заднем плане находится синее небо, и серый цвет для всех остальных задних планов.

• У значков [2], [2], [2], [2], [2] и [3] фоновый цвет темно-синий, у значка [23] фоновый цвет оранжевый.

| и юридическ             | ая информация                      |
|-------------------------|------------------------------------|
| Содержан<br>основные    | ние:<br>операции                   |
| Основные                | е операции                         |
| Руководств<br>расширенн | во по<br>ым операциям              |
| 1 Осно<br>сведе         | вные<br>ения о камере              |
| <b>2</b> Режи<br>сним   | м творческого<br>ка                |
| Автомат автомат         | ический/гибридный<br>ический режим |
| <b>4</b> Друг<br>съем   | ие режимы<br>ки                    |
| 5 Режи                  | им Р                               |
| 6 Режи<br>восп          | ім<br>роизведения                  |
| 7 Фун                   | кции Wi-Fi                         |
| 8 Менн                  | о настройки                        |
| О Прин                  | аллежности                         |

Приложение

Алфавитный указатель

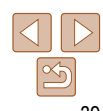

- При съемке видеофильмов отображаются только значки «Люди», «Прочие объекты» и «Близкие».
- При съемке в режиме [🞢] отображаются только значки «Люди», «Тени на лице», «Прочие объекты» и «Близкие».
- При съемке с таймером автоспуска значки «Люди (В движении)», «Улыбается», «Спит», «Малыши (Улыбается)», «Малыши (Спит)», «Дети», «Прочие объекты (В движении)» не отображаются.
- Если установлен режим перевода кадров []] (()62), значки «Улыбается», «Спит», «Малыши (Улыбается)», «Малыши (Спит)» и «Дети» не отображаются.
- Если для вспышки установлен режим [\$<sup>A</sup>], значки контрового света для эпизодов «Улыбается» и «Дети» не отображаются.
- Значки «Малыши», «Малыши (Улыбается)», «Малыши (Спит)» и «Дети» отображаются, если для параметра [Идентиф. лица] установлено значение [Вкл.] и обнаружено лицо зарегистрированного малыша (до 2 лет) или ребенка (от 2 до 12 лет) ((244). Заранее убедитесь в правильности даты и времени ((213).

# Эпизоды, для которых производится серийная съемка

| Улыбается (включая «Малыши») | <b>ي</b> ي: | снимаются последовательные изображения, и камера анали-<br>зирует такие детали, как выражение лиц, чтобы сохранить<br>изображение, определенное как наилучшее.                                                                                                    |
|------------------------------|-------------|----------------------------------------------------------------------------------------------------|
| Спит (включая «Малыши»)      | <b>.</b> :  | превосходные кадры спящих лиц, полученные за счет соче-<br>тания последовательных кадров для снижения сотрясения<br>камеры и уменьшения шумов изображения.<br>Подсветка автофокусировки не включается, вспышка<br>не срабатывает и звук срабатывания затвора не воспро-<br>изводится. |
| Дети                         |             | чтобы не упустить удачный кадр бегающих вокруг детей, камера<br>снимает три последовательных кадра при каждой съемке.                                                                                                    |

| <ul> <li>Фокусировка, яркость изображения и цвет определяются для первого кадра.</li> <li>Если требуется снимать только одиночные изображения, нажмите [FUNC,], выберите в меню значок [Д]], затем выберите значок []].</li> </ul> |                                                                                                    |                                                   |                                                                                                    |                       | цержание:<br>овные операции<br>новные операции                                    |
|----------------------------------------------------------------------------------------------------|----------------------------------------------------------------------------------------------------|---------------------------------------------------|----------------------------------------------------------------------------------------------------|-----------------------|-----------------------------------------------------------------------------------|
| 31                                                                                                    | начки стабилизации изобра                                                                                                    | жени                                              | Фотографии Видеофильмы<br>Я                                                                                                    | Рукорась              | оводство по<br>циренным операци<br>Основные<br>сведения о каме<br>Ражим творческо |
| табил<br>ески<br>[🎝]                                                                                                    | пизация изображения, оптимальная µ<br>(интеллектуальная стабилизация изс<br>отображаются следующие значки.                                                                                                    | для усло<br>ображені                              | вий съемки, применяется автомати-<br>ия). Кроме того, в режимах [ <b>AUTO</b> ]                                                                                      | 2<br>3                | снимка<br>Автоматический/гибридн<br>автоматический режим                          |
| (₩)                                                                                                    | Стабилизация изображения<br>для фотографий                                                                                                    |                                                   | Стабилизация изображения для видео-<br>фильмов, уменьшающая сильные сотря-<br>сения камеры, возникающие, например,<br>во время ходьбы (Динамичный IS)                | 4                     | Другие режим<br>съемки<br>Режим Р                                                 |
| (✦)                                                                                                    | Стабилизация изображения для<br>фотографий при панорамировании*                                                                                                    | (                                                 | Стабилизация изображения для медлен-<br>ных сотрясений камеры, например при<br>съемке видеофильмов в диапазоне<br>телефото (Усиленный IS)                            | 6<br>7                | Режим<br>воспроизведен<br>Функции Wi-F                                            |
| (.2.)                                                                                                    | Стабилизация изображения<br>для макросьемки (гибридная<br>стабилизация изображения)                                                                                                    | (只)                                               | Стабилизация изображения отсутствует,<br>так как камера установлена на штатив<br>или удерживается неподвижно другими<br>способами                                    | 89                    | Меню настрой<br>Принадлежное                                                      |
| Отобр<br>Когда<br>верти<br>камер                                                                                                    | ажается при панорамировании, когда каме<br>камера следует за объектами по горизонта<br>кальные сотрясения камеры, а горизонталы<br>за следует за объектами по вертикали, ста<br>по из объектами по вертикали, ста | ра повора<br>али, стаби<br>ьная стаби<br>билизаци | чивается вслед за движущимися объектам<br>лизация изображения компенсирует тольк<br>лизация прекращается. Аналогично, когд<br>я изображения компенсирует только гори | и.<br>0<br>a<br>- Алф | Приложение<br>равитный указате                                                    |

[Выкл.] (□63). В таком случае значок стабилизации изображения не отображается.
 В режиме [к] значок [(→)] не отображается.

Обложка

Вилеофильмы

#### Рамки на экране

В режиме [ALITO], когла камера обнаруживает объекты, на которые она направлена. на экране отображаются различные рамки.

Вокруг объекта (или лица человека), выбранного камерой в качестве главного объекта, отображается белая рамка, вокруг остальных обнаруженных лиц отображаются серые рамки. Рамки в определенных пределах следуют за движущимися объектами, чтобы эти объекты оставались в фокусе.

Однако если камера обнаруживает перемещение объекта, на экране остается только белая рамка.

- Если при наполовину нажатом кольце спуска затвора камера обнаруживает перемещение объекта, отображается синяя рамка и производится постоянная настройка фокусировки и яркости изображения (Следящая AF).
  - Если рамки отсутствуют, не отображаются вокруг требуемых объектов или отображаются на заднем плане или аналогичных областях. попробуйте произвести съемку в режиме [Р] (159).
    - Чтобы выбрать объект, на который требуется сфокусироваться, нажмите этот объект на экране. Отображается значок [[]], и камера переходит в режим тактильной автофокусировки (143). При наполовину нажатом кольце спуска затвора отображается синяя рамка автофокусировки. и камера поддерживает фокусировку на объект и настройку яркости изображения (Следящая AF).
    - При съемке видеофильмов тактильная автофокусировка недоступна.

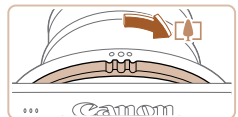

#### Коэффициент зумирования

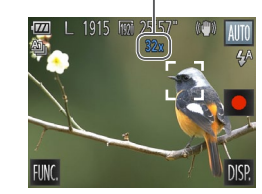

#### Часто используемые удобные функции

Вилеофильмы Фотографии

# Дополнительное увеличение объектов (Цифровой зум)

Если расстояние до удаленных объектов слишком велико для увеличения с помощью оптического зума, используйте нифровой зум с максимальным 32-кратным увеличением

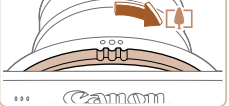

#### Поворачивайте кольцо зумирования.

- Поворачивайте кольцо в показанном направлении до тех пор. пока зумирование не остановится.
- Зумирование останавливается при достижении максимального коэффициента зумирования (до того, как становится заметной зернистость изображения), который отображается на экране.
- Снова поверните кольцо в этом же направлении.
- Камера производит дальнейшее увеличение объекта.

#### Основные операции Руковолство по расширенным операциям Основные сведения о камере Режим творческого снимка Автоматический/гибрилный автоматический режим Другие режимы съемки 5 Режим Р Режим воспроизведения Функции Wi-Fi Меню настройки Принадлежности

Приложение

Алфавитный указатель

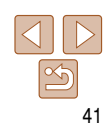

#### Обложка

Предварительные замечания и юридическая информация

Солержание: основные операции

• При повороте кольца зумирования отображается шкала зумирования (которая показывает позицию зумирования). Цвет шкалы зумирования изменяется в зависимости от лиапазона зумирования.

- Белый лиапазон: лиапазон оптического зумирования, в котором на изображении отсутствует зернистость.
- Желтый диапазон: диапазон цифрового зумирования, в котором на изображении отсутствует заметная зернистость (ZoomPlus).
- Синий лиапазон: лиапазон цифрового зумирования, в котором на изображении заметна зернистость.

Так как при некоторых значениях разрешения синий диапазон не доступен (249), максимальный коэффициент зумирования может быть достигнут в соответствии с инструкциями шага 1.

• Ниже приведено значение фокусного расстояния при совместном использовании оптического и цифрового зума (в пересчете на 35-миллиметровый эквивалент). 28 – 896 мм (28 – 224 мм при использовании только оптического зума)

#### Фотографии

Вилеофильмы

## Использование таймера автоспуска

С помощью таймера автоспуска фотограф может включить себя в групповую фотографию или делать другие снимки с задержкой. Камера производит съемку приблизительно через 10 с после нажатия кольца спуска затвора.

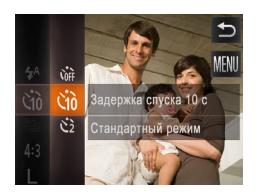

#### Выполните настройку.

- Нажмите [FUNC.], выберите значок [Спр] в меню, затем выберите вариант [(1)] (29).
- После завершения настройки отображается значок [Сід].

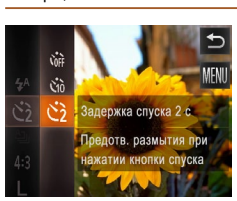

- Для фотографий: нажмите наполовину кольцо спуска затвора для фокусировки на объект, затем нажмите это кольцо полностью.
- Лля видеофильмов: нажмите [•]
- После запуска таймера автоспуска начинает мигать соответствующая лампа, и камера воспроизводит звук таймера автоспуска.
- За 2 с до съемки мигание и звуковая сигнализация ускоряются. (Если должна сработать вспышка. лампа остается гореть. не мигая.)
- Лля отмены съемки после запуска таймера автоспуска нажмите на экран.
- Для восстановления исходной настройки выберите на шаге 1 значок [Ст.].

Выполните шаг 1 из раздела «Использование

таймера автоспуска» (242) и выберите

• После завершения настройки отображается

 Для съемки выполните шаг 2 из раздела. «Использование таймера автоспуска» (242).

Фотографии

#### Вилеофильмы

воспроизведения

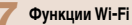

- Меню настройки
- Принадлежности
- Приложение

Алфавитный указатель

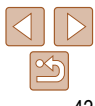

# Произведите съемку.

#### Обложка

Предварительные замечания и юридическая информация

Солержание: основные операции Основные операции

расширенным операциям

сведения о камере

Режим творческого

Автоматический/гибрилный

Другие режимы

автоматический режим

Основные

снимка

съемки

Руковолство по

Режим Р Режим

# Использование таймера автоспуска для исключения сотрясения камеры

В этом варианте спуск затвора производится приблизительно через 2 с после нажатия кольца спуска затвора. Если при нажатии кольца спуска затвора возникают сотрясения камеры. они не повлияют на снимок.

Выполните настройку.

значок [СЭ].

значок [സ്]].

# Съемка путем нажатия на экран (Съемка при касании)

Эта функция позволяет снимать, не используя кольцо спуска затвора, а просто нажимая на экран и убирая палец. Камера автоматически фокусируется на объекты и настраивает яркость изображения.

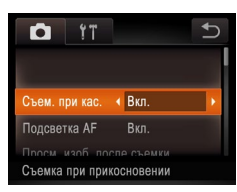

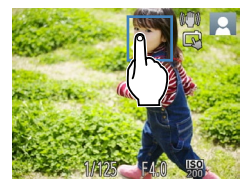

Включите функцию съемки при касании. Нажмите [FUNC], нажмите [MENU], выберите пункт [Съем. при кас.] на вкладке [С]. затем выберите значение [Вкл.] (130).

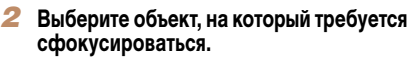

- Нажмите объект на экране и не убирайте палец. с экрана.
- После фокусировки камера подает два звуковых сигнала. Отображается синяя рамка. и камера поддерживает фокусировку на объект и настройку яркости изображения (Следящая AF).
- Произведите съемку.
- Уберите палец с экрана. Во время съемки камера. воспроизводит сигнал спуска затвора.
- Для отмены съемки при касании выберите значение [Выкл.] на шаге 1.

Даже когда на экране отображается снимок, можно подготовиться к съемке следующего кадра, нажав [5].

В режиме 🔊 в месте касания экрана на шаге 2 отображается зеленая рамка, а фокусировка и яркость не изменяются.

выбранный объект, лицо человека или точку.

Выбор объектов для фокусировки (Тактильный АФ)

Можно произволить съемку после фокусировки камеры на отображаемый на экране

точку для фокусировки.

сигнал. и отображается значок [ 7].

• Для отмены тактильной автофокусировки

• Для съемки полностью нажмите кольцо спуска

Произведите съемку.

шении объекта.

нажмите [

затвора.

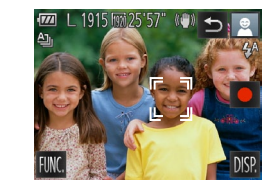

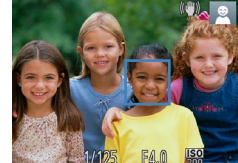

#### Фотографии

#### Предварительные замечания и юридическая информация

Οδποψκα

Солержание: основные операции

Основные операции

#### Выберите объект, лицо человека или Руковолство по расширенным операциям Основные • Прикоснитесь к объекту или человеку на экране. сведения о камере Режим творческого снимка Автоматический/гибрилный автоматический режим Другие режимы При обнаружении объекта камера подает звуковой съемки Рожим Р Фокусировка поддерживается даже при переме-Режим воспроизведения

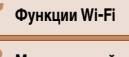

Меню настройки

Принадлежности

Приложение

Алфавитный указатель

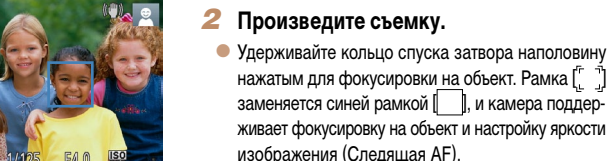

- Если не требуется, чтобы при нажатии экрана производилась съемка, убедитесь, что режим [Съем. при кас.] отключен. Нажмите [FUNC.], нажмите [MENU], затем задайте на вкладке [ ] значение [Выкл.] для параметра [Съем. при кас.] ( 43).
- Сопровождение может оказаться невозможным, если объект слишком маленький или движется слишком быстро либо если недостаточна контрастность объекта на фоне заднего плана.
- Если для параметра [Идентиф. лица] задано значение [Вкл.], при обнаружении зарегистрированных людей их имена не отображаются на экране, но записываются на фотографиях (\_\_\_\_44). Однако имя будет отображаться, если объект, выбранный для фокусировки, совпадает с человеком, определенным функцией идентификации лица.

Фотографии Видеофильмы

#### Выключение вспышки

Подготовьте камеру к съемке без вспышки в соответствии с приведенными ниже инструкциями. Обратите внимание, что эта настройка также отключает вспышку во время видеосъемки.

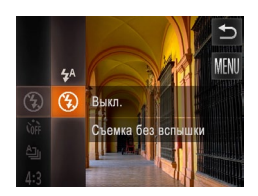

#### Выполните настройку.

- Нажмите [FUNC.], выберите значок [<sup>4</sup>/<sub>4</sub>] в меню, затем выберите значок [<sup>3</sup>/<sub>4</sub>]. (<sup>1</sup>/<sub>4</sub>29).
- После завершения настройки отображается значок [3].
- Чтобы восстановить исходную настройку, повторите эту операцию, но выберите значок [\$<sup>A</sup>].
- Если в условиях недостаточной освещенности при наполовину нажатом кольце спуска затвора отображается мигающий значок [, ], установите камеру на штатив или примите другие меры по обеспечению неподвижности камеры.

# Использование функции идентификации лица

Если заранее зарегистрировать человека, камера будет обнаруживать его лицо и во время съемки отдавать ему приоритет при выборе фокусировки, яркости и цвета. В режиме [AUTO] камера может обнаруживать малышей и детей на основе зарегистрированных дат рождения и во время съемки оптимизировать для них настройки.

Эта функция также полезна при поиске конкретных зарегистрированных людей среди большого количества изображений (Д69).

#### Иичные сведения

- В камере сохраняются такие сведения, как изображение лица (информация о лице), зарегистрированное с помощью функции идентификации лица, и личные сведения (имя, дата рождения). Кроме того, при обнаружении зарегистрированных людей их имена записываются в фотографиях. При использовании функции идентификации лица будьте осторожны, отдавая камеру или изображения другим лицам, а также при размещении изображений в Интернете, где их могут просматривать многие другие люди.
- При утилизации камеры или передаче ее другому лицу после использования функции идентификации лица обязательно удалите из камеры всю информацию (зарегистрированные лица, имена и даты рождения) ([]48).

## Регистрация информации функции идентификации лица

Для использования с функцией идентификации лица можно зарегистрировать информацию (информация о лице, имя, дата рождения) максимум для 12 человек.

| D IT           | Ð            |
|----------------|--------------|
| линии сетки    | выкл.        |
| Режим IS       | Непрерывно   |
| Парам. идентиф | икатора лица |
| ·              |              |
|                |              |
|                |              |

#### 1 Откройте экран настройки.

 Нажмите [FUNC,], нажмите [MENU], затем нажмите пункт [Парам. идентификатора лица] на вкладке []], чтобы выбрать этот пункт ([] 30).

#### Обложка

#### Предварительные замечания и юридическая информация Содержание:

основные операции

Руководство по расширенным операциям 1 Основные сведения о камере 2 Режим творческого снимка 3 Автоматический поридный автоматический поридный другие режимы 4 Другие режимы

- Режим Р
- Режим воспроизведения

Функции Wi-Fi

Меню настройки

- Принадлежности
- Приложение

Алфавитный указатель

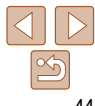

#### Предварительные замечания и юридическая информация

Солержание: основные операции

Основные операции

#### Руковолство по расширенным операциям

- Основные сведения о камере
- Режим творческого
- снимка
- Автоматический/гибрилный автоматический режим
- Другие режимы съемки
- Режим Р
- Режим
- воспроизведения
- Функции Wi-Fi
- Меню настройки
- Принадлежности
- Приложение

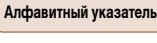

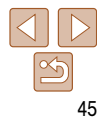

- Зарегистрируйте имя и дату рождения чеповека
- Нажмите текстовое поле имени.

- Для ввода заглавных букв нажмите [42].
- Для ввода цифр или символов нажмите [123].
- Для удаления предыдущего символа нажмите
- Для возврата на экран [Ред. профиль] нажмите [
- Для регистрации даты рождения на экране [Ред. профиль] нажмите текстовое поле дня рождения.
- Для задания даты нажимайте [▲][ ].

- Для ввода требуемого символа нажмите его.
- Для перемещения курсора нажимайте [4][b].

- Нажмите пункт для его задания.
- После завершения нажмите [<].</p>

- Рел профиль

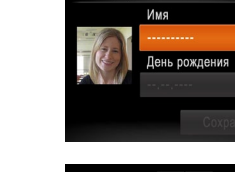

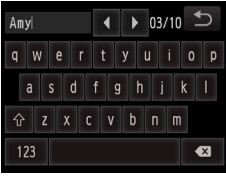

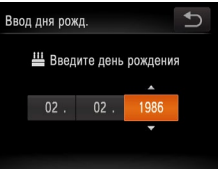

| 0, | д дня рож | κд.      |          | C• |
|----|-----------|----------|----------|----|
|    | 💾 Введ    | ите день | рождения | 1  |
|    |           |          |          |    |
|    | 02.       | 02.      | 1986     |    |
|    |           |          | -        |    |
|    |           |          |          |    |

- После появления запроса [Регистрировать?] нажмите [OK].
- Отображается экран [Ред. профиль].
- Добавить Регистрировать?

Отмена

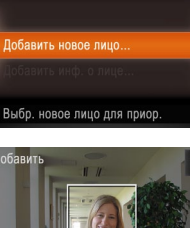

Парам идентификатора пина

Илентиф пина Вко

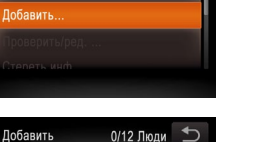

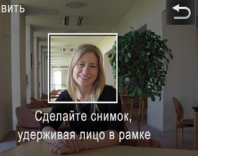

Нажмите [Лобавить].

Нажмите [Добавить новое лицо].

#### 2 Зарегистрируйте информацию о лице.

- Направьте камеру таким образом, чтобы лицо человека. которого требуется зарегистрировать, находилось в серой рамке в центре экрана.
- Белая рамка на лице человека означает, что лицо распознано. Убедитесь. что на лице появилась белая рамка, затем произведите съемку.
- Если лицо не распознано, регистрация информации о лице невозможна.

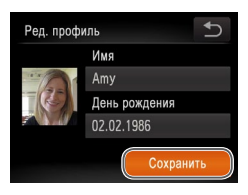

#### 4 Сохраните настройки.

- Нажмите [Сохранить].
- После отображения сообщения нажмите [Да].

#### 5 Продолжите регистрацию информации о лице.

- Чтобы зарегистрировать еще до 4 экземпляров информации о лице (с разными выражениями лица или углами съемки), повторите шаг 2.
- Зарегистрированные лица легче распознаются, если добавлена различная информация о лице. Помимо изображения анфас, добавьте изображение под небольшим углом сбоку, снимок улыбающегося лица, а также снимки в помещении и на улице.
- При выполнении шага 2 вспышка не срабатывает.
  - Если на шаге 3 не была зарегистрирована дата рождения, значки «Малыши» и «Дети» (Д39) в режиме [AUTO] не отображаются.
- Можно перезаписать зарегистрированную информацию о лице или добавить информацию о лице позже, если не все 5 позиций информации о лице заняты ([]47).

# Съемка

Если заранее зарегистрировать человека, камера будет приоритетно выбирать его в качестве главного объекта и во время съемки оптимизировать фокусировку, яркость и цвета для этого человека.

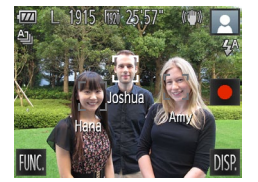

- Когда камера направлена на объект, отображаются имена максимум 3 зарегистрированных человек. если они обнаружены.
- Произведите съемку.
- Отображаемые имена записываются в фотографиях. Даже если люди обнаружены, но их имена не отображаются, эти имена (максимум 5 человек) будут записаны в изображении.
- Возможно ошибочное определение других людей, отличных от зарегистрированных, если их лица имеют похожие черты.
- 🔗 🔹 В режиме 🚮 имена не отображаются на экране, но записываются на фотографиях.
  - Зарегистрированные люди могут неправильно определяться, если снимаемое изображение или эпизод существенно отличаются от зарегистрированной информации о лице.
    - Если зарегистрированное лицо не определяется или плохо определяется, запишите вместо зарегистрированной информации новую информацию о лице. Регистрация информации о лице непосредственно перед съемкой упрощает определение зарегистрированных лиц.
  - Если человек ошибочно определен как другой человек, но съемка была продолжена, записанное в изображении имя можно отредактировать или удалить во время воспроизведения (Д) 70).
  - Так как лица малышей и детей быстро изменяются по мере роста, необходимо регулярно обновлять информацию об их лицах (238).
  - Если отображение информации выключено (229), имена не отображаются, но записываются в изображении.
  - Если не требуется записывать имена в фотографиях, выберите пункт [Парам. идентификатора лица] на вкладке [С], выберите пункт [Идентиф. лица], затем выберите значение [Выкл.].
  - Имена, записанные в изображении, можно проверять на экране воспроизведения (режим простой информации) ([]\_65).

#### Обложка

Предварительные замечания и юридическая информация

Содержание: основные операции

Основные операции

| _            |                                                  |
|--------------|--------------------------------------------------|
| Руко<br>расш | водство по<br>иренным операциям                  |
| 1            | Основные<br>сведения о камере                    |
| 2            | Режим творческого<br>снимка                      |
| 3            | Автоматический/гибридный<br>автоматический режим |
| 4            | Другие режимы<br>съемки                          |
| 5            | Режим Р                                          |
| 6            | Режим<br>воспроизведения                         |
| 7            | Функции Wi-Fi                                    |
| 8            | Меню настройки                                   |
| 9            | Принадлежности                                   |
| 10           | Приложение                                       |
| Алф          | авитный указатель                                |

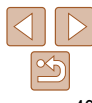

# Предварительные замечания и юридическая информация Солержание: основные операции Основные операции Руковолство по Основные снимка Автоматический/гибрилный автоматический режим Другие режимы съемки Режим Р

# Даже если изменить имена в пункте [Ред. профиль]. имена, записанные в ранее

Для редактирования зарегистрированных имен можно использовать прилагаемое записываться в изображения.

Вместо существующей информации о лице можно записать новую информацию. Информацию о лице следует регулярно обновлять, особенно в случае малышей

Можно также добавлять информацию о лице, если заняты не все 5 позиций информации о лице.

> В соответствии с шагом 1 раздела «Регистрация информации функции идентификации лица» (144) нажмите [Добавить инф. о лице].

# Откройте экран [Добавить инф. о лице].

- жается сообщение. В таком случае нажмите [OK].

# Обложка

# расширенным операциям сведения о камере Режим творческого Режим воспроизведения Функции Wi-Fi Меню настройки Принадлежности Приложение Алфавитный указатель

## снятых фотографиях, не изменяются. Откройте экран [Проверить/ред.].

Побавить

Jamie

программное обеспечение. Некоторые символы, введенные с помощью прилагаемого программного обеспечения могут не отображаться в камере, но они булут правильно

# Перезапись и добавление информации о лице

и детей, так как их лица быстро изменяются по мере роста.

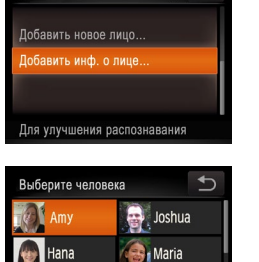

Katie

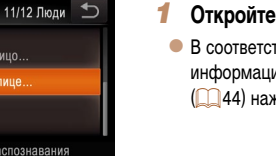

- Выберите имя человека для перезаписи. Нажмите имя человека для перезаписи.
- Если уже зарегистрированы пять лиц, отобра-
- Если зарегистрировано менее пяти лиц. переходите к шагу 4 для добавления информации о лице.

# Проверка и редактирование зарегистрированной информации

В соответствии с шагом 1 раздела «Регистрация

информации функции илентификации лица»

Выберите человека для проверки

• Нажмите изображение человека, которого

требуется проверить или отредактировать.

Проверьте или требуемым образом

Чтобы проверить имя или дату рождения, нажмите

[Ред. профиль]. На открывшемся экране можно редактировать имена или даты рождения, как

описано в шаге 3 раздела «Регистрация инфор-

мации функции идентификации лица» (145).

Чтобы проверить информацию о лице, нажмите

[Инф. о лицах]. Чтобы удалить информацию

о лице, нажмите [Удалить] на отображаемом

экране, затем нажмите информацию о лице. которую требуется удалить. После появления

запроса [Удалить?] нажмите [OK].

отредактируйте информацию.

или редактирования.

44) нажмите [Проверить/ред.].

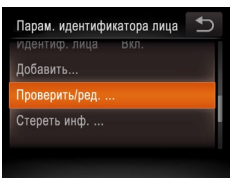

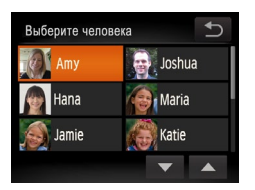

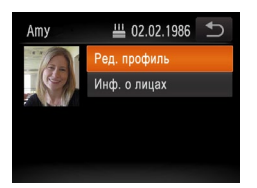

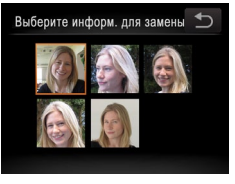

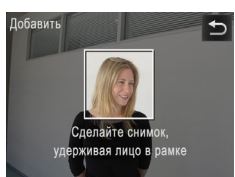

# **З** Выберите информацию о лице, которую требуется перезаписать.

 Нажмите изображение информации о лице, которое требуется перезаписать.

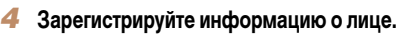

- Произведите съемку в соответствии с шагом 2 раздела «Регистрация информации функции идентификации лица» (145), затем зарегистрируйте новую информацию о лице.
- Зарегистрированные лица легче распознаются, если добавлена различная информация о лице. Помимо изображения анфас, добавьте изображение под небольшим углом сбоку, снимок улыбающегося лица, а также снимки в помещении и на улице.
- Если все 5 позиций информации заполнены, добавление информации о лице невозможно.
   Выполните приведенные выше шаги для перезаписи информации о лице.
- Если имеется по крайней мере одна свободная позиция, с помощью приведенных выше шагов можно добавить новую информацию о лице, но перезапись информации о лице невозможна. Вместо перезаписи информации о лице сначала удалите ненужную существующую информацию ([]48), затем зарегистрируйте требуемую новую информацию о лице ([]44).

#### Удаление зарегистрированной информации

Можно удалить информацию (информация о лице, имя, дата рождения), зарегистрированную в функции идентификации лица. Однако имена, записанные в ранее снятых изображениях, не удаляются.

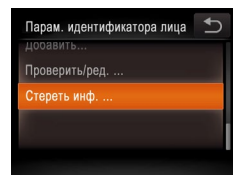

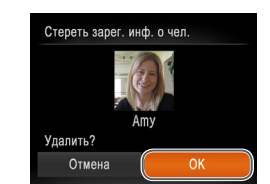

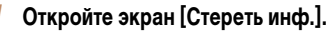

 В соответствии с инструкциями шага 1 раздела «Регистрация информации функции идентификации лица» (244) выберите пункт [Стереть инф.].

# Выберите имя человека, для которого требуется удалить информацию.

- Нажмите имя человека для удаления.
- После появления запроса [Удалить?] нажмите [OK].
- После удаления информации о зарегистрированных людях отображение их имен ([[68], перезапись их информации ([[70] и поиск изображений с этими людьми ([[69] будут невозможны.
  - Можно также удалить имена из информации об изображении (1,70).

#### Обложка

Предварительные замечания и юридическая информация

Содержание: основные операции

Основные операции

| Руко<br>расц | Руководство по<br>расширенным операциям         |  |  |  |  |
|--------------|-------------------------------------------------|--|--|--|--|
| 1            | Основные<br>сведения о камере                   |  |  |  |  |
| 2            | Режим творческого<br>снимка                     |  |  |  |  |
| 3            | Автоматический/ибридный<br>автоматический режим |  |  |  |  |
| 4            | Другие режимы<br>съемки                         |  |  |  |  |
| 5            | Режим Р                                         |  |  |  |  |
| 6            | Режим<br>воспроизведения                        |  |  |  |  |
| 7            | Функции Wi-Fi                                   |  |  |  |  |
| 8            | Меню настройки                                  |  |  |  |  |
| 9            | Принадлежности                                  |  |  |  |  |
| 10           | Приложение                                      |  |  |  |  |
| And          | аритный указатель                               |  |  |  |  |

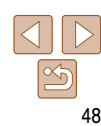

# Функции настройки изображения

Фотографии

# Изменение формата кадра

Формат кадра (отношение ширины к высоте) можно изменить в соответствии с привеленными ниже инструкциями.

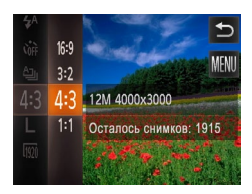

#### Выполните настройку.

- Нажмите FUNC ], выберите значок [4:3] в меню. затем выберите требуемый вариант (229).
- После завершения настройки будет обновлено соотношение сторон экрана.
- Чтобы восстановить исходную настройку, повторите эту операцию, но выберите значок [4:3].
- 16.9 Формат кадра. соответствующий соотношению сторон экрана телевизоров высокой четкости.
- Формат кадра, совпадающий с форматом 35-миллиметровой пленки и используемый для 3:2 печати изображений на бумаге формата 130 × 180 мм или формата почтовой открытки.

Собственное соотношение сторон экрана камеры, также используется для отображения на

- 4:3 телевизорах стандартной четкости или аналогичных устройствах отображения и для печати изображений на бумаге формата 90 × 130 мм или форматов серии А.
- 1:1 Квадратный формат кадра.
- Недоступен в режиме [

12M 4000x 3000 Остапось снимков: 1915 Пля печати фотографий M) форм. А2 (16х20 дюймов)

#### Выполните настройку.

Выберите одно из 4 значений разрешения изображения в соответствии с приведенными

ниже инструкциями. Сведения о количестве снимков, которые можно записать при каждом значении разрешения на карту памяти. см. в разделе «Количество снимков

> Нажмите [FLINIC], выберите значок [] ] в меню. затем выберите требуемый вариант (29).

Фотографии

- Отображается настроенное значение.
- Чтобы восстановить исходную настройку, повторите эту операцию, но выберите значок [ ].

І S : для отправки изображений по электронной

Обложка

#### Предварительные замечания и юридическая информация

Солержание: основные операции

Основные операции

Руковолство по расширенным операциям

- Основные
- сведения о камере
- Режим творческого снимка
- Автоматический/гибрилный автоматический режим
- Другие режимы съемки
- Режим Р
- Режим воспроизведения
- Функции Wi-Fi
  - Меню настройки
  - Принадлежности
  - Приложение

Алфавитный указатель

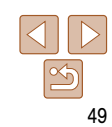

#### Рекомендации по выбору разрешения в зависимости от формата бумаги (для изображений 4:3)

почте.

Изменение разрешения изображения (размер)

спормата 4:3. которые можно записать на карту памяти» (С 130).

A2 (420 × 594 мм) A3 – A5 (297 × 420 – M1 148 × 210 мм) 130 × 180 MM M2 Открытка 90 × 130 мм

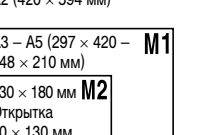

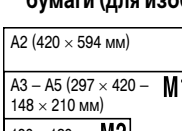

#### Вилеофильмы

#### Изменение качества видеоизображения

Прелусмотрено 3 значения качества изображения. Свеления о максимальной длительности видеозаписей, которые поместятся на карту памяти при каждом уровне качества. см. в разделе «Время записи на карту памяти» (1130).

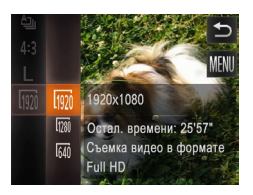

#### Выполните настройку.

- Нажмите [FUNC]. выберите значок [107] в меню. затем выберите требуемый вариант (229).
- Отображается настроенное значение.
- Чтобы восстановить исходную настройку. повторите эту операцию, но выберите значок [ 100/1].

| Качество<br>изображения | Разрешение  | Частота кадров | Сведения                                             |
|-------------------------|-------------|----------------|------------------------------------------------------|
| <b>192</b> 0            | 1920 × 1080 | 24 кадров/с    | Для съемки с разрешением высокой<br>четкости Full HD |
| 1280                    | 1280 × 720  | 30 кадров/с    | Для съемки с разрешением высокой<br>четкости         |
| 640                     | 640 × 480   | 30 кадров/с    | Для съемки со стандартным разрешением                |

В режимах [100] и [100] черные полосы, отображаемые вверху и внизу экрана, указывают, что эта область изображения не записывается.

# Полезные функции съемки

Фотографии

Вилеофильмы

# Отображение линий сетки

YT

Пинии сетки

Powww IS

Просм изоб после съемки

Тарам илентификатора лица

Отображает линии сетки

• Вкл

Непрерывно

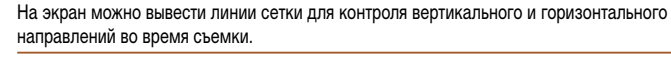

#### Выполните настройку.

- Нажмите [FUNC], нажмите [MENU], выберите пункт [Линии сетки] на вкладке [ выберите значение [Вкл.] (230).
- После завершения настройки на экране отображаются пинии сетки
- Чтобы восстановить исходную настройку, повторите эту операцию, но выберите значение [Выкл.].

Линии сетки не записываются на снимках.

#### Руковолство по расширенным операциям Основные сведения о камере Режим творческого снимка Автоматический/гибрилный автоматический режим Другие режимы съемки 5 Режим Р Режим воспроизведения Функции Wi-Fi Меню настройки Принадлежности Приложение Алфавитный указатель

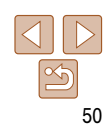

Обложка

Предварительные замечания и юридическая информация

Солержание: основные операции

Основные операции

# Настройка работы камеры

Функции съемки можно настраивать на вклалке [6] меню, как указано ниже. Инструкции по функциям меню см. в разлеле «Меню MENU» (130).

Фотографии

## Отключение подсветки для автофокусировки

Можно отключить лампу, которая обычно загорается для помощи в фокусировке при нажатии наполовину кольца спуска затвора в условиях недостаточной освещенности.

| D IT             |           | t) |
|------------------|-----------|----|
| Съем. при кас.   | Выкл.     |    |
| Подсветка AF     | ∢ Выкл.   | Þ  |
| Просм. изоб. пос | ле съемки |    |
|                  |           |    |
| Отключ.вспомога  | ітельный  |    |
|                  |           |    |

#### Выполните настройку.

- Нажмите [FUNC], нажмите [MFNU], выберите пункт [Подсветка AF] на вкладке [6]. затем выберите значение [Выкл.] (30).
- Чтобы восстановить исходную настройку, повторите эту операцию, но выберите значение [Вкл.].

#### Фотографии

#### Предварительные замечания и юридическая информация основные операции

Солержание:

Обложка

Изменение стиля отображения изображения после съемки Можно изменить длительность отображения изображений сразу после съемки, а также состав отображаемой информации

- Изменение времени отображения изображения после съемки
  - Откройте экран Просм. изоб. после съемки].
    - Нажмите [FUNC]. нажмите [MFNU]. выберите вкладку []], затем нажмите [Просм. изоб. после съемки] (130).
    - Выполните настройку.
    - Выберите пункт [Время отображ.]. затем выберите требуемое значение.
    - Чтобы восстановить исходную настройку, повторите эту операцию, но выберите значение [Быстро].

|             |                                                                                                    |     | + <b>j.</b>       |
|-------------|----------------------------------------------------------------------------------------------------|-----|-------------------|
| Быстро      | Изображения отображаются только до момента готовности к съемке следующего кадра.                      |     |                   |
| 2 сек 4 сек | Изображения отображаются в течение указанного времени. Даже когда отображается                        | 8   | Меню настройки    |
| 8 сек.      | этот снимок, можно сделать следующий снимок, снова наполовину нажав кольцо<br>спуска затвора.         | 9   | 9 Принадлежности  |
| Удержать    | Изображение отображается до тех пор, пока пользователь не нажмет наполовину<br>кольцо спуска затвора. | 10  | Приложение        |
| Выкл.       | Изображения после съемки не отображаются.                                                             | Алф | авитный указатель |

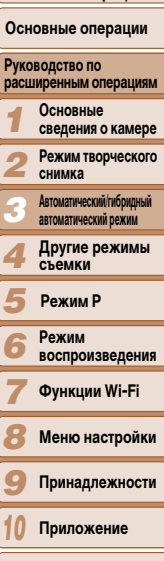

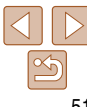

# Изменение экрана, отображаемого после съемки

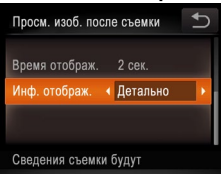

- Задайте для параметра [Время отображ.] значение [2 сек.], [4 сек.], [8 сек.] или [Удержать] ([\_\_51).
- 2 Выполните настройку.
  - Выберите пункт [Инф. отображ.], затем выберите требуемое значение.
- Чтобы восстановить исходную настройку, повторите эту операцию, но выберите значение [Выкл.].

| Выкл.    | Отображается только изображение.                 |
|----------|--------------------------------------------------|
| Детально | Отображение сведений о параметрах съемки (🛄125). |

- Нажимая экран во время отображения изображения после съемки, можно переключать выводимую информацию. Обратите внимание, что изменение настроек пункта [Инф. отображ.] на вкладке [m] невозможно. Нажав [FUNC,], можно выполнять следующие операции.
  - Удаление (Щ72)
  - Избранные (Щ75)

| Обложка                                            |
|----------------------------------------------------|
| Предварительные замечания и юридическая информация |
| Содержание:<br>основные операции                   |
| Основные операции                                  |
| Руководство по<br>расширенным операциям            |
| Основные<br>сведения о камере                      |
| Режим творческого<br>снимка                        |
| З Автоматический/гибридный<br>автоматический режим |
| <b>4</b> Другие режимы<br>съемки                   |
| <b>5</b> Режим Р                                   |
| 6 Режим<br>воспроизведения                         |
| <b>7</b> Функции Wi-Fi                             |
| 8 Меню настройки                                   |
| 9 Принадлежности                                   |
| 10 Приложение                                      |
| Алфавитный указатель                               |
|                                                    |

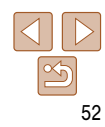

Предварительные замечания и юридическая информация

Солержание:

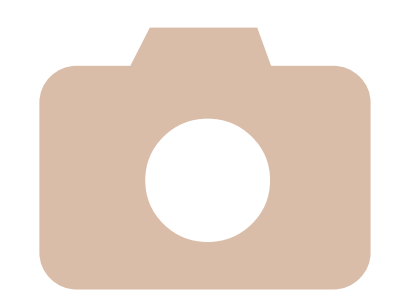

# Другие режимы съемки

4

Более эффективная съемка различных сюжетов, а также получение снимков, улучшенных с помощью уникальных эффектов изображения или снятых с использованием специальных функций

| Применение специальных |    |
|------------------------|----|
| эффектов               | 54 |
| Сверхскоростная съемка |    |
| видеофильмов для       |    |
| сверхзамедленного      |    |
| воспроизведения        | 57 |

| основные операции |                                                  |  |
|-------------------|--------------------------------------------------|--|
| Основные операции |                                                  |  |
| Руко<br>расш      | водство по<br>иренным операциям                  |  |
| 1                 | Основные<br>сведения о камере                    |  |
| 2                 | Режим творческого<br>снимка                      |  |
| 3                 | Автоматический/гибридный<br>автоматический режим |  |
| 4                 | Другие режимы<br>съемки                          |  |
| 5                 | Режим Р                                          |  |
| 6                 | Режим<br>воспроизведения                         |  |
| 7                 | Функции Wi-Fi                                    |  |
| 8                 | Меню настройки                                   |  |
| 9                 | Принадлежности                                   |  |
| 10                | Приложение                                       |  |
| Алф               | авитный указатель                                |  |

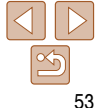

# Применение специальных эффектов

Добавление в изображение различных эффектов при съемке.

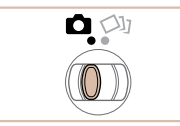

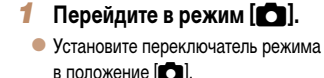

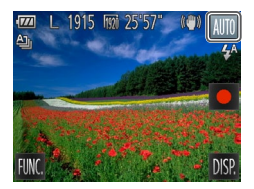

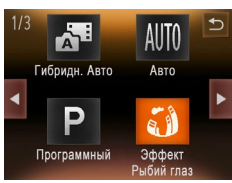

- 2 Выберите режим съемки.
  - Нажмите [ALITO]
  - Для отображения других режимов съемки. нажимайте []] или быстро проведите пальцем по экрану влево или вправо.
  - Нажмите требуемый режим, чтобы посмотреть его описание.
  - Для подтверждения выбора нажмите [OK].
  - Нажмите [
     ]. чтобы вернуться на экран выбора.
     режима съемки.

Произведите съемку.

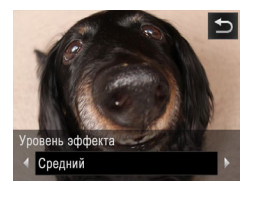

(Эффект Рыбий глаз)

Фотографии

#### Предварительные замечания и юридическая информация

основные операции

Обложка

Съемка с эффектом объектива «Рыбий глаз» Солержание:

Съемка с эффектом искажения объектива типа «Рыбий глаз».

# Выберите значок []].

- В соответствии с шагами 1 2 раздела «Применение специальных эффектов» (154) выберите значок [ 3)
- Выберите уровень эффекта.
- Нажмите []], нажимая []]] Выберите vровень эффекта, затем нажмите [▲].
- Отображается предварительное изображение, показывающее вид снимка с примененным эффектом.
- 3 Произведите съемку.
- Попробуйте сначала сделать несколько тестовых снимков и проверьте, достигнут ли требуемый результат.

|   | Основные операции                                  |
|---|----------------------------------------------------|
|   | Руководство по<br>расширенным операциям            |
|   | Основные<br>сведения о камере                      |
|   | <b>2</b> Режим творческого снимка                  |
|   | З Автоматический/гибридный<br>автоматический режим |
|   | Другие режимы<br>съемки                            |
|   | <b>5</b> Режим Р                                   |
|   | 6 Режим<br>воспроизведения                         |
| - | <b>7</b> Функции Wi-Fi                             |
|   | 8 Меню настройки                                   |
|   | 9 Принадлежности                                   |
|   | 10 Приложение                                      |
|   | Алфавитный указатель                               |
|   |                                                    |

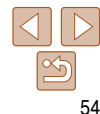

Вилеофильмы

## Снимки, напоминающие миниатюрные модели (Эффект миниатюры)

Создает эффект миниатюрной модели, размывая области изображения выше и ниже выбранной области.

Можно также снимать видеофильмы, выглядящие как эпизоды в миниатюрных моделях. выбирая скорость воспроизведения перед съемкой видеофильма. Во время воспроизведения люди и объекты в эпизодах будут двигаться быстро. Обратите внимание. что звук не записывается.

# Нажмите экран, где

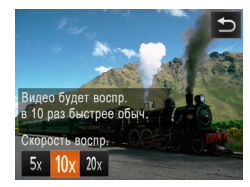

# Выберите значок [.....].

- В соответствии с шагами 1 2 раздела «Применение специальных эффектов» (54) выберите значок [
- Отображается белая рамка, показывающая область изображения, которая не будет размыта.

#### Выберите область, на которую нужно сфокусироваться.

- Для настройки области, находящейся в фокусе. нажмите экран или переташите белую рамку вверх или вниз.
- Для изменения размера области, находящейся в фокусе, нажмите [-]], нажмите [-]]. [-] или [С] для выбора варианта, затем нажмите [5].
- Для видеофильмов выберите скорость воспроизведения видеофильма.
- Нажмите [10x], нажмите [5x], [10x] или [20x] для выбора скорости, затем нажмите [5].
- Произведите съемку.

#### Скорость воспроизведения и приблизительное время воспроизведения (для клипов длительностью 1 мин)

ли требуемый результат.

| Скорость | Время воспроизведения |
|----------|-----------------------|
| 5x       | Прибл. 12 с           |
| 10x      | Прибл. 6 с            |
| 20x      | Прибл. 3 с            |
|          |                       |

- При съемке видеофильмов зум недоступен. Установите зум до начала съемки. Попробуйте сначала сделать несколько тестовых снимков и проверьте, достигнут
- Для изменения ориентации рамки на вертикальную нажмите на шаге 2 [ Для перемешения рамки нажимайте на экран. Для восстановления горизонтальной ориентации рамки снова нажмите [
  - При повороте камеры в вертикальное положение ориентация рамки изменяется.
  - Качество изображения видеофильма будет [ [ [ при формате кадров [ 4:3] и [ [ [ 10]] при формате кадров [16:9] (149). Изменить эти настройки качества невозможно.

| UCH          | овлые операции                                   |
|--------------|--------------------------------------------------|
| Руко<br>расш | водство по<br>лиренным операциям                 |
| 1            | Основные<br>сведения о камере                    |
| 2            | Режим творческого<br>снимка                      |
| 3            | Автоматический/гибридный<br>автоматический режим |
| 4            | Другие режимы<br>съемки                          |
| 5            | Режим Р                                          |
| 6            | Режим<br>воспроизведения                         |
| 7            | Функции Wi-Fi                                    |
| 8            | Меню настройки                                   |
| 9            | Принадлежности                                   |
| 10           | Приложение                                       |
| Алф          | авитный указатель                                |

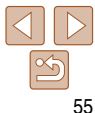

#### Обложка

Предварительные замечания и юридическая информация

Содержание: основные операции

0-----

#### Фотографии

# Съемка с эффектом игрушечной камеры (Эффект игрушечной камеры)

Этот эффект делает изображения похожими на снимки, сделанные игрушечной камерой, за счет виньетирования (более темные и размытые углы изображения) и изменения общего цвета.

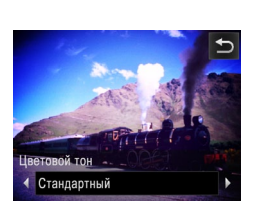

#### Выберите значок [📼].

- В соответствии с шагами 1 2 раздела «Применение специальных эффектов» (\_\_\_54) выберите значок [෩].
- Выберите цветовой тон.
- Нажмите [], нажимая []], выберите цветовой тон, затем нажмите [].
- Отображается предварительное изображение, показывающее вид снимка с примененным эффектом.
- 3 Произведите съемку.

| Стандартный | Снимки похожи на изображения, снятые игрушечной камерой.                    |
|-------------|-----------------------------------------------------------------------------|
| Теплый      | Тон изображений получается более теплым, чем при настройке [Стандартный].   |
| Холодный    | Тон изображений получается более холодным, чем при настройке [Стандартный]. |

 Попробуйте сначала сделать несколько тестовых снимков и проверьте, достигнут ли требуемый результат.

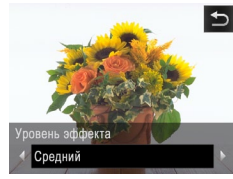

Съемка с эффектом мягкого фокуса

## (154) выберите значок [2]. Выберите уровень эффекта.

Выберите значок [...].

 Нажмите [], нажимая []], выберите уровень эффекта, затем нажмите ]].

В соответствии с шагами 1 – 2 разлела.

«Применение специальных эффектов»

- Отображается предварительное изображение, показывающее вид снимка с примененным эффектом.
- 3 Произведите съемку.
- Попробуйте сначала сделать несколько тестовых снимков и проверьте, достигнут ли требуемый результат.

Эта функция позволяет снимать изображения, аналогичные получаемым при установке

на камеру мягкорисующего фильтра. Можно настроить требуемый уровень эффекта.

# Обложка

Фотографии

Предварительные замечания и юридическая информация

Содержание: основные операции

Основные операции

#### Руководство по расширенным операциям Основные сведения о камере

Режим творческого

снимка

- Автоматический/гибридный автоматический режим
- Другие режимы съемки
- Режим Р
- 6 Режим воспроизведения
- Функции Wi-Fi
- Меню настройки
- Принадлежности
- Приложение

Алфавитный указатель

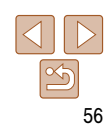

#### Съемка в монохромном режиме

Снимайте черно-белые изображения, изображения в оттенках сепии или изображения в синем и белом цветах.

эффектом.

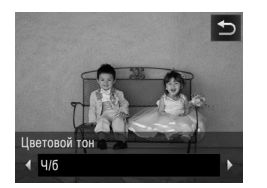

# Выберите значок []].

Выберите цветовой тон.

Произведите съемку.

 В соответствии с шагами 1 – 2 раздела «Применение специальных эффектов» (
54) выберите значок [
].

 Нажмите [], нажимая []], выберите цветовой тон, затем нажмите [].

Отображается предварительное изображение.

показывающее вид снимка с примененным

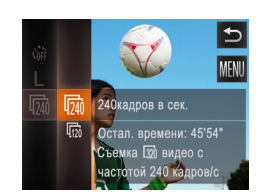

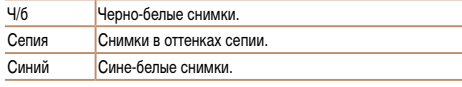

3

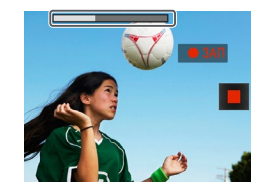

Частота кадров

240 кадров/с

120 120 кадров/с

#### Вилеофильмы

# Сверхскоростная съемка видеофильмов для сверхзамедленного воспроизведения

Можно снимать быстро движущиеся объекты для последующего замедленного воспроизведения. Обратите внимание, что звук не записывается.

# 🛚 Выберите значок [🐙].

#### **2** Выберите частоту кадров.

- Нажмите [FUNC,], выберите в меню значок [[m]], затем выберите требуемую частоту кадров (<u>29</u>).
- Отображается настроенное значение.

#### 3 Произведите съемку.

🔍 Нажмите [ 🌑 ].

640 (640 × 480)

- Отображается шкала, показывающая прошедшее время. Максимальная длительность клипа составляет прибл. 30 с.
- Чтобы остановить съемку видеофильма, нажмите []].

|              | · · · · · · · · ·                                |
|--------------|--------------------------------------------------|
| Руко<br>расш | водство по<br>иренным операциям                  |
| 1            | Основные<br>сведения о камере                    |
| 2            | Режим творческого<br>снимка                      |
| 3            | Автоматический/гибридный<br>автоматический режим |
| 4            | Другие режимы<br>съемки                          |
| 5            | Режим Р                                          |
| 6            | Режим<br>воспроизведения                         |
| 7            | Функции Wi-Fi                                    |
| 8            | Меню настройки                                   |
| 9            | Принадлежности                                   |
| 10           | Приложение                                       |
| Алф          | авитный указатель                                |

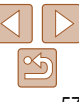

#### Предварительные замечания и юридическая информация

Содержание: основные операции

Обложка

Основные операции

# нажмите [■]. Качество изображения (для клипа длительностью 30 с)

Прибл. 2 мин

- Во время съемки зумирование невозможно, даже если повернуть кольцо зумирования
- Фокусировка, экспозиция и цвет определяются при нажатии [
- Ø • При воспроизведении видеофильма (С65) он воспроизводится замедленно.
  - С помощью прилагаемого программного обеспечения можно изменить скорость воспроизведения видеофильмов. Подробные сведения см. в Руководстве по программному обеспечению (20)

1

Я

q

Предварительные замечания и юридическая информация

Содержание: основные операции

Основные операции

Руководство по расширенным операциям Основные сведения о камере Режим творческого снимка Автоматический/гибридный 3 автоматический режим Другие режимы съемки 5 Режим Р Режим 6 воспроизведения Функции Wi-Fi

Меню настройки

Принадлежности

10 Приложение

Алфавитный указатель

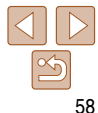

Предварительные замечания и юридическая информация

Содержание: основные операции

Основные операции расширенным операциям

> Основные сведения о камере

> Режим творческого снимка

Руководство по

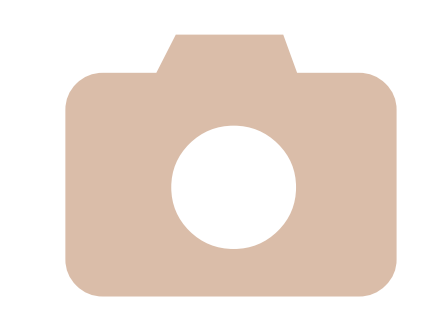

# 5

# Режим Р

Более сложные снимки, снятые в вашем любимом стиле

- Инструкции из этой главы относятся к камере. установленной в режим [P].
- [Р]: программная АЕ: АЕ: автоэкспозиция
- Перед использованием функций, рассматриваемых в этой главе, в любых других режимах, кроме [Р], убедитесь, что функция доступна в этом режиме (2126 - 127).

|   | автоматический режим          |
|---|-------------------------------|
|   | <b>4</b> Другие режимы съемки |
|   | 5 Режим Р                     |
|   | 6 Режим<br>воспроизведения    |
|   | <b>7</b> Функции Wi-Fi        |
|   | 8 Меню настройки              |
|   | 9 Принадлежности              |
| 3 | 10 Приложение                 |
| 3 | Алфавитный указатель          |

| Съемка в режиме программной<br>автоэкспозиции (режим [P])60 | Включение вспышки6<br>Изменение настроек режима IS6 |
|-------------------------------------------------------------|-----------------------------------------------------|
| Чркость изображения<br>(Компенсация экспозиции)             |                                                     |
| Настройка баланса белого                                    |                                                     |
| Серийная съемка62                                           |                                                     |

Вилеофильмы

# Съемка в режиме программной автоэкспозиции (режим [P])

Можно настроить различные функции в соответствии с требуемым стилем съемки.

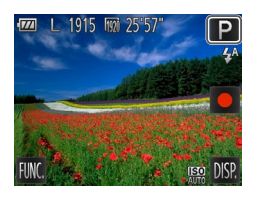

# Перейдите в режим [P].

 В соответствии с шагами 1 – 2 раздела «Применение специальных эффектов» (
54) выберите значок [Р].

- 2 Выполните требуемую настройку параметров (, 60 – 63), затем произведите съемку.
- Если при нажатии наполовину кольца спуска затвора невозможно установить правильное значение экспозиции, значения выдержки затвора и величины диафрагмы отображаются оранжевым цветом. В таком случае попробуйте настроить число ISO ([\_\_60) или включить вспышку (если объекты темные, [\_\_63), что может позволить получить достаточную экспозицию.
- В режиме [P] также можно снимать видеофильмы, нажимая [ ]. Однако для видеосъемки некоторые параметры меню [FUNC.] и [MENU] могут настраиваться автоматически.

# Яркость изображения (Компенсация экспозиции)

#### Фотографии

# Настройка яркости изображения (Компенсация экспозиции)

Установленную камерой стандартную экспозицию можно изменять с шагом 1/3 ступени в диапазоне от -2 до +2.

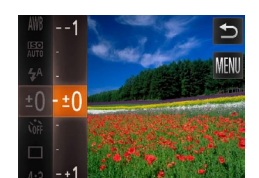

- Нажмите [FUNC.] и выберите в меню значок [±0].
   Настройте яркость, контролируя изображение на экране (<u>1</u>29).
- Отображается заданный уровень коррекции.

Фотографии

# Изменение способа экспозамера

Настройте способ экспозамера (способ измерения яркости) в соответствии с условиями съемки, как указано ниже.

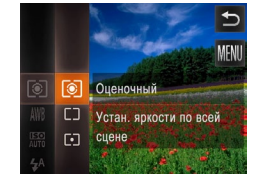

 Нажмите [FUNC,], выберите значок [③] в меню, затем выберите требуемый вариант (〔29).

• Отображается настроенное значение.

| основные операции |                                                  |  |
|-------------------|--------------------------------------------------|--|
| Основные операции |                                                  |  |
| Руко<br>расш      | водство по<br>иренным операциям                  |  |
| 1                 | Основные<br>сведения о камере                    |  |
| 2                 | Режим творческого<br>снимка                      |  |
| 3                 | Автоматический/гибридный<br>автоматический режим |  |
| 4                 | Другие режимы<br>съемки                          |  |
| 5                 | Режим Р                                          |  |
| 6                 | Режим<br>воспроизведения                         |  |
| 7                 | Функции Wi-Fi                                    |  |
| 8                 | Меню настройки                                   |  |
| 9                 | Принадлежности                                   |  |
| 10                | Приложение                                       |  |
| Алф               | авитный указатель                                |  |
|                   |                                                  |  |
|                   |                                                  |  |

Обложка

Сопорузние

Предварительные замечания

и юридическая информация

| 💿 Оценочный    | Для типичных условий съемки, включая изображения в контровом свете.<br>Экспозиция автоматически настраивается в соответствии с условиями<br>съемки. |  |
|----------------|----------------------------------------------------------------------------------------------------|--|
| [] Усредненный | Определяется средняя яркость света по всей области изображения, при<br>этом яркость центральной части считается более важной.                       |  |
| (•) Точечный   | Замер ограничивается областью внутри рамки [[]] (рамка точечного<br>замера), которая отображается в центре экрана.                                  |  |

#### Фотографии

## Изменение числа ISO

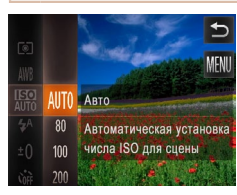

- Нажмите [FUNC,], выберите значок [50] в меню, затем выберите требуемый вариант ((229).
- Отображается настроенное значение.

| AUTO                          | Автоматическая настройка оптимального числа ISO в соответствии<br>с режимом и усповиями съемки |                                                    |
|-------------------------------|------------------------------------------------------------------------------------------------|----------------------------------------------------|
| 150 150<br>80 100 200         | Меньше                                                                                         | Для съемки вне помещений в хорошую погоду.         |
| 150 150<br>400 800            | <b>↓</b><br>Больше                                                                             | Для съемки в облачную погоду или в сумерках.       |
| 150 150 150<br>1600 3200 6400 |                                                                                                | Для съемки ночных сюжетов или в темных помещениях. |

- Для просмотра числа ISO, автоматически заданного камерой в режиме [[50]], наполовину нажмите кольцо спуска затвора.
- Хотя при выборе более низкого значения числа ISO может уменьшиться зернистость изображения, в некоторых условиях съемки повышается опасность смазывания объекта.
- При выборе более высокого значения числа ISO уменьшается выдержка затвора, что может уменьшить смазывание объекта и увеличить радиус действия вспышки. Однако снимки могут выглядеть зернистыми.

Фотографии Видеофильмы

#### Обложка

#### Предварительные замечания и юридическая информация Содержание: основные операции

Основные операции

Руководство по расширенным операциям

Настраивая баланс белого (WB), можно добиться более естественной передачи цветов снимаемой сцены.

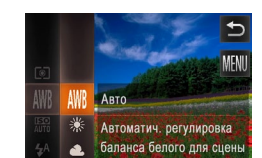

Настройка баланса белого

- Отображается настроенное значение.

| AWB            | Авто          | Автоматическая установка оптимального баланса белого для конкретных<br>условий съемки.                                    |
|----------------|---------------|----------------------------------------------------------------------------------------------------|
| ۲              | Дневной свет  | Для съемки вне помещений в хорошую погоду.                                                                                |
| 2              | Облачно       | Для съемки в облачную погоду, в тени или в сумерках.                                                                      |
| *              | Накаливания   | Для съемки с освещением обычными (вольфрамовыми) лампами накали-<br>вания и флуоресцентным освещением аналогичного цвета. |
| <u></u><br>710 | Флюоресцент   | Для съемки с тепло-белым (или аналогичным по цвету) или холодно-белым<br>флуоресцентным освещением.                       |
| 洲              | Флюоресцент Н | Для съемки с флуоресцентным освещением дневного света и флуорес-<br>центным освещением аналогичного цвета.                |

Основные сведения о камере
 Режим творческого снимка
 Атонатический ибридный автоматический ирежим
 Другие режимы
 Режим Р
 Режим Р
 Режим Воспроизведения
 Функции Wi-Fi
 Меню настройки
 Принадлежности
 Приложение

Алфавитный указатель

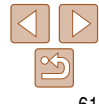

#### Οδποψκα

и

C

0

#### Фотографии

# Серийная съемка

Лля серийной съемки полностью нажмите кольно спуска затвора и удерживайте его нажатым

Полробные свеления о скорости серийной съемки см. в разделе «Скорость серийной съемки» (1131).

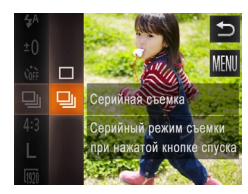

#### Выполните настройку.

- Нажмите FUNC ]. выберите значок []] в меню. затем выберите значок [Ц] (29).
- После завершения настройки отображается значок 🛄].

#### Произведите съемку.

Для серийной съемки полностью нажмите кольцо спуска затвора и удерживайте его нажатым.

- Не может использоваться с таймером автоспуска (142).
  - Во время серийной съемки фокусировка и экспозиция фиксируются в положении/ на уровне, определенном при наполовину нажатом кольце спуска затвора.
- Съемка может на короткое время останавливаться или скорость серийной съемки может снижаться в зависимости от условий съемки, параметров камеры и положения зумирования.
- По мере увеличения количества снятых кадров скорость съемки может **уменьшаться**.
- При срабатывании вспышки скорость съемки может снижаться.
- В режиме съемки при касании (143) камера снимает только один кадр. серийная съемка не производится.

При использовании функции илентификации лица (—44) в режиме [—и] имя записываемое в изображении, фиксируется в положении, в котором оно отображалось на первом кадре. Лаже если объект перемешается, имя остается в этом фиксированном положении на всех последующих кадрах

| редварительные замечания<br>юридическая информация |
|----------------------------------------------------|
| одержание:<br>сновные операции                     |
| сновные операции                                   |
| уководство по                                      |

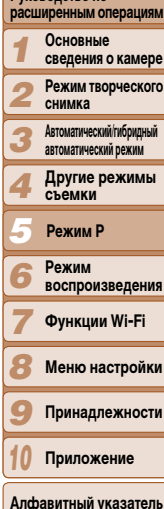

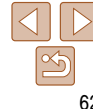

#### ии Видеофильмы

# Включение вспышки

Можно настроить вспышку, чтобы она срабатывала для каждого кадра. При такой настройке вспышка также остается включенной во время видеосъемки. Подробные сведения о радиусе действия вспышки см. в разделе «Радиус действия вспышки» (С 130).

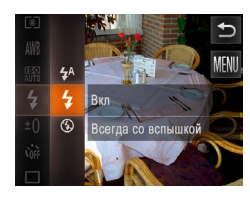

#### Выполните настройку.

- Нажмите [FUNC,], выберите значок [\$<sup>A</sup>] в меню, затем выберите вариант [\$] (29).
- После завершения настройки отображается значок [4].

• При срабатывании вспышки возможно виньетирование.

# Изменение настроек режима IS

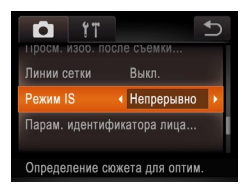

| • | <ul> <li>Нажмите [FUNC,], нажмите [MENU], выберите<br/>пункт [Режим IS] на вкладке [D], затем нажмите<br/>требуемый вариант ([] 30).</li> </ul> |                                                                                                    |  |
|---|----------------------------------------------------------------------------------------------------|----------------------------------------------------------------------------------------------------|--|
|   | Непрерывно                                                                                                    | Стабилизация изображения, оптимальная<br>для условий сьемки, применяется авто-<br>матически (интеллектуальная стабили-<br>зация изображения) ([]40). |  |
|   | При съемке*                                                                                                    | Стабилизация изображения работает<br>только в момент съемки.                                                                                         |  |
|   | Выкл.                                                                                                    | Стабилизация изображения отключена.                                                                                                    |  |

Фотографии

\* Для съемки видеофильмов эта настройка изменяется на [Непрерывно].

 Если функция стабилизации изображения не может устранить сотрясения камеры, установите камеру на штатив или примите другие меры к обеспечению неподвижности камеры. В таком случае задайте для параметра [Режим IS] значение [Выкл.].

| Преди<br>и юри | зарительные замечания<br>идическая информация |
|----------------|-----------------------------------------------|
| Сод            | ержание:<br>овные операции                    |
| Осн            | овные операции                                |
| Руко<br>расш   | водство по<br>иренным операциям               |
| 1              | Основные<br>сведения о камере                 |
| 2              | Режим творческого снимка                      |
| 3              | Автоматический/гибридный автоматический режим |
| 4              | Другие режимы<br>съемки                       |
| 5              | Режим Р                                       |
| 6              | Режим<br>воспроизведения                      |
| 7              | Функции Wi-Fi                                 |
| 8              | Меню настройки                                |
| 9              | Принадлежности                                |
| 10             | Приложение                                    |
| Алф            | авитный указатель                             |
|                |                                               |
|                |                                               |

Обложка

Вилеофильмы

Предварительные замечания и юридическая информация

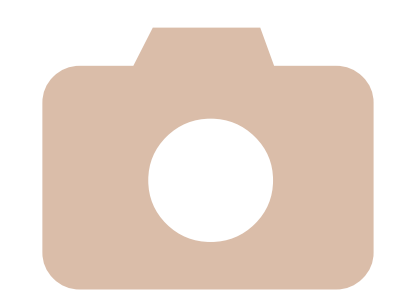

# Режим воспроизведения

6

У

Просматривайте свои снимки, а также различными способами производите поиск или редактирование снимков

- Для подготовки камеры к этим операциям нажмите кнопку < >>, чтобы перейти в режим воспроизведения.
  - Воспроизведение или редактирование переименованных изображений, . изображений, уже отредактированных в компьютере, или изображений из других камер может оказаться невозможным.

| росмотр65                                                              | Поворот изображений74                          |
|------------------------------------------------------------------------|------------------------------------------------|
| бзор и фильтрация<br>изображений68                                     | Пометка изображений как избранных75            |
| едактирование информации<br>функции идентификации лица <mark>70</mark> | Удобное управление:<br>Жесты сенсорного экрана |
| арианты просмотра<br>изображений71                                     | Редактирование фотографий                      |
| даление изображений72                                                  | Гедиктирование видеофильмов                    |

| Содержание:<br>основные операции                   |   |  |
|----------------------------------------------------|---|--|
| Основные операции                                  |   |  |
| Руководство по<br>расширенным операциям            | 4 |  |
| <b>1</b> Основные сведения о камере                | 9 |  |
| <b>2</b> Режим творческого снимка                  | D |  |
| З Автоматический/гибридный<br>автоматический режим |   |  |
| <b>4</b> Другие режимы<br>съемки                   |   |  |
| <b>5</b> Режим Р                                   |   |  |
| Режим<br>воспроизведения                           | 1 |  |
| <b>7</b> Функции Wi-Fi                             |   |  |
| 8 Меню настройки                                   | 1 |  |
| 9 Принадлежности                                   | 1 |  |
| 10 Приложение                                      |   |  |
| Алфавитный указател                                | ь |  |
|                                                    |   |  |

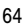

#### Фотографии

Вилеофильмы

# Просмотр

После съемки фотографий или видеофильмов их можно просмотреть на экране в соответствии с приведенными ниже инструкциями.

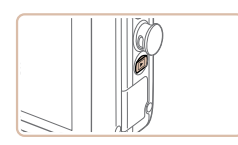

- Перейдите в режим воспроизведения.
- Нажмите кнопку <>>.
- Отображается последний снимок.

#### Просматривайте снимки.

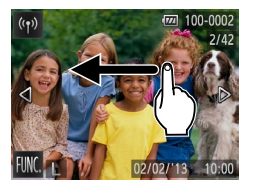

 Для просмотра следующего снимка проведите пальцем по экрану справа налево, для просмотре предыдущего снимка проведите пальцем слева направо.

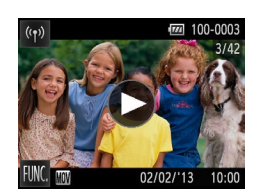

02/02/13

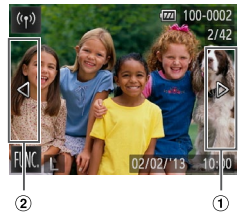

- Следующий снимок можно также просмотреть. нажав на правый край экрана (в области, обозначенной слева рамкой (1). В этом случае отображается значок []. Аналогично, предыдущий снимок можно просмотреть. нажав на левый край экрана (в области, обозначенной слева рамкой 2); в этом случае отображается значок [4].
- Для быстрого перехода между снимками нажимайте и удерживайте нажатыми []]].

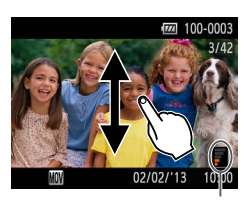

Громкость

- Если продолжить прокрутку, экран переключится в режим прокрутки экрана.
- В этом режиме при прокрутке влево или вправо производится выбор изображения.
- При нажатии центрального изображения восстанавливается режим отображения одного изображения.
- Лля просмотра в режиме прокрутки экрана изображений, сгруппированных по дате съемки, производите прокрутку вверх или вниз.
- Видеофильмы обозначаются значком [()]. Для воспроизведения видеофильмов переходите к шагу 3.

- Запустите воспроизведение видеофильмов.
- Нажмите [()] для запуска воспроизведения.
- Отрегулируйте громкость.
- Для регулировки громкости производите прокрутку вверх или вниз.
- Для регулировки громкости при отсутствии шкалы на экране быстро проведите пальцем по экрану вверх или вниз.

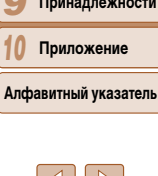

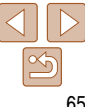

#### Предварительные замечания и юридическая информация

Солержание: основные операции

Основные операции

#### Руковолство по расширенным операциям Основные сведения о камере Режим творческого

- снимка Автоматический/гибрилный
- автоматический режим Другие режимы

съемки

- Режим Р
- Режим воспроизведения
- Функции Wi-Fi
- Меню настройки
- Принадлежности

#### **5** Приостановите воспроизведение.

- Чтобы приостановить воспроизведение, нажмите на экран. Отображается панель управления видеофильмом. Чтобы возобновить воспроизведение, нажмите [>].
- После завершения видеофильма отображается значок [.].
- Для переключения из режима съемки в режим воспроизведения при включенной камере нажмите кнопку <>>.
- Для переключения в режим съемки из режима воспроизведения при выдвинутом объективе нажмите кольцо спуска затвора наполовину (только если не производится зарядка аккумулятора (µ11)).
- При нажатии индикатора громкости открывается панель громкости. Громкость можно настраивать, нажимая [▲][▼].

#### Обложка

# Предварительные замечания и юридическая информация

Содержание: основные операции

Основные операции

|     | Руководство по<br>расширенным операциям           |
|-----|---------------------------------------------------|
|     | Основные<br>сведения о камере                     |
|     | Режим творческого<br>снимка                       |
|     | З Автоматический/ибридный<br>автоматический режим |
|     | <b>4</b> Другие режимы съемки                     |
|     | 5 Режим Р                                         |
|     | Режим<br>воспроизведения                          |
|     | <b>7</b> Функции Wi-Fi                            |
|     | 8 Меню настройки                                  |
| ·Fi | 9 Принадлежности                                  |
|     | 10 Приложение                                     |
|     | Алфавитный указатель                              |
| )   |                                                   |

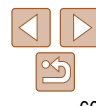

Нажать и удерживать 6 Рес Нажатие 7 Ф

Нет

информации

Подробная информация

Простая

информация

Нажатио

4000+300

Нажать и

улерживать

Переключение режимов отображения

Нажмите экран для просмотра на нем другой информации или для скрытия информации.

Лля просмотра полробной информации ненадолго задержите падец на экране. Для возврата

к предыдушей индикации снова нажмите на экран. Подробные сведения об отображаемой

Нажатие

информации см. в разделе «Воспроизведение (Подробная информация)» (С 125).

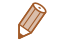

- Переключение режимов отображения невозможно, если камера подключена по сети Wiк любым другим устройствам, кроме принтеров.
  - Фотографии Видеофильмы

Предупреждение о передержке (для ярких участков изображения) В режиме подробной информации обесцвеченные яркие участки изображения мигают на экране ((266)).

#### Οδποψκα

Вилеофильмы

Предварительные замечания и юридическая информация

Солержание: основные операции

Основные операции

# Руковолство по расширенным операциям Основные сведения о камере Режим творческого снимка Автоматический/гибрилный автоматический режим Другие режимы съемки Режим Р Режим воспроизведения Функции Wi-Fi Меню настройки Принадлежности

- Приложение
- Алфавитный указатель
  - 67

# Просмотр коротких видеофильмов, созданных при съемке фотографий (видеоподборка)

Просмотр клипов видеоподборки, автоматически записанных в режиме 🔊 (138) в день съемки фотографии. производится следующим образом.

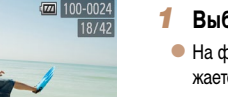

# Выберите изображение.

• На фотографиях, снятых в режиме [-3], отображается сообщение [Воспр. подб. видео с FLINC].

#### Запустите воспроизведение видеоподборки.

- Нажмите [FUNC] и выберите в меню значок [ ] (29).
- Воспроизводится видеоподборка, автоматически записанная в день съемки фотографии. начиная с начала.
- Через короткое время сообщение [Воспр. подб. видео с FUNC] убирается с экрана.

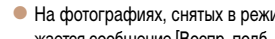

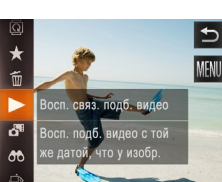

Воспр. подб. видео с FUNC.

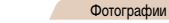

#### Вилеофильмы

Вилеофильмы

#### Гистограмма

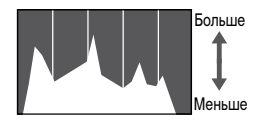

Темиее Светлее

 График, отображаемый в режиме подробной информации (66), представляет собой гистограмму, показывающую распределение яркости на изображении. По горизонтальной оси откладывается степень яркости, а по вертикальной оси – количество пикселов изображения. имеющих соответствующий уровень яркости. Просмотр гистограммы позволяет проверить экспозицию

Фотографии

# Отображение информации GPS

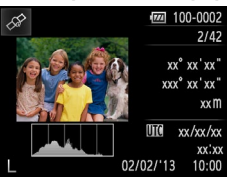

С помощью смартфона, подключенного к камере по соединению Wi-Fi. можно производить геопривязку изображений в камере. добавляя такие данные, как широта, долгота и высота над уровнем моря (1102). В режиме подробной информации изображения с геотегами помечаются значком [ ]. Для просмотра записанной информации нажмите этот значок. Широта. долгота, высота над уровнем моря, дата и время съемки по Гринвичу (UTC) отображаются по порядку сверху вниз.

• Для отсутствующих в смартфоне или неправильно записанных параметров вместо численных значений отображаются прочерки [---].

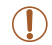

## Просмотр по дате Видеоподборки можно просматривать по датам.

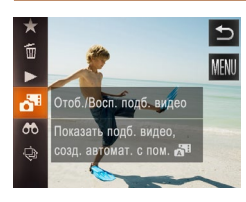

# Выберите видеофильм.

- Нажмите [FUNC.] и выберите в меню значок [ ]
   (29).
- 2 Запустите воспроизведение видеофильма.
- Нажмите дату для запуска воспроизведения видеофильма.

#### Фотографии

## К Проверка людей, обнаруженных функцией идентификации лица

Если переключить камеру в режим простой информации ([\_\_\_66), отображаются до 5 имен людей, зарегистрированных в функции идентификации лица ([\_\_\_44).

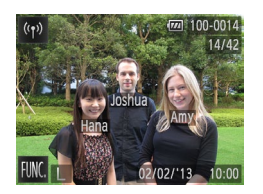

# Переключитесь в режим простой информации и произведите проверку.

- Несколько раз нажмите на экран, пока не будет включен режим простой информации, затем выберите изображение, проводя пальцем по экрану влево или вправо.
- На обнаруженных людях будут отображаться имена.
- Если не требуется, чтобы на фотографиях, снятых с использованием функции идентификации лица, отображались имена, нажмите [FUNC.], нажмите [MENU], выберите пункт [Инф. об идентификат. лица] на вкладке [F], и задайте для параметра [Отображ. имени] значение [Выкл.].

# Обзор и фильтрация изображений

#### Фотографии Е

#### Видеофильмы

# Переход между изображениями в индексе

Отображая несколько изображений в виде индекса, можно быстро найти требуемое изображение.

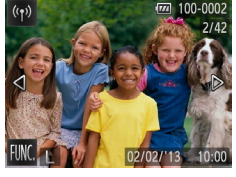

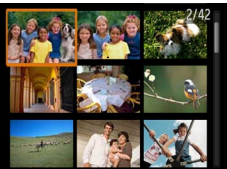

# Использование кольца зумирования

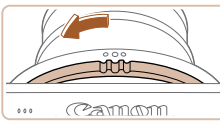

#### Изображения отображаются в виде индекса.

- Сведите пальцы для перехода из режима одного изображения в индексный режим.
- Для увеличения количества эскизов на экране снова сведите пальцы.

# **2** Выберите изображение.

- Для прокрутки отображаемых изображений проводите пальцем по экрану вверх или вниз.
- Для уменьшения количества эскизов на экране разведите пальцы.
- Выберите изображение, нажав на него, затем снова нажмите это изображение для просмотра в режиме отображения одного изображения.

#### Поверните кольцо зумирования в показанном направлении для отображения изображений в виде индекса. Если повернуть кольцо еще раз, число отображаемых изображений увеличится.

 Чтобы отображалось меньше изображений, поверните кольцо зумирования в противоположном направлении. При каждом повороте кольца число отображаемых изображений уменьшается.

| Содержание:<br>основные операции |                                                  |
|----------------------------------|--------------------------------------------------|
| Осно                             | вные операции                                    |
| Руков<br>расши                   | одство по<br>ренным операциям                    |
| 1                                | Основные<br>сведения о камере                    |
| 2                                | Режим творческого<br>снимка                      |
| 3                                | Автоматический/гибридный<br>автоматический режим |
| 4                                | Другие режимы<br>съемки                          |
| 5                                | Режим Р                                          |
| 6                                | Режим<br>воспроизведения                         |
| 7                                | Функции Wi-Fi                                    |
| 8                                | Меню настройки                                   |
| 9                                | Принадлежности                                   |
| 10                               | Приложение                                       |
| Алфавитный указатель             |                                                  |
|                                  |                                                  |

Οδποψκα

Предварительные замечания

и юридическая информация

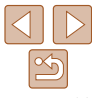

Вилеофильмы

## Поиск изображений. удовлетворяющих определенным условиям

Чтобы быстро найти требуемые изображения на карте памяти с большим количеством изображений, используйте режим фильтрации изображений в соответствии с заданными **УСПОВИЯМИ**.

| Ŀ               | Имя            | Отображаются изображения зарегистрированного человека (🛄 44).                      |
|-----------------|----------------|------------------------------------------------------------------------------------|
| <del>9</del> 49 | Люди           | Отображаются изображения с обнаруженными лицами.                                   |
| $\odot$         | Перех. по дате | Отображаются изображения, снятые в определенный день.                              |
| ★               | Избранные      | Отображаются изображения, помеченные как избранные (🛄 75).                         |
| ġ,              | Изображ./видео | Отображаются фотографии, видеофильмы или видеофильмы, снятые<br>в режиме 🚮 (🛄 38). |

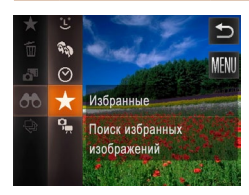

#### Выберите условие поиска.

- Нажмите [FUNC], выберите значок [AA] в меню. затем выберите условие (29).
- Если выбран вариант [::]. [] или [] I нажмите условие на следующем открывшемся экране.

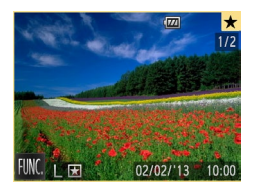

#### Просмотрите отфильтрованные изображения.

- Изображения, удовлетворяющие заданным условиям, отображаются в желтых рамках. Для просмотра только этих изображений проводите пальцем влево или вправо по экрану.
- Для отмены отображения с фильтром выберите значок [🚓] на шаге 1.

- Если камера не нашла изображений. удовлетворяющих каким-то условиям. эти условия булут нелоступны. Обратите внимание, что вариант [••] доступен только при наличии зарегистрированных люлей (1144).
- Варианты просмотра найденных изображений (на шаге 2) включают в себя «Переход между изображениями в индексе» (668). «Просмотр слайд-шоу» (672) и «Увеличение изображений» (171). Можно удалить все найденные изображения или добавить их в фотокнигу, выбрав пункт [Выбр, все найд, изобр.] в разделе «Удаление всех изображени (П73) или «Добавление изображений в фотокнигу» (П116).
  - Если отредактировать изображения и сохранить их в виде новых изображений (СО77). выводится сообщение и найденные изображения больше не отображаются.

|    | Содержание:<br>основные операции                  |
|----|---------------------------------------------------|
|    | Основные операции                                 |
| Ю× | Руководство по<br>расширенным операциям           |
|    | <b>1</b> Основные сведения о камере               |
|    | <b>2</b> Режим творческого снимка                 |
|    | З Автоматический/ибридный<br>автоматический режим |
|    | <b>4</b> Другие режимы съемки                     |
|    | <b>5</b> Режим Р                                  |
|    | Режим<br>воспроизведения                          |
|    | <b>7</b> Функции Wi-Fi                            |
|    | 8 Меню настройки                                  |
|    | 9 Принадлежности                                  |
|    | 10 Приложение                                     |
|    | Алфавитный указатель                              |
|    |                                                   |
|    |                                                   |

Обложка

Предварительные замечания

и юрилическая информация

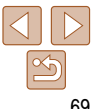

Предварительные замечания

и юридическая информация

# Редактирование информации функции идентификации лица

Если во время воспроизведения окажется, что отображается неправильное имя, можно изменить или удалить его.

Однако невозможно добавить имена людей, которые не были обнаружены функцией идентификации лица (имена не отображаются), а также людей, имена которых были удалены.

#### Изменение имен

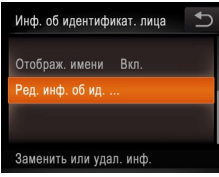

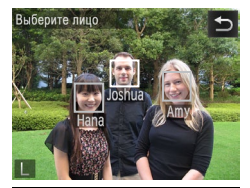

Ред. инф. об ид.

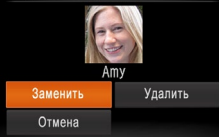

- **1** Откройте экран настройки.
- Нажмите [FUNC,], нажмите [MENU] и выберите пункт [Инф. об идентификат. лица] на вкладке [►]] ([...] 30).
- Нажмите [Ред. инф. об ид.].
- 2 Выберите изображение.
- Выберите изображение, перетаскивая изображения влево или вправо для просмотра.
   Нажмите [OK].
- Чтобы выбрать имя для замены, нажмите лицо соответствующего человека.

- Выберите пункт для редактирования.
- Нажмите [Заменить].

3

- 4 Выберите имя человека для перезаписи.
- Нажмите имя человека для перезаписи.

 В соответствии с шагом 3 из раздела «Изменение имен» (270) нажмите [Удалить].

#### После появления запроса [Удалить?] нажмите [OK].

**Улаление имен** 

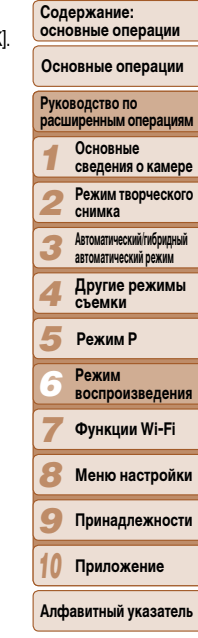

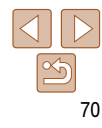

Солержание:

Руковолство по

Предварительные замечания и юридическая информация

основные операции

Основные операции

расширенным операциям

Режим творческого

автоматический режим

Основные сведения о камере

снимка Автоматический/гибрилный

## Варианты просмотра изображений

Фотографии

#### Увеличение изображений

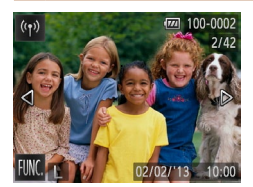

- Увеличьте изображение.
- Для увеличения разведите пальцы.

Для уменьшения сведите пальцы.

 Повторяя это действие, можно увеличить изображения приблизительно в 10 раз.

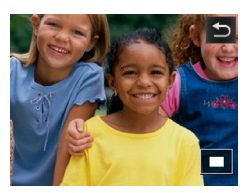

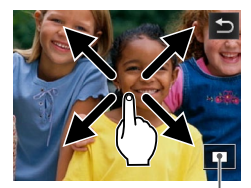

Приблизительное положение отображаемой области

- 2 Перемещайте отображаемую область и переходите между изображениями, как требуется.
- Для перемещения отображаемого положения перетаскивайте изображение на экране.
- Нажмите [] для восстановления режима отображения одного изображения.

# Увеличение двойным нажатием

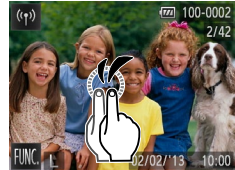

- Быстро дважды нажмите экран, чтобы увеличить изображение приблизительно в 3 раза.
- Для возврата из режима увеличения в режим отображения одного изображения быстро дважды нажмите экран.

## Использование кольца зумирования

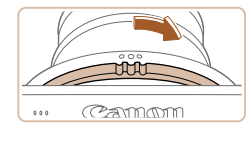

- Увеличить изображение можно также поворотом кольца зумирования в показанном направлении; продолжая удерживать кольцо зумирования повернутым, можно увеличить изображения до приблизительно 10-кратного увеличения.
- Для уменьшения изображений поверните кольцо зумирования в противоположном направлении. Продолжайте удерживать для возврата в режим отображения одного изображения.

| 4                    | Другие режимы<br>съемки  |
|----------------------|--------------------------|
| 5                    | Режим Р                  |
| 6                    | Режим<br>воспроизведения |
| 7                    | Функции Wi-Fi            |
| 8                    | Меню настройки           |
| 9                    | Принадлежности           |
| 10                   | Приложение               |
| Алфавитный указатель |                          |

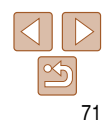

Вилеофильмы

#### Просмотр слайд-шоу

Автоматическое воспроизведение изображений с карты памяти производится следующим образом. Каждое изображение отображается в течение приблизительно 3 с.

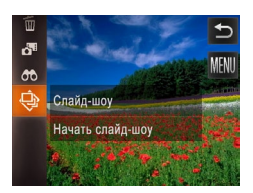

#### Запустите слайд-шоу.

- Демонстрация слайд-шоу начинается через несколько секунд после отображения сообщения [Загрузка снимка].
- Для завершения слайд-шоу нажмите на экран.
- Слайд-шоу воспроизводятся по кругу.
- Во время слайд-шоу функции энергосбережения камеры (2) 26) отключаются.
- В режиме поиска изображений ((С69) воспроизводятся только изображения, удовлетворяющие условиям поиска.
- Слайд-шоу можно также запускать с помощью жестов сенсорного экрана (276).

# Удалить? Отмена <mark>Удалить</mark>

Удаление изображений

улалении изображений, так как их невозможно восстановить.

Фотографии Видеофильмы

#### Обложка

# Предварительные замечания и юридическая информация

Содержание: основные операции

# Выберите изображение для удаления.

- Проводя пальцем влево или вправо по экрану, выберите изображение.
- 2 Удалите изображение.
- Нажмите [FUNC,] и выберите () в меню () 29).
- После появления запроса [Удалить?] нажмите [Удалить].
- Текущее изображение удаляется.
- Для отмены удаления нажмите [Отмена].

• Изображения можно также удалять с помощью жестов сенсорного экрана (Д65).

Ненужные изображения можно выбирать и удалять по одному. Будьте осторожны при

| eenebile enepagin                       |                                                  |  |
|-----------------------------------------|--------------------------------------------------|--|
| Основные операции                       |                                                  |  |
| Руководство по<br>расширенным операциям |                                                  |  |
| 1                                       | Основные<br>сведения о камере                    |  |
| 2                                       | Режим творческого<br>снимка                      |  |
| 3                                       | Автоматический/гибридный<br>автоматический режим |  |
| 4                                       | Другие режимы<br>съемки                          |  |
| 5                                       | Режим Р                                          |  |
| 6                                       | Режим<br>воспроизведения                         |  |
| 7                                       | Функции Wi-Fi                                    |  |
| 8                                       | Меню настройки                                   |  |
| 9                                       | Принадлежности                                   |  |
| 10                                      | Приложение                                       |  |
| Алфавитный указатель                    |                                                  |  |
|                                         |                                                  |  |
|                                         |                                                  |  |

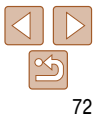
Солержание:

Предварительные замечания и юридическая информация

основные операции

Основные операции

# Удаление всех изображений

Можно удалить сразу все изображения. Будьте осторожны при удалении изображений. так как их невозможно восстановить

# Указание способа выбора

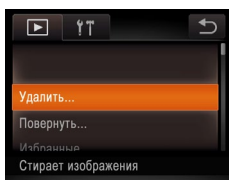

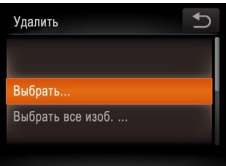

# Откройте экран настройки. Нажмите [FUNC]. нажмите [MFNU] и выберите пункт [Удалить] на вкладке [▶] (130).

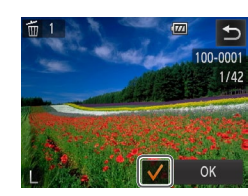

**Улапить?** 

Улапить

Стоп

# Выберите изображение.

- Выберите изображение, перетаскивая изображения влево или вправо для просмотра. После нажатия на экран отображается значок [//]
- Лля отмены выбора снова нажмите на экран. Значок [] больше не отображается.
- Повторите эту операцию для задания других изображений.
- Нажмите [OK]. Отображается сообщение с запросом подтверждения.
- Удалите изображение.
- Нажмите [OK].

Укажите способ выбора. Выберите требуемую настройку (130). Для возврата на экран меню нажмите [
].

# Задание сразу всех изображений

# Выберите пункт [Выбрать все изоб.].

- В соответствии с шагом 2 раздела «Указание способа выбора» (273) нажмите [Выбрать все изоб.1.
- Удалите изображения.
- Нажмите [OK].

| _            |                                                  |
|--------------|--------------------------------------------------|
| Руко<br>расш | водство по<br>иренным операциям                  |
| 1            | Основные<br>сведения о камере                    |
| 2            | Режим творческого<br>снимка                      |
| 3            | Автоматический/гибридный<br>автоматический режим |
| 4            | Другие режимы<br>съемки                          |
| 5            | Режим Р                                          |
| 6            | Режим<br>воспроизведения                         |
| 7            | Функции Wi-Fi                                    |
| 8            | Меню настройки                                   |
| 9            | Принадлежности                                   |
| 10           | Приложение                                       |
| Алф          | авитный указатель                                |
|              |                                                  |

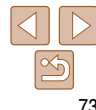

# Выбор изображений по одному

# Выберите пункт [Выбрать].

В соответствии с шагом 2 раздела «Указание) способа выбора» (273) нажмите [Выбрать].

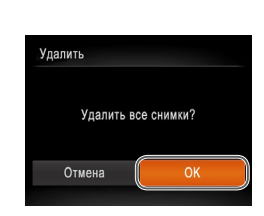

Солержание:

Предварительные замечания

и юридическая информация

основные операции

Основные операции

#### Фотографии

Вилеофильмы

# Поворот изображений

Измените ориентацию изображений и сохраните их, как указано ниже.

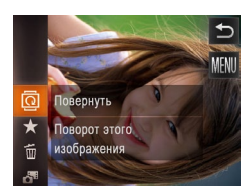

- Выберите значок 🔯।
- Нажмите [FUNC] и выберите в меню значок [ଦି] (29).

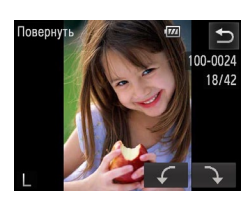

# Поверните изображение.

- Проводя пальцем влево или вправо по экрану. выберите изображение.
- Нажмите [ ] или ]] в зависимости от требуемого направления. При каждом нажатии изображение поворачивается на 90°.
- Для поворота других изображений повторите шаг 2
- Для возврата на экран меню нажмите [
- Руковолство по расширенным операциям Основные сведения о камере Режим творческого снимка Автоматический/гибрилный автоматический режим Другие режимы съемки Рожим Р Рожим воспроизведения Функции Wi-Fi Меню настройки Принадлежности Приложение Алфавитный указатель

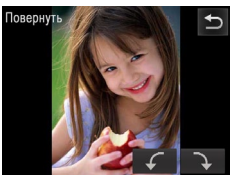

## Поверните изображение.

- Нажмите [ ] или ] Нажмите [ ] или ] Нажмите [ ] Казависимости от требуемого направления. При каждом нажатии изображение поворачивается на 90°. Нажмите [ завершения настройки.
- Поворот видеофильмов с качеством изображения [1007] или [1007] невозможен. • Если для параметра [Авт. поворот] задано значение [Выкл.], поворот изображений невозможен (2274).

# С помощью меню

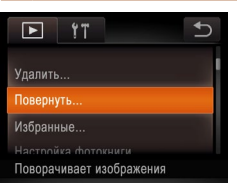

- Выберите пункт [Повернуть].
- Нажмите [FUNC.], затем [MENU], затем выберите пункт [Повернуть] на вкладке [ (30).

Выполните эти шаги для отключения автоматического поворота камерой. которая поворачивает изображения, снятые при вертикальной ориентации камеры, чтобы они отображались в камере вертикально.

Отключение автоматического поворота

| • <b>11</b><br>инф. оо идентиф | икат. лица   | Ð |  |
|--------------------------------|--------------|---|--|
| Групп. изобр.                  | Вкл.         |   |  |
| Авт. поворот                   | Выкл.        |   |  |
| Настр.сенс.экр                 |              |   |  |
| Отключение функ                | ции автомат. |   |  |

- рите значение [Выкл.] (30).
  - Нажмите [FUNC]. нажмите [MFNU]. выберите
- пункт [Авт. поворот] на вкладке []]. затем выбе-
- Если для параметра [Авт. поворот] задано значение [Выкл.]. поворот изображений невозможен (274). Кроме того, уже повернутые изображения будут отображаться в исходной ориентации.

Вилеофильмы

Избранные

Принать изменения?

# Пометка изображений как избранных

Изображения можно систематизировать, помечая их как избранные. Выбрав категорию в режиме воспроизвеления с фильтром, можно применять указанные ниже операции только ко всем таким изображениями.

• Просмотр (665), просмотр слайд-шоу (672), удаление изображений (672). лобавление изображений в фотокнигу (116)

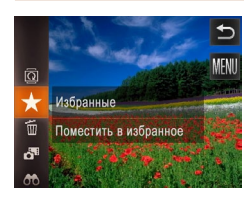

- Нажмите [FLINC] и выберите в меню значок [+].
- Отображается сообщение Помечено как избранное].
- Чтобы отменить пометку изображения, повторите эту операцию и снова выберите значок [+].

# С помошью меню

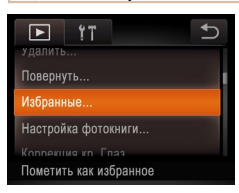

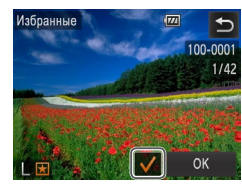

# Выберите пункт [Избранные].

- Нажмите [FUNC], затем [MENU], затем выберите пункт [Избранные] на вкладке [ ( 30).
- Выберите изображение.
  - Выберите изображение, перетаскивая изображения влево или вправо для просмотра. После нажатия на экран отображается значок [
  - Чтобы отменить пометку изображения, снова нажмите на экран. Значок [//] больше не отображается.

- Повторите эту операцию для выбора дополнительных изображений
- Нажмите ІОКІ. Отображается сообщение с запросом подтверждения.
- Завершите процесс настройки. Нажмите [OK]

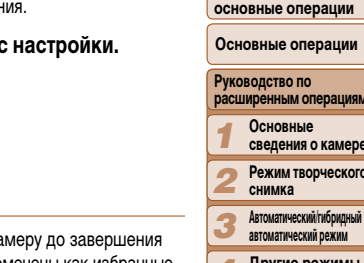

- Если переключиться в режим съемки или выключить камеру до завершения процесса настройки на шаге 3. изображения не будут помечены как избранные.
- При передаче в компьютеры, работающие под управлением OC Windows 8. Windows 7 или (Не относится к видеофильмам.)
- Изображения можно также помечать как избранные с помощью жестов сенсорного экрана ( 76).

|     | сведения о камере                                |
|-----|--------------------------------------------------|
| 2   | Режим творческого<br>снимка                      |
| 3   | Автоматический/гибридный<br>автоматический режим |
| 4   | Другие режимы<br>съемки                          |
| 5   | Режим Р                                          |
| 6   | Режим<br>воспроизведения                         |
| 7   | Функции Wi-Fi                                    |
| 8   | Меню настройки                                   |
| 9   | Принадлежности                                   |
| 10  | Приложение                                       |
| Алф | авитный указатель                                |

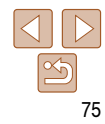

### Обложка

Предварительные замечания и юридическая информация

Солержание: основные операции

Основные операции

# Предварительные замечания и юридическая информация

Содержание: основные операции

Основные операции

|              | Руко<br>расц | водство по<br>иренным операциям                  |
|--------------|--------------|--------------------------------------------------|
|              | 1            | Основные<br>сведения о камере                    |
| _            | 2            | Режим творческого<br>снимка                      |
| <del>.</del> | 3            | Автоматический/гибридный<br>автоматический режим |
| -            | 4            | Другие режимы<br>съемки                          |
| -            | 5            | Режим Р                                          |
|              | 6            | Режим<br>воспроизведения                         |
|              | 7            | Функции Wi-Fi                                    |
| _            | 8            | Меню настройки                                   |
| _            | 9            | Принадлежности                                   |

Приложение

Алфавитный указатель

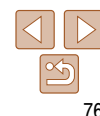

Фотографии Видеофильмы

# Удобное управление: жесты сенсорного экрана

В режиме отображения одного изображения можно быстро и просто активизировать функции, назначенные четырем жестам сенсорного экрана.

# Использование функции, назначенной жесту [ ]

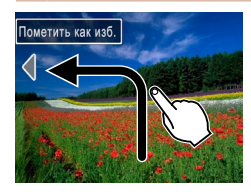

- Проведите пальцем по экрану, как показано на рисунке.
- Активизируется функция, назначенная жесту [<].</p>

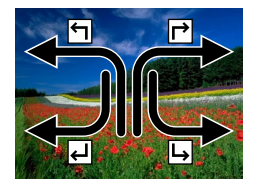

- Аналогично можно активизировать функции, назначенные жестам [г→], [с↓] и [ь→], проводя пальцем по экрану.
- Настройте требуемые функции, назначенные жестам сенсорного экрана.

# Изменение функций для жестов сенсорного экрана

Упростите часто используемые операции с камерой, переназначив их требуемым жестам сенсорного экрана.

# Откройте экран настройки.

 Нажмите [FUNC,], нажмите [MENU] и выберите пункт [Настр.сенс.экр.] на вкладке [F] (
 (
 (
 30).

| Настр.се | нс.экр.                       | Ð |
|----------|-------------------------------|---|
| ۴٦       | <ul> <li>Избранные</li> </ul> | • |
| L,       | К смартфону                   |   |
|          |                               |   |

# Назначьте функцию жесту сенсорного экрана.

- Проводя пальцем по экрану вверх или вниз, выберите жест сенсорного экрана.
- Нажимая []]], выберите назначаемую функцию.

# Назначаемые функции

| Избранные        | Пометка изображений как избранных или снятие такой отметки.                             |
|------------------|-----------------------------------------------------------------------------------------|
| Следующее избр.  | Отображение следующего изображения, помеченного как избранное                           |
| Предыдущее избр. | Отображение предыдущего изображения, помеченного как избранно                           |
| Следующая дата   | Отображение первого изображения со следующей датой съемки.                              |
| Предыдущая дата  | Отображение первого изображения с предыдущей датой съемки.                              |
| К камере         |                                                                                         |
| К смартфону      |                                                                                         |
| К компьютеру     | Откройте меню Wi-Fi.<br>Попробные сведения о Wi-Fi см. в разделе «Функции Wi-Fi» (П 80) |
| К принтеру       | Подроопые сведения о мінії смі, в разделе «Функции мінії» (12200).                      |
| К веб-услуге     |                                                                                         |
| Слайд-шоу        | Запуск слайд-шоу.                                                                       |
| Удалить          | Удаление изображения.                                                                   |
| Повернуть        | Поворот изображения                                                                     |

Содержание:

Предварительные замечания и юридическая информация

# Редактирование фотографий

 Редактирование изображений (Д77) возможно только при наличии достаточного места на карте памяти.

Фотографии

# Коррекция «красных глаз».

Служит для автоматической коррекции изображений, на которых имеется эффект «красных глаз». Исправленное изображение можно сохранить в отдельный файл.

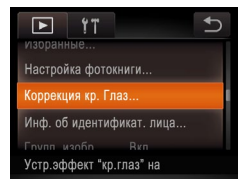

- Выберите пункт [Коррекция кр. Глаз].
- Нажмите [FUNC,], нажмите [MENU] и выберите пункт [Коррекция кр. Глаз] на вкладке [] ((, 30).
- **2** Выберите изображение.
- Проводя пальцем влево или вправо по экрану, выберите изображение.
- **З** Выполните коррекцию изображения.
- Нажмите [OK].
- Выполняется коррекция красных глаз, обнаруженных камерой, и вокруг исправленных областей изображения отображаются рамки.
- Увеличьте или уменьшите изображения, как требуется. Выполните шаги из раздела «Увеличение изображений» (271).

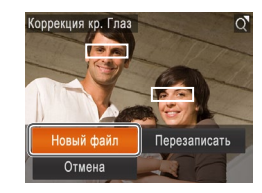

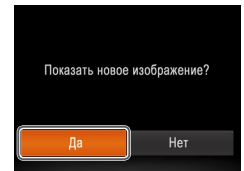

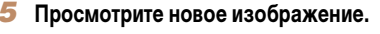

Сохраните изображение в новый файл

Изображение сохраняется в виле нового файла.

и просмотрите его.

Нажмите [Новый файл].

- Нажмите [\_]. Отображается запрос [Показать новое изображение?].
- Нажмите [Да].
- Отображается сохраненное изображение.
- Некоторые изображения могут корректироваться неправильно.
- Чтобы записать исправленное изображение вместо исходного, выберите на шаге 4 вариант [Перезаписать]. В таком случае исходное изображение будет стерто.

| Осн          | овные операции                                   |
|--------------|--------------------------------------------------|
| Рукс<br>расц | водство по<br>иренным операциям                  |
| 1            | Основные<br>сведения о камере                    |
| 2            | Режим творческого<br>снимка                      |
| 3            | Автоматический/гибридный<br>автоматический режим |
| 4            | Другие режимы<br>съемки                          |
| 5            | Режим Р                                          |
| 6            | Режим<br>воспроизведения                         |
| 7            | Функции Wi-Fi                                    |
| 8            | Меню настройки                                   |
| 9            | Принадлежности                                   |
| 10           | Приложение                                       |
| A            | авитный указатель                                |

#### Видеофильмы

# Редактирование видеофильмов

Можно обрезать видеофильмы для удаления ненужных частей в начале и в конце видеофильма.

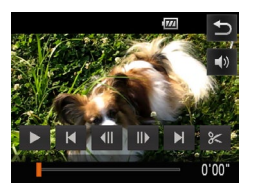

# Улалите часть фильма Начало отрезка Конец отрезка

## Укажите обрезаемые части.

- Для открытия панели управления видеофильмом коснитесь экрана во время воспроизведения.
- Для отображения точки обрезки нажмите [ ],
   [ ]) или шкалу прокрутки.
- Значок [%] изменяется на значок [%], указывая, что можно выполнить обрезку с текущего кадра.
- **2** Нажмите [汩] или [🛠].
- Отображается экран [Удалите часть фильма].
- При нажатии отображаемого значка [9<] обрезка производится от ближайшей к началу точки [9] при выборе пункта [Начало отрезка] или от ближайшей к концу точки [9] при выборе пункта [Конец отрезка].

### **3** Укажите удаляемую часть.

- Нажмите [Начало отрезка] или [Конец отрезка].
- При выборе пункта [Начало отрезка] удаляется начало видеофильма вплоть до текущего эпизода.
- При выборе пункта [Конец отрезка] удаляется конец видеофильма после текущего эпизода.

### Сохраните отредактированный видеофильм.

- Нажмите [Новый файл].
- Нажмите [повый файл].
   Вилеофильм сохраняется в виле нового файла.
- Чтобы отменить обрезку, нажмите [Отмена]
- Чтобы сбросить точку обрезки и начать с начала, нажмите [5].
- Чтобы перезаписать исходный видеофильм обрезанным видеофильмом, выберите на шаге 4 вариант [Перезаписать]. В таком случае исходный видеофильм будет стерт.
  - При недостатке свободного места на картах памяти доступен только вариант [Перезаписать].
- Если во время записи закончится заряд аккумулятора, видеофильмы могут не записаться.
- При редактировании видеофильмов следует использовать полностью заряженный аккумулятор или адаптер переменного тока (продается отдельно, 112).

### Обложка

# Предварительные замечания и юридическая информация

Содержание: основные операции

Основные операции

### Руководство по расширенным операциям 1 Основные сведения о камере 2 Режим творческого снимка

- Автоматический/гибридный автоматический режим
- Другие режимы съемки
- Режим Р
- Режим
- воспроизведения
- Функции Wi-Fi
- Меню настройки
- Принадлежности
- Приложение

Алфавитный указатель

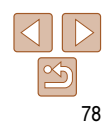

#### Видеофильмы

# Редактирование клипов видеоподборки

Отдельные главы (138), записанные в режиме 31, можно по мере необходимости удалять. Будьте внимательны при удалении глав, так как их невозможно восстановить.

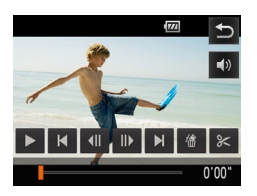

- Выберите главу, которую требуется удалить.
- В соответствии с шагами 1 2 раздела «Просмотр коротких видеофильмов, созданных при съемке фотографий (видеоподоборка)» ((\_\_67) запустите воспроизведение видеофильма, созданного в режиме [\_\_67], затем нажмите экран, чтобы открыть панель управления видеофильмом.
- Нажимая []] или []], выберите главу.
- 2 Нажмите [🐴].
- ▶ Выбранная глава циклически воспроизводится.
- **З** Подтвердите удаление.
- Нажмите [OK].
- Глава удаляется, и клип перезаписывается.

• Если при выборе главы камера подключена к принтеру, значок [4] не отображается.

| Предварительные замечания<br>и юридическая информация |
|-------------------------------------------------------|
| Содержание:<br>основные операции                      |
| Основные операции                                     |
| Руководство по<br>расширенным операциям               |
| Основные<br>сведения о камере                         |
| <b>2</b> Режим творческого снимка                     |
| З Автоматический/ибридный<br>автоматический режим     |
| <b>4</b> Другие режимы съемки                         |
| <b>5</b> Режим Р                                      |
| Режим<br>воспроизведения                              |
| <b>7</b> Функции Wi-Fi                                |
| 8 Меню настройки                                      |
| 9 Принадлежности                                      |
| 10 Приложение                                         |
| Алфавитный указатель                                  |
| -                                                     |

Обложка

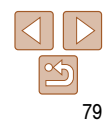

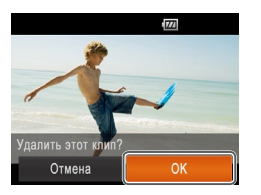

Предварительные замечания и юридическая информация

Содержание: основные операции

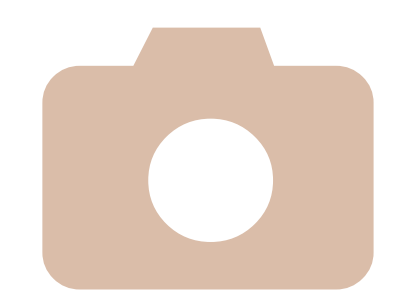

# **Ф**ункции Wi-Fi

B

С помощью функций Wi-Fi возможны беспроводная передача изображений с камеры на различные совместимые устройства и использование камеры с интернет-службами

| озможности, обеспечиваемые                                          | Подключение к другой камере91                                               |
|---------------------------------------------------------------------|-----------------------------------------------------------------------------|
| функцией Wi-Fi81                                                    | Подключение к компьютеру                                                    |
| Іспользование Wi-Fi для передачи                                    | Подключение к принтеру98                                                    |
|                                                                     | Отправка изображений                                                        |
| теры предосторожности<br>в отношении Wi-Fi<br>(беспроводной сети)83 | Отправка изображений<br>в компьютер через портал<br>САЛОМ ІМАСЕ САТЕМАХ 101 |
| Іеры предосторожности<br>в отношении безопасности                   | Геопривязка изображений в камере                                            |
| лоссарии84                                                          | Изменение или удаление                                                      |
| одключение к смартфону85                                            | параметров Wi-Fi102                                                         |
| ткрытие меню Wi-Fi88                                                |                                                                             |
| одключение к веб-службам                                            |                                                                             |

|  | основные операции Основные операции |                                                  |  |  |
|--|-------------------------------------|--------------------------------------------------|--|--|
|  |                                     |                                                  |  |  |
|  | Руко<br>расш                        | водство по<br>иренным операциям                  |  |  |
|  | 1                                   | Основные<br>сведения о камере                    |  |  |
|  | 2                                   | Режим творческого<br>снимка                      |  |  |
|  | 3                                   | Автоматический/гибридный<br>автоматический режим |  |  |
|  | 4                                   | Другие режимы<br>съемки                          |  |  |
|  | 5                                   | Режим Р                                          |  |  |
|  | 6                                   | Режим<br>воспроизведения                         |  |  |
|  | 7                                   | Функции Wi-Fi                                    |  |  |
|  | 8                                   | Меню настройки                                   |  |  |
|  | 9                                   | Принадлежности                                   |  |  |
|  | 10                                  | Приложение                                       |  |  |
|  | Алф                                 | авитный указателі                                |  |  |
|  |                                     |                                                  |  |  |

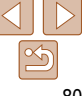

Солержание:

Предварительные замечания и юридическая информация

основные операции

# Возможности, обеспечиваемые функцией Wi-Fi

Данная камера является одобренным изделием Wi-Fi\*\*. Она обеспечивает беспроводное подключение и передачу изображений на следующие устройства.

Обратите внимание, что в этой главе функциями Wi-Fi могут называться функции беспроводной локальной сети, отличной от сети Wi-Fi.

\* Wi-Fi — это товарный знак, означающий сертификацию на возможность совместной работы устройств с функцией Wi-Fi.

## Подключение к смартфону

Просто нажмите кнопку < > для подключения по Wi-Fi к смартфонам и планшетным компьютерам с поддержкой Wi-Fi, зарегистрированным в камере. На подключенных устройствах можно просматривать и сохранять изображения из камеры. С помощью подключенного смартфона или планшетного компьютера можно производить геопривязку кадров. На смартфон или планшетный компьютер требуется установить специальное приложение. Подробнее см. на веб-сайте компании Canon. Для удобства в настоящем Руководстве для смартфонов и планшетов используется общий термин *смартфоны*.

# Подключение к веб-службам

САNON iMAGE GATEWAY — это интерактивная фотослужба, доступная покупателям данного изделия. Бесплатно зарегистрировавшись как член службы, можно использовать портал CANON iMAGE GATEWAY для доступа к различным веб-службам, таким как службы социальных сетей, настроенные на компьютере. Изображения можно также автоматически отправлять из камеры в компьютер через портал CANON iMAGE GATEWAY.

# Подключение к другой камере

Используйте функцию Wi-Fi для передачи изображений между компактными цифровыми камерами марки Canon.

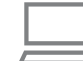

## Подключение к компьютеру

Используйте прилагаемое программное обеспечение для беспроводной передачи изображений из камеры в компьютер. Подробные сведения см. в Руководстве по программному обеспечению.

### Подключение к принтеру

Используйте беспроводную передачу изображений на PictBridge-совм тимый принтер (поддерживающий стандарт DPS over IP) для их печат

|      | Основные операции                                |
|------|--------------------------------------------------|
| мес- | Руководство по<br>расширенным операция           |
| ти.  | <b>1</b> Основные сведения о камер               |
|      | <b>2</b> Режим творческого снимка                |
|      | Автоматический/гибридный<br>автоматический режим |
|      | 4 Другие режимы<br>съемки                        |
|      | <b>5</b> Режим Р                                 |
|      | 6 Режим<br>воспроизведения                       |
|      | <b>7</b> Функции Wi-Fi                           |
|      | 8 Меню настройки                                 |
|      | 9 Принадлежност                                  |
|      | 10 Приложение                                    |
|      | Алфавитный указател                              |
|      |                                                  |

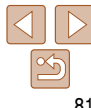

# Использование Wi-Fi для передачи изображений из камеры

# 🔲 Через подключение к смартфону

Установив приложение CameraWindow на смартфон, нажмите кнопку < > на камере, чтобы подключиться к смартфону. После этого можно получать на смартфон изображения из камеры (285).

• Смартфоны можно также регистрировать из меню Wi-Fi (287).

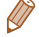

При страна и страна и стр И страна и страна и страна и страна и страна и страна и страна и страна и страна и страна и страна и страна и страна и страна и страна и страна и страна и страна и страна и страна и страна и страна и страна и страна и страна и страна

|                      | Устройство<br>Операция                                                                      |            |            |            |            |
|----------------------|---------------------------------------------------------------------------------------------|------------|------------|------------|------------|
| Подго                | Регистрация имени камеры (🛄88)                                                              | 0          | 0          | 0          | 0          |
|                      | Установка прилагаемого программного обеспечения ([]] 19)*1                                  | 0          | -          | 0          | -          |
| овка                 | Настройка параметров для использования<br>веб-служб с портала CANON iMAGE<br>GATEWAY ([]89) | 0          | -          | -          | -          |
| Подключен            | Установление соединения с камерой                                                           | ∘<br>(∭89) | ∘<br>(∭91) | ∘<br>(Щ92) | ∘<br>(∭98) |
| 8                    | Отправка изображений (Щ99)                                                                  | °*2        | 0          | -          | -          |
| ОтразкаПеч<br>Имполт | Передача изображений в компьютер<br>([97)                                                   | -          | -          | 0          | -          |
| ar                   | Печать изображений (🛄 98)*3                                                                 | -          | -          | -          | 0          |

\*1 В инструкциях из данного Руководства предполагается, что программное обеспечение с прилагаемого компакт-диска (2) установлено правильно. \*2 При передаче через сервер изображения отправляются автоматически ([101]).
\*3 Подробные инструкции по печати см. в разделе «Печать изображений» ([115]).

| Предварительные замечания<br>и юридическая информация |
|-------------------------------------------------------|
| Содержание:<br>основные операции                      |
| Основные операции                                     |
| Руководство по<br>расширенным операциям               |
| Основные<br>сведения о камере                         |
| <b>2</b> Режим творческого снимка                     |
| Автоматический/гибридный<br>автоматический режим      |
| 4 Другие режимы<br>съемки                             |
| <b>5</b> Режим Р                                      |
| 6 Режим<br>воспроизведения                            |
| <b>7</b> Функции Wi-Fi                                |
| 8 Меню настройки                                      |
| 9 Принадлежности                                      |
| 10 Приложение                                         |
| Алфавитный указатель                                  |
|                                                       |

Обложка

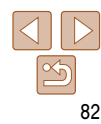

# Меры предосторожности в отношении Wi-Fi (беспроводной сети)

 Модель имеет номер PC1864 или PC2004 (включая модуль беспроводной сети модели WM219). Для определения своей модели проверьте номер, начинающийся с PC, на наклейке на задней панели камеры (под дисплеем).

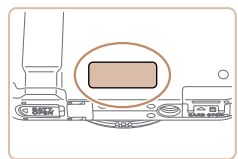

- Страны и регионы, в которых разрешено использование беспроводной сети
- Использование беспроводных сетей ограничено в некоторых странах и регионах, и за их незаконное использование в национальном или местном законодательстве могут быть предусмотрены наказания. Во избежание нарушения законодательства в отношении беспроводных сетей посетите веб-сайт Canon и проверьте, где разрешено их использование.

Обратите внимание, что компания Canon не несет ответственности за любые возможные проблемы, связанные с использованием беспроводных сетей в других странах и регионах.

- Любые из следующих действий могут повлечь юридические наказания:
- изменение или модифицирование изделия;
- снятие с изделия сертификационных наклеек.
- В соответствии с законодательством по международному обмену и международной торговле для экспорта стратегических ресурсов или услуг (включая данное изделие) за пределы Японии требуется разрешение на экспорт (или разрешение на оказание услуги).
- Так как в данном изделии используется американское программное обеспечение для шифрования, изделие подпадает под действие Правил экспортного управления США и экспорт или провоз изделия в страны, на которые распространяется действие торгового эмбарго США, запрещены.

- Обязательно запишите используемые параметры беспроводной сети.
   Параметры беспроводной сети, записанные в данное изделие, могут быть стерты в результате неправильной работы изделия, под воздействием радиоволн или статического электричества, а также в результате какого-либо происшествия или неполадки. В качестве меры предосторожности обязательно запишите параметры беспроводной сети. Обратите внимание, что компания Canon не несет никакой ответственности за повреждение содержимого, прямые или косвенные убытки либо упущенную выгоду, связанные с использованием данного изделия.
- Если требуется, при передаче данного изделия другому лицу, утилизации изделия или отправке изделия в ремонт обязательно запишите параметры беспроводной сети и восстановите в изделии параметры по умолчанию (сотрите параметры).
- Компания Canon не компенсирует убытки в случае потери или кражи данного изделия.
   Компания Canon не несет ответственности за ущерб, связанный с несанкционированным доступом к зарегистрированным данным (место назначение передачи изображений и т. п.) в случае потери или похищения изделия.
- Обязательно используйте изделие в соответствии с указаниями настоящего Руководства.
   Обязательно используйте функцию беспроводной сети этого изделия в соответствии с указаниями, приведенными в настоящем Руководстве. Компания Canon не несет ответственности за убытки или потери, если данная функция и изделие использовались способами, отличными от описанных в настоящем Руководстве.
- Запрещается использовать предусмотренную в данном изделии функцию беспроводной сети рядом с медицинским и другим электронным оборудованием.
   Использование функции беспроводной сети рядом с медицинским или иным электронным оборудованием может отрицательно влиять на работу этих устройств.

# Меры предосторожности в отношении радиопомех

 Данное изделие может принимать помехи от других устройств, излучающих радиоволны.
 Во избежание помех обязательно используйте данное изделие на как можно большем расстоянии от таких устройств или старайтесь не использовать эти устройства одновременно с данным изделием.

| Предварительные замечания и юридическая информация |
|----------------------------------------------------|
| Содержание:<br>основные операции                   |
| Основные операции                                  |
| Руководство по<br>расширенным операциям            |
| Основные<br>сведения о камере                      |
| <b>2</b> Режим творческого снимка                  |
| З Автоматический/ибридный<br>автоматический режим  |
| <b>4</b> Другие режимы съемки                      |
| <b>5</b> Режим Р                                   |
| 6 Режим<br>воспроизведения                         |
| <b>7</b> Функции Wi-Fi                             |
| 8 Меню настройки                                   |
| 9 Принадлежности                                   |
| 10 Приложение                                      |
| Алфавитный указатель                               |
|                                                    |

Обложка

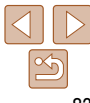

# Меры предосторожности в отношении безопасности

Так как в сети Wi-Fi для передачи данных используются радиоволны, необходимы более строгие меры безопасности, чем при использовании проводной локальной сети. При использовании Wi-Fi помните следующее.

 Пользуйтесь только сетями, на использование которых имеется разрешение.
 Данное изделие производит поиск имеющихся в окрестности сетей Wi-Fi и отображает результаты на экране. Могут отображаться также сети, разрешение на использование которых отсутствует (неизвестные сети). Однако попытка подключения к таким сетям или их использование может рассматриваться как несанкционированный доступ. Обязательно используйте только сети, которые разрешено использовать, и не пытайтесь подключится к другим неизвестным сетям.

В случае неправильного задания параметров безопасности возможно возникновение указанных ниже проблем.

Контроль передачи

Злонамеренные посторонние лица могут контролировать передачу данных по сети Wi-Fi и пытаться получить передаваемые Вами данные.

• Несанкционированный доступ к сети

Злонамеренные посторонние лица могут получить несанкционированный доступ к используемой Вами сети для похищения, изменения или уничтожения информации. Кроме того, Вы можете стать жертвой несанкционированного доступа других типов, таких как маскировка под законного пользователя (когда кто-то выдает себя за Вас для получения несанкционированного доступа к информации) или трамплинная атака (когда кто-то получает несанкционированный доступ к Вашей сети, чтобы использовать ее в качестве «трамплина» для заметания следов при проникновении в другие системы).

Во избежание возникновения подобных проблем обязательно тщательно защищайте свою сеть Wi-Fi.

При использовании функции Wi-Fi данной камеры обязательно должным образом учитывайте сопутствующие проблемы безопасности и соблюдайте баланс между рисками и удобством при настройке параметров безопасности.

# Глоссарий

Здесь рассматриваются термины, относящиеся к сети Wi-Fi. Также см. пояснения терминов приведенные в соответствующих разделах данного Руководства.

• Точка доступа

Устройство, передающее радиосигналы для создания сети Wi-Fi. Этим термином также обозначается место, в котором можно подключиться к Интернету по сети Wi-Fi.

• Брандмауэр

Представляет собой систему, защищающую сети от компьютерных вирусов, внешнего несанкционированного доступа и угроз безопасности. Задается в маршрутизаторе сети Wi-Fi или в компьютере.

SSID/ESSID

Заранее заданные числа и буквы, служащие для идентификации конкретной точки доступа. Также называется «имя точки доступа» или «имя сети».

• Ключ шифрования

Это ключ, используемый для шифрования данных, передаваемых на точку доступа и с точки доступа.

• IP-адрес

Этот адрес служит для идентификации устройства в сети.

• МАС-адрес

Это уникальный адрес, заранее назначенный сетевому устройству. Также называется «физический адрес».

| Con                        |                                                                                                    |
|----------------------------|----------------------------------------------------------------------------------------------------|
| осн                        | ержание:<br>овные операции                                                                          |
| Осн                        | овные операции                                                                                      |
| Руко<br>расц               | водство по<br>иренным операциям                                                                     |
| 1                          | Основные<br>сведения о камере                                                                       |
| 2                          | Режим творческого<br>снимка                                                                         |
| 3                          | Автоматический/гибридный<br>автоматический режим                                                    |
|                            | Другие режимы                                                                                       |
| 4                          | съемки                                                                                              |
| <b>4</b><br>5              | съемки<br>Режим Р                                                                                   |
| 4<br>5<br>6                | съемки<br>Режим Р<br>Режим<br>воспроизведения                                                       |
| 4<br>5<br>6<br>7           | сьемки<br>Режим Р<br>Режим<br>воспроизведения<br>Функции Wi-Fi                                      |
| 4<br>5<br>6<br>7<br>8      | Сьбемки<br>Режим Р<br>Режим<br>воспроизведения<br>Функции Wi-Fi<br>Меню настройки                   |
| 4<br>5<br>6<br>7<br>8<br>9 | Събемки<br>Режим Р<br>Режим<br>воспроизведения<br>Функции Wi-Fi<br>Меню настройки<br>Принадлежности |

10 Приложение Алфавитный указатель

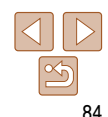

Предварительные замечания и юрилическая информация

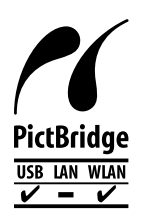

Камера может печатать по сети Wi-Fi на PictBridge-совместимых принтерах. Технические стандарты PictBridge обеспечивают простое прямое подключение цифровых камер, принтеров и других устройств. Кроме того, новый стандарт DPS over IP делает возможными PictBridge-подключения в сетевых средах, и данная камера также поддерживает этот стандарт.

# Подключение к смартфону

После первоначального подключения к смартфону по Wi-Fi с помошью кнопки < в дальнейшем можно просто нажимать кнопку < ->. чтобы снова подключиться для просмотра и сохранения изображений из камеры в полключенных устройствах.

# Установка программы CameraWindow на смартфон

Перед подключением камеры к смартфону сначала установите на него специальное бесплатное приложение CameraWindow

### Подсоедините смартфон к сети.

# Установите программу CameraWindow.

- В случае iPhone, iPad или iPod touch загрузите и установите программу CameraWindow с вебсайта Mac App Store.
- В случае устройства Android загрузите и установите программу CameraWindow с веб-сайта Google Play.
- Зарегистрируйте имя смартфона.
- На смартфоне запустите программу CameraWindow и введите имя смартфона. которое будет отображаться на экране камеры.

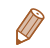

Подробные сведения об этом приложении (поддерживаемые смартфоны и предусмотренные функции) см. на веб-сайте Canon.

### Обложка

Предварительные замечания и юридическая информация

Солержание: основные операции

Основные операции

#### Руковолство по расширенным операциям

Основные

сведения о камере

Режим творческого снимка

- Автоматический/гибрилный автоматический режим
- Другие режимы съемки

```
Режим Р
```

```
Режим
воспроизведения
```

Функции Wi-Fi

- Меню настройки
- Принадлежности
- Приложение

Алфавитный указатель

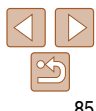

# Установление подключения к смартфону

При установлении Wi-Fi-соединения со смартфоном можно использовать в качестве точки доступа камеру или использовать другую точку доступа.

Если точкой доступа является камера, следуйте приведенным ниже инструкциям. При использовании другой точки доступа см. раздел «Подключение к точке доступа из списка» (196).

Обратите внимание, что кнопке < > можно назначить только один смартфон.

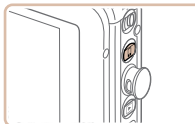

| Имя устройства          | 5 |
|-------------------------|---|
| Введите имя этой камеры |   |
|                         |   |
| 35322                   |   |

# Кнопка подкл.моб.устройства Добавление подключаемого устройства одним нажатием Отмена

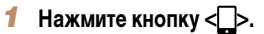

# Зарегистрируйте имя.

- Нажмите внутри показанной слева рамки, чтобы вывести на экран клавиатуру. Введите имя 88). (Это имя отображается на экране целевых устройств.)
- Можно использовать до 16 символов.

# Проверьте сведения и нажмите [OK].

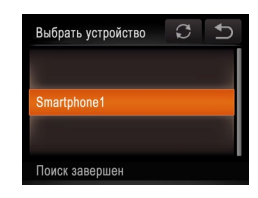

Ожилание полключения

Отмена

Полилюч нелевое усто и

точ. дост. и запус. прилож.

SSID: XXXX XXXXX XXXX Ключ шифров • ХХХХХХХХ

Другая сеть

### На экране отображаются илентификатор SSID. и ключ шифрования.

# С помощью смартфона подключитесь к сети, отображаемой на экране камеры.

- Выберите отображаемый идентификатор SSID (имя сети) на экране настройки Wi-Fi смартфона.
- Ввелите ключ шифрования, отображаемый на экране камеры. в поле пароля на смартфоне.
- Запустите приложение CameraWindow на смартфоне.
- После того как смартфон будет распознан камерой, на камере отображается экран подключения к устройству.

#### Выберите смартфон, к которому 6 требуется подключиться.

 Нажмите имя смартфона, к которому требуется подключиться.

# Предварительные замечания

Обложка

и юридическая информация

Солержание: основные операции

Основные операции

#### Руковолство по расширенным операциям

- Основные
- сведения о камере
- Режим творческого снимка
- Автоматический/гибрилный автоматический режим
- Другие режимы съемки
- Режим Р
- Режим воспроизведения Функции Wi-Fi
- Меню настройки
- Принадлежности
- Приложение

Алфавитный указатель

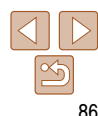

Smartphone1

После установления соелинения со смартфоном на экране камеры отображается имя смартфона. (Этот экран закроется приблизительно через 1 мин.)

# Импортируйте изображения.

- С помощью смартфона импортируйте в него. изображения из камеры.
- С помощью смартфона завершите соединение: камера автоматически выключится.
- Если камера находится в окрестности точки доступа. к которой она ранее уже подключалась. соединение устанавливается автоматически на шаге 3. Чтобы изменить точку доступа, выберите пункт [Другая сеть] на экране, который появится после установления соединения, и выполните шаги 4 – 6 из раздела «Добавление компьютера» (195).
- Чтобы управлять камерой вручную, либо завершите соединение со смартфона, либо перезапустите камеру, на короткое время выключив ее с помощью кнопки ON/OFF.
- После установления соединения со смартфоном можно автоматически повторно подключаться к зарегистрированному устройству, просто нажимая кнопку < > даже при выключенной камере.
- Уровень качества видеофильмов, которые можно передавать на смартфон, может отличаться в зависимости от смартфона. Подробнее см. инструкцию по эксплуатации смартфона.
- Для удаления зарегистрированного смартфона нажмите [FUNC], нажмите [MFNU]. затем на вкладке [11] выберите [Кнопка подкл.моб.устройства]. После появления запроса подтверждения нажмите [OK].
- Если дата и время не установлены, на шаге 2 открывается экран [Дата/Время]. Установите их, выполнив шаги из раздела «Установка даты и времени» (113).

# Добавление других смартфонов

Кнопке <П> можно назначить только один смартфон.

- Чтобы назначить другой смартфон, удалите текущее назначение. Нажмите [FUNC.]. нажмите [MENU], затем на вкладке [ft] выберите [Кнопка подкл.моб.устройства]. После появления запроса подтверждения нажмите [OK], затем настройте для этой кнопки новый смартфон
- При регистрации нескольких смартфонов добавьте их в список подключаемых устройств в меню Wi-Fi (187).

# Добавление смартфона с помощью меню Wi-Fi

Смартфон можно также добавить, нажав значок [ ((ๆ))] в режиме воспроизведения. затем нажав значок []], который отображается в меню Wi-Fi.

Процедура добавления смартфона с помощью меню Wi-Fi отличается от процедуры добавления с помощью кнопки < > в следующих отношениях.

- Подключение устанавливается через меню Wi-Fi (
  88). К смартфону невозможно подключиться, нажав кнопку < >.
- Камера остается включенной даже после отключения от смартфона.
- Изображения можно отправлять в смартфон с помощью камеры.
- Можно добавить несколько смартфонов.
- После выбора смартфона на шаге 6 раздела «Установление подключения к смартфону» 86) отображается экран настройки параметров конфиденциальности. позволяющий разрешить или запретить отображение изображение из камеры на смартфоне. Если выбрать значение [Нет], изображения из камеры не будут отображаться на смартфоне.
  - Чтобы изменить параметры конфиденциальности для зарегистрированных смартфонов. выберите смартфон в пункте [Изменить устройство] ( 102), затем выберите пункт [Парам, просм.].
    - Если адресат подключения задан в настройке жестов сенсорного экрана (276), в следуюший раз можно автоматически вызвать функцию подключения к последнему адресату. просто проведя пальцем по экрану, без необходимости выполнения операции подключения.

### Обложка

Предварительные замечания и юридическая информация

Солержание: основные операции

Основные операции расширенным операциям

> Основные сведения о камере

снимка

съемки

Режим Р

Режим воспроизведения

Функции Wi-Fi

Меню настройки

Принадлежности

Приложение

Алфавитный указатель

Режим творческого

Автоматический/гибрилный

Другие режимы

автоматический режим

Руковолство по

# Открытие меню Wi-Fi

# Первоначальное подключение по Wi-Fi

Сначала зарегистрируйте имя камеры, если оно еще не залано. Это имя булет отображаться на экране целевого устройства при полключении к другим устройствам по сети Wi-Fi.

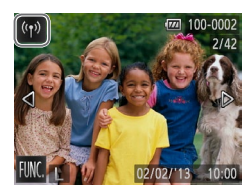

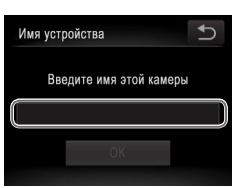

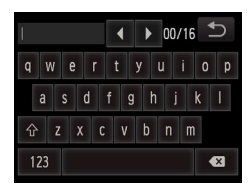

# Откройте меню Wi-Fi.

- Для включения камеры нажмите кнопку <>>.
- нажмите [((•))].
- Значок [((•))] появляется в режиме отображения. одного изображения. Он не отображается в индексном режиме.

# Откройте клавиатуру.

Нажмите внутри показанной слева рамки.

- Для ввода символов нажимайте их на клавиатуре.
- Можно использовать до 16 символов.
- Для перемещения курсора нажимайте [4][b].

- Лля ввола заглавных букв нажмите [42].
- Лля ввола цифр или символов нажмите [123].
- Лля удаления предылущего симвода. нажмите 🗔
- Нажмите [ ]. затем нажмите [OK].
- Отображается меню Wi-Fi
- При беспроводном подключении к любому устройству, кроме компьютера, в камеру должна быть установлена карта памяти. Кроме того, для доступа к веб-службам или беспроводного подключения к смартфону либо принтеру необходимо, чтобы карта памяти содержала изображения
- Чтобы изменить имя камеры, выберите пункт [Параметры Wi-Fi] на вкладке [ft], затем выберите [Изменить имя устройства]

# После первоначального подключения по Wi-Fi

Если производилось подключение к другим устройствам по Wi-Fi. при нажатии [ ((•))] в списке первыми отображаются имена последних подключавшихся устройств. Для повторного подключения просто выберите имя устройства.

Для регистрации новых устройств проведите пальцем влево или вправо, чтобы открыть экран выбора устройства.

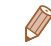

Если не требуется, чтобы отображались последние целевые устройства, нажмите [FUNC], нажмите [MFNU]. затем на вкладке [ft] выберите [Параметры Wi-Fi] > [Истор. подкл.] > [Выкл].

### Обложка

Предварительные замечания и юридическая информация

Солержание: основные операции

Основные операции

### Руковолство по расширенным операциям Основные сведения о камере Режим творческого снимка

Автоматический/гибрилный автоматический режим

Другие режимы съемки

Режим Р

Рожим воспроизвеления

Функции Wi-Fi

Принадлежности

Приложение

Алфавитный указатель

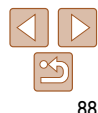

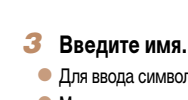

# Подключение к веб-службам

Настройка камеры на использование различных веб-служб производится следующим образом.

# Настройка параметров для использования веб-служб с портала CANON iMAGE GATEWAY

Настройте параметры учетной записи для веб-служб, которые требуется использовать.

- Для настройки веб-служб, начиная с портала CANON iMAGE GATEWAY, требуется компьютер.
- Поскольку для настройки параметров используется программа CameraWindow, обязательно заранее установите ее с прилагаемого компакт-диска (221).
   Требования к серверной системе передачи см. в разделе «Требования к системе» (20).
- Сведения о странах и регионах, в которых доступен портал CANON iMAGE GATEWAY, см. на веб-сайте Canon (http://canon.com/cig).

# Зарегистрируйтесь как пользователь портала CANON iMAGE GATEWAY.

- С компьютера или другого устройства, подключенного к Интернету, перейдите по адресу http://canon.com/cig и посетите сайт портала CANON iMAGE GATEWAY для вашего региона.
- Следуйте отображаемым инструкциям для регистрации (бесплатно).
- Если также будут использоваться и другие вебслужбы, кроме CANON iMAGE GATEWAY, необходимо создать учетную запись для этих служб. Дополнительные сведения см. на веб-сайтах тех веб-служб, которые требуется зарегистрировать.

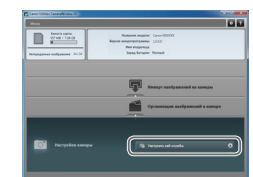

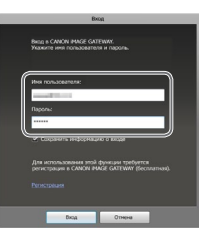

### Подсоедините камеру к компьютеру с помощью интерфейсного кабеля (22).

На компьютере под управлением Windows не

если настройки были выполнены заранее

Откройте экран входа портала

Выполните вход в портал CANON

на портале CANON iMAGE GATEWAY, затем

• Введите свое имя пользователя и пароль

CANON IMAGE GATEWAY.

[Настроить веб-службы].

**IMAGE GATEWAY**.

нажмите кнопку [Вход].

Выберите [Настройки камеры]. затем

полключение Wi-Fi

( 22).

требуется подключать интерфейсный кабель.

(93). В таком случае можно использовать

Откройте программу CameraWindow

### Обложка

Предварительные замечания и юридическая информация

Содержание: основные операции

Основные операции

| Руко<br>расш | водство по<br>иренным операциям               |
|--------------|-----------------------------------------------|
| 1            | Основные<br>сведения о камере                 |
| 2            | Режим творческого<br>снимка                   |
| 3            | Автоматический/гибридный автоматический режим |
| 4            | Другие режимы<br>съемки                       |
| 5            | Режим Р                                       |
| 6            | Режим<br>воспроизведения                      |
| 7            | Функции Wi-Fi                                 |
| 8            | Меню настройки                                |
| 9            | Принадлежности                                |

0 Приложение

Алфавитный указатель

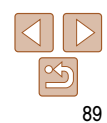

Предварительные замечания и юридическая информация

Солержание: основные операции

Основные операции

Руковолство по расширенным операциям Основные сведения о камере

> Режим творческого снимка

Автоматический/гибрилный автоматический режим

> Другие режимы съемки

- Режим Р
- Режим воспроизведения
- Функции Wi-Fi
- Меню настройки
- Принадлежности
- Приложение
- Алфавитный указатель

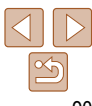

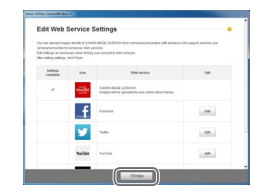

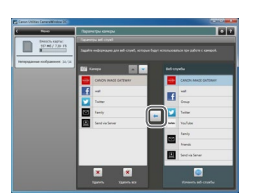

### Настройте веб-службу, которую 6 требуется использовать.

- В соответствии с отображаемыми на экране. инструкциями залайте параметры для вебслужбы, которую требуется использовать.
- После завершения задания параметров вебслужбы нажмите кнопку [Готово] внизу окна чтобы закрыть его.

## Примените параметры веб-службы к камере.

- Выберите название веб-службы, которую требуется задать в камере, и нажмите кнопку - между списками
- Название веб-службы, которая будет сохранена. в камере, отображается в списке [Камера].
- Нажимая кнопку [▲] или [▼]. измените порядок веб-служб, которые будут отображаться в меню Wi-Fi камеры.
- Завершив требуемую настройку параметров в списке [Камера]. закройте это окно.
- Параметры веб-служб и параметры передачи изображений через сервер применяются к камере.
- Для доступа к порталу CANON iMAGE GATEWAY требуется подключение к Интернету (на компьютер должен быть установлен интернет-браузер, требуется учетная запись у поставщика услуг Интернета и должно быть установлено интернет-соединение).

- Пегко подключайтесь к точкам

При полключении к порталу CANON iMAGE GATEWAY проверьте свеления

на портале CANON iMAGE GATEWAY.

зуемых веб-служб, нажмите кнопку [Изменить веб-службы].

Установление подключений к веб-службам

3

Подключитесь к веб-службам, зарегистрированным в камере.

о настройках, условиях и версиях браузера (Microsoft Internet Explorer и т. п.)

• За полключение к Интернету и к точке доступа может взиматься отдельная плата.

При последующих входах в портал CANON iMAGE GATEWAY в соответствии с шагом 5

в следующий раз будет отображаться экран из шага 7. Чтобы изменить параметры исполь-

Лля лобавления или изменения веб-служб повторите указанные выше операции начиная с шага 2

Откройте меню Wi-Fi.

Выберите веб-службу.

отправить изображения.

[Выбрать получателя].

• Нажмите значок веб-службы, в которую требуется

получателей, нажмите требуемого на экране

Если для одной службы доступно несколько

Подключитесь к точке доступа.

В случае WPS-совместимой точки доступа

подключитесь к ней в соответствии с шагами 4 – 6

из раздела «Добавление компьютера» (295).

Если точка доступа не является WPS-совмес-

тимой. подключитесь к ней в соответствии с шагами 2 - 3 из раздела «Подключение к точке доступа из списка» (296).

Нажмите [((т))] (188).

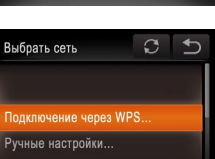

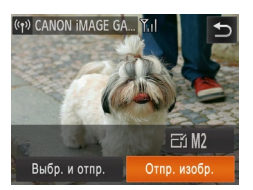

- После подключения к веб-службе отображается экран передачи изображений. Переходите к разделу «Отправка изображений» ([\_\_\_99).
- Если выбран пункт [Отп. ч/сервер], изображения передаются сразу после установления соединения (111).

 Если камера находится в окрестности точки доступа, к которой она ранее уже подключалась, соединение устанавливается автоматически на шаге 2. Чтобы изменить точку доступа, выберите пункт [Другая сеть] на экране, который появится после установления соединения, и выполните шаги 4 – 5 из раздела «Добавление компьютера» (С95).

 Если адресат подключения задан в настройке жестов сенсорного экрана (<u>1</u>76), в следующий раз можно автоматически вызвать функцию подключения к последнему адресату, просто проведя пальцем по экрану, без необходимости выполнения операции подключения.

# Подключение к другой камере

Для соединения двух камер по сети Wi-Fi и передачи изображений между ними выполните следующие операции.

3

 Беспроводное подключение возможно только к камерам марки Canon, оснащенным функцией Wi-Fi. Даже если камера марки Canon поддерживает карты Eye-Fi, но не оснащена функцией Wi-Fi, подключение к ней невозможно. Данная камера не может подключаться к камерам DIGITAL IXUS WIRELESS.

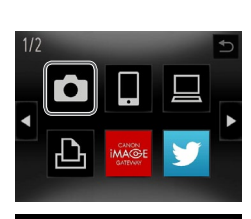

Выбрать устройство

Побавить устройство.

FTI M2

Отпр. изобр

Добавить другое

Выбр. и отпр

(1) Cameral

# Откройте меню Wi-Fi. Нажмите [('ŋ')] ([]88).

Выберите камеру.
 Нажмите значок [С].

| Выберите пункт | Побавить | <b>VCTDOЙCTBO</b> |
|----------------|----------|-------------------|

- Нажмите [Добавить устройство].
- Выполните шаги 1 3 для требуемой камеры.
- Сведения о подключении камеры будут добавлены, когда на экранах обеих камер отображается сообщение [Начать подключение на целевой камере].
- После успешного добавления целевой камеры отображается экран передачи изображений. Переходите к разделу «Отправка изображений» (
  99).

| Руководство по<br>расширенным операциям            |
|----------------------------------------------------|
| Основные<br>сведения о камере                      |
| <b>2</b> Режим творческого снимка                  |
| З Автоматический/гибридный<br>автоматический режим |
| <b>4</b> Другие режимы съемки                      |
| <b>5</b> Режим Р                                   |
| 6 Режим<br>воспроизведения                         |
| <b>7</b> Функции Wi-Fi                             |
| 8 Меню настройки                                   |
| 9 Принадлежности                                   |
| 10 Приложение                                      |
| Алфавитный указатель                               |

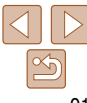

# Обложка

Предварительные замечания и юридическая информация

Содержание: основные операции

91

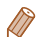

- Для добавления нескольких камер повторите указанные выше операции начиная с шага 1.
- После того, как камера добавлена, на экране из шага 3 булет отображаться имя камеры. Для повторного подключения к камере просто выберите ее имя из списка.
- Если адресат полключения задан в настройке жестов сенсорного экрана (ПТ76) в следующий раз можно автоматически вызвать функцию подключения к последнему адресату просто провеля палыем по экрану, без необходимости выполнения операции полключения

# Подключение к компьютеру

Настройте параметры компьютера для полключения, добавьте компьютер в качестве точки назначения полключения, затем передайте изображения в компьютер по беспроводному полключению с помощью прилагаемого программного обеспечения CameraWindow. как указано ниже.

При подключении к компьютеру сначала с помощью камеры устанавливается соединение. а затем с помощью компьютера (прилагаемой программы CameraWindow) производится передача изображений.

# Подготовка к регистрации компьютера

Подготовьтесь к регистрации компьютера.

# Проверка компьютерной среды

Сведения о компьютерных средах, допускающих Wi-Fi-подключение к камере. см. в разделе «Требования к системе» (220).

Кроме того, должно быть установлено прилагаемое программное обеспечение CameraWindow (21).

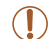

- Издания Windows 7 «Начальная» и «Домашняя базовая» не поддерживаются.
- Для Windows 7 N (версия для Европы) и KN (версия для Южной Кореи) необходимо отдельно загрузить и установить пакет дополнительных компонентов Windows Media Feature Pack

Дополнительные сведения см. на следующем веб-сайте. http://go.microsoft.com/fwlink/?LinkId=159730

### Οδποψκα

Предварительные замечания и юридическая информация

Солержание: основные операции

Основные операции

| Руко<br>расц | водство по<br>иренным операциям                  |
|--------------|--------------------------------------------------|
| 1            | Основные<br>сведения о камере                    |
| 2            | Режим творческого<br>снимка                      |
| 3            | Автоматический/гибридный<br>автоматический режим |
| 4            | Другие режимы<br>съемки                          |
| 5            | Режим Р                                          |
| 6            | Режим<br>воспроизведения                         |
| 7            | Функции Wi-Fi                                    |
| 8            | Меню настройки                                   |
| 0            | Приналлежности                                   |

10 Приложение

Алфавитный указатель

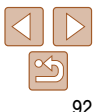

# Проверка среды Wi-Fi

Для использования сети Wi-Fi к компьютеру должно быть подключено базовое устройство Wi-Fi (маршрутизатор Wi-Fi и т. п.), выполняющее функции точки доступа. Обязательно используйте базовое устройство Wi-Fi, удовлетворяющее стандарту Wi-Fi, указанному в разделе «Технические характеристики» ([] 129).

Если Вы уже используете сеть Wi-Fi, проверьте указанные ниже параметры и отметьте каждый из них в контрольном списке. Инструкции по проверке параметров сети см. в руководстве пользователя точки доступа.

- Если для настройки параметров сети требуются права администратора системы, за подробными сведениями обратитесь к администратору системы.
- Эти параметры очень важны для обеспечения безопасности сети. При изменении этих параметров соблюдайте необходимую осторожность.

### Контрольный список

| Имя сети (SSID/ESSID)<br>Идентификатор SSID или ESSID используемой точки доступа.                                                  |                                                                                                    |
|----------------------------------------------------------------------------------------------------|----------------------------------------------------------------------------------------------------|
| Сертификат сети/шифрование данных (способ шифрования/<br>режим шифрования)<br>Способ шифрования данных при передаче по сети Wi-Fi. | <ul> <li>Нет</li> <li>WEP (аутентификация<br/>с открытой системой)</li> <li>WPA-PSK (TKIP)</li> <li>WPA-PSK (AES)</li> <li>WPA2-PSK (AES)</li> </ul> |
| Ключ шифрования (ключ сети)<br>Ключ шифрования данных, используемый для передачи по сети Wi-Fi.                                    |                                                                                                    |
| Индекс ключа (отправленный ключ)<br>Ключ, указанный при использовании шифрования WEP для сертификата<br>сети и данных.             | o 1                                                                                                    |

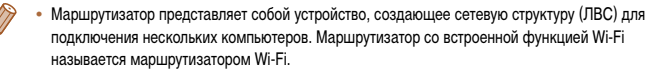

- В данном Руководстве все маршрутизаторы и базовые станции Wi-Fi будут называться «точками доступа».
- Если в сети Wi-Fi используется фильтрация MAC-адресов, обязательно добавьте MAC-адрес камеры в точку доступа. MAC-адрес камеры можно проверить, последовательно выбрав вкладку [Y1], пункт [Параметры Wi-Fi] и пункт [Проверить MAC-адрес].

## Параметры компьютера для подключения к беспроводной сети (только OC Windows)

На компьютере, работающем под управлением ОС Windows, для беспроводного подключения камеры к компьютеру необходимо предварительно настроить указанные ниже параметры.

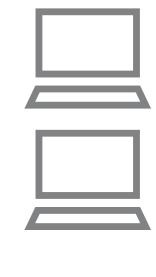

### Убедитесь, что компьютер подключен к сети Wi-Fi.

- Инструкции по проверке сетевого подключения см. в руководстве пользователя компьютера.
- 2 Выполните настройку.
- Выберите в следующем порядке: меню [Пуск]
   [Все программы] ► [Canon Utilities] ► [CameraWindow] ► [Настройка подключения Wi-Fil.
- В открывшемся приложении настройте параметры в соответствии с инструкциями на экране.

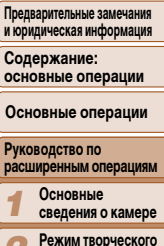

снимка Автоматический/гибрилный автоматический режим Другие режимы съемки Режим Р Режим воспроизведения Функции Wi-Fi Меню настройки Принадлежности Приложение Алфавитный указатель

- В результате работы служебной программы из шага 2 настраиваются следующие параметры Windows.
- Включите потоковую передачу мультимедиа.
   Это позволит камере находить компьютер для доступа по сети Wi-Fi.
- Включите сетевое обнаружение.
- Это позволит компьютеру находить камеру.
- Включите протокол ICMP (Internet Control Message Protocol, протокол управляющих сообщений в Интернете).
- Это позволяет проверять состояние подключения сети.
- Включите функцию UPnP (Universal Plug & Play).
- Это позволит сетевым устройствам автоматически обнаруживать друг друга.
- Некоторое защитное программное обеспечение может не позволить выполнить описываемые здесь настройки. Проверьте параметры защитного программного обеспечения.

# Добавление компьютера

Добавьте компьютер в свой список устройств для подключения по сети Wi-Fi. Следуйте этим инструкциям при использовании точки доступа, поддерживающей функцию Wi-Fi Protected Setup (WPS) для установления соединения нажатием кнопки. Если точка доступа не поддерживает функцию WPS, установите подключение, как описано в разделе «Подключение к точке доступа из списка» (Д96).

- Функция WPS позволяет легко выполнять настройки при подключении устройств по сети Wi-Fi. Для настройки устройства с поддержкой WPS можно использовать способ настройки с нажатием кнопки или способ с вводом ПИН-кода.
  - Для выяснения, поддерживает ли точка доступа функцию WPS, см. руководство пользователя этой точки доступа.
  - Обязательно ознакомьтесь также с руководством пользователя точки доступа.

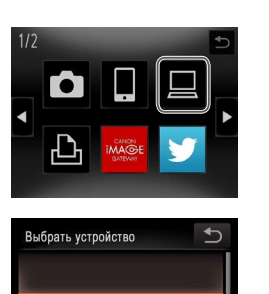

Іобавить устройство.

Добавить другое

# Предварительные замечания и юридическая информация

Содержание: основные операции

Основные операции

| Руко<br>расш | водство по<br>иренным операциям                  |
|--------------|--------------------------------------------------|
| 1            | Основные<br>сведения о камере                    |
| 2            | Режим творческого<br>снимка                      |
| 3            | Автоматический/гибридный<br>автоматический режим |
| 4            | Другие режимы<br>съемки                          |
| 5            | Режим Р                                          |
| 6            | Режим<br>воспроизведения                         |
| 7            | Функции Wi-Fi                                    |
| 8            | Меню настройки                                   |
| 9            | Принадлежности                                   |
| 10           | Приложение                                       |
|              |                                                  |

Алфавитный указатель

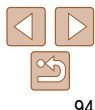

# Откройте меню Wi-Fi. Нажмите [(יףי)] ((188).

- 2 Выберите компьютер.
- Нажмите [].

# 3 Выберите пункт [Добавить устройство].

- Нажмите [Добавить устройство].
- На экране [Выбрать сеть] отображается список обнаруженных точек доступа.

### Предварительные замечания и юридическая информация Солержание:

- основные операции
- Основные операции

| Руко<br>расш | водство г<br>иренным | 10<br>операц  | ияи |
|--------------|----------------------|---------------|-----|
| 1            | Основни<br>сведени   | ые<br>я о кам | ере |
| 2            | Режим т<br>снимка    | ворчесн       |     |
|              |                      | *1. *         |     |

- Автоматический/гибрилный автоматический режим
- съемки
- Рожим Р
- Рожим воспроизведения Функции Wi-Fi
- Принадлежности
- Приложение

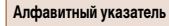

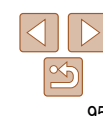

| 8 | Установите драйверы (только пер |
|---|---------------------------------|
|   | подключение в Windows).         |

экран, выберите меню «Пуск» в компьютере. выберите [Панель управления], затем нажмите [Лобавление устройства].

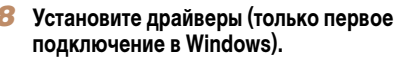

Когла на камере появится показанный слева

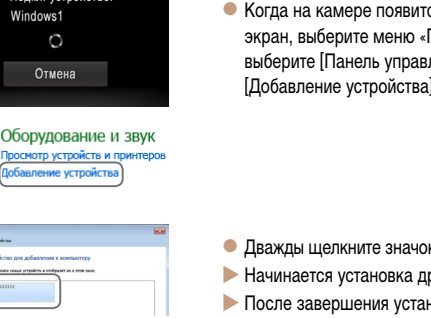

Indexes продолжит пожно истористь и спобразит их в этом осне Cancell

Полкя устройство:

Windowe1

Полключение

- Дважды шелкните значок подключенной камеры.
- Начинается установка драйвера.
- После завершения установки драйвера и установления соединения между камерой и компьютером отображается экран автозапуска. На экране камеры ничего не отображается.
- Переходите к разделу «Использование программы CameraWindow для передачи изображений в компьютер» (197).
- Если камера находится в окрестности точки доступа, к которой она ранее уже подключалась, соединение устанавливается автоматически на шаге 3. Чтобы изменить точку доступа, выберите пункт [Другая сеть] на экране, который появится после установления соединения, и выполните шаги 4 – 5 из раздела
- Другие режимы Меню настройки

«Добавление компьютера» (195).

Руцина настройки Пегко полключайтесь к точкам Подключение через WPS Метол РВС Метол PIN Подключение через WPS Нажмите и удерж. кн. точки доступа, затем продолжите Спелующий Выбрать устройство

Выблать сеть

Windows1 Поиск завершен Выберите [Подключение через WPS].

Нажмите [Подключение через WPS].

Выберите [Метод РВС]. Нажмите [Метол PBC].

# Установите соединение.

- На точке доступа нажмите кнопку подключения WPS и удерживайте ее нажатой несколько секунд.
- Нажмите [Далее].
- Камера подключается к точке доступа.
- На экране [Выбрать устройство] отображается. список компьютеров. подключенных к этой точке доступа.

# Выберите компьютер, к которому требуется подключиться.

- Нажмите имя компьютера. к которому требуется подключиться.
- При использовании компьютера Macintosh см. раздел «Использование программы CameraWindow для передачи изображений в компьютер» (297).

Предварительные замечания и юридическая информация

Содержание: основные операции

Основные операции

- Руководство по расширенным операциям 1 Основные сведения о камере 2 Режим творческого снимка
  - Автоматический/ибридный автоматический режим
  - Другие режимы съемки
  - Режим Р
  - Режим воспроизведения Функции Wi-Fi
  - Меню настройки
  - \_\_\_\_\_
  - Принадлежности
  - Приложение
- Алфавитный указатель

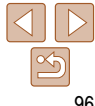

- Если на шаге 5 был выбран вариант [Метод PIN], на экране отображается ПИН-код.
   Обязательно введите этот код в точку доступа. Выберите устройство на экране [Выбрать устройство]. Дополнительные сведения см. в руководстве пользователя точки доступа.
- Для добавления нескольких компьютеров повторите указанные выше операции начиная с шага 1.
- Завершив добавление компьютеров, нажмите [] в правом верхнем углу экрана передачи изображений, который открывается после подключения к компьютеру на шаге 7. Нажмите [OK] после сообщения с запросом подтверждения.
- Для отключения от камеры выключите ее питание.

# Ораключение к точке доступа из списка

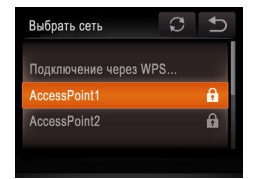

# Просмотрите список точек доступа.

 Просмотрите точки доступа в списке в соответствии с шагами 1 – 3 раздела «Добавление компьютера» (294).

# **2** Выберите точку доступа.

 Нажмите сеть (точку доступа), к которой требуется подключиться.

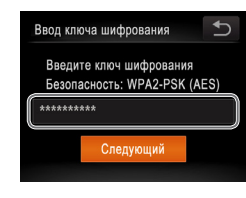

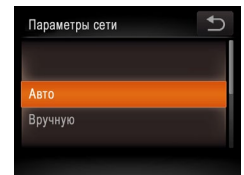

5 Выберите компьютер, к которому требуется подключиться.

доступа.

шифрования (188).

Нажмите [Спелующий].

Выберите [Авто].

Нажмите [Авто]

точке доступа.

 В соответствии с шагами 7 – 8 раздела «Добавление компьютера» (Д95) выберите компьютер, к которому требуется подключиться. Компьютер добавляется в список.

Введите ключ шифрования точки

Нажмите внутри показанной слева рамки для

открытия клавиатуры. затем введите ключ

На экране [Выбрать устройство] отображается

список других устройств. подключенных к этой

- Информацию о ключе шифрования точки доступа см. на корпусе точки доступа или в ее руководстве пользователя.
- Отображается до 16 точек доступа. Если точки доступа не обнаружены, выберите на шаге 2 пункт [Ручные настройки], чтобы задать точку доступа вручную. В соответствии с отображаемыми на экране инструкциями введите идентификатор SSID, параметры безопасности и ключ шифоования.
- При использовании точки доступа, которая уже подключена к другому устройству, на шаге 3 вместо ключа шифрования отображается символ [\*]. Для использования того же ключа шифрования нажмите [Следующий].
- Для добавления нескольких компьютеров повторите указанные выше операции начиная с шага 1.

# Использование программы CameraWindow для передачи изображений в компьютер

Используйте компьютер (прилагаемое программное обеспечение CameraWindow) для передачи изображений из камеры в компьютер.

• Подробные сведения о порядке использования программы CameraWindow см. в Руководстве

| ABTO | запуск                                                           | 200   |
|------|------------------------------------------------------------------|-------|
| •    | Canon XXXX                                                       |       |
| Bc   | егда выполнять для следующего у                                  | стро  |
| Bap  | ианты действий для устройства —                                  |       |
|      | Импортировать изображения и вид<br>используя Windows             | eo,   |
| 2    | Загрузка изображений из канеры С<br>используя Canon CameraWindow | anon  |
| 1    | Открыть устройство для просмотр<br>используя Проводник Windows   | a фai |
|      |                                                                  |       |

по программному обеспечению ([]20)

| land land                                                                                                    |  |
|----------------------------------------------------------------------------------------------------|--|
| Terrer (2017) Terrer (2017) Te |  |
| Recognized Temperature Temperature Tempera |  |

| Pana                                                                                                    |                                                                                                    | • |
|----------------------------------------------------------------------------------------------------|----------------------------------------------------------------------------------------------------|---|
| 1-1000 - 1000 - 10000 - 1000 - 1000 - 1000 - 1000 - 1000 - 1000 - 1000 - 1000 - | Hannow wagene (unit (down))<br>Begint megargergarger<br>Hen Angeneger<br>Hen Statement                                                                                                    |   |
| Contraction of the second second                                                                                                    |                                                                                                    |   |
|                                                                                                    |                                                                                                    | _ |
|                                                                                                    | The second second | 0 |

# **1** Откройте программу CameraWindow.

- В случае Windows нажмите кнопку [Загрузка изображений из камеры Canon, используя Canon CameraWindow].
- Открывается программа CameraWindow.
- В случае Macintosh программа CameraWindow автоматически открывается после установления соединения Wi-Fi между камерой и компьютером.

# 2 Импортируйте изображения.

- Нажмите кнопку [Импорт изображений из камеры], затем [Импорт непереданных изображений].
- Изображения сохраняются в компьютере в папке «Изображения», в отдельных папках с датой в качестве имени.
- Нажмите кнопку [OK] на экране, отображаемом после завершения импорта изображений.

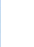

### Если при использовании компьютера Macintosh программа CameraWindow не отображается, щелкните значок [CameraWindow] на панели быстрого вызова Dock.

- Импорт видеофильмов занимает больше времени, чем импорт фотографий, в связи с большим объемом файлов.
- Для отключения от камеры выключите ее питание.
- Можно также задать сохранение в компьютере всех изображений или только выбранных изображений, а также изменить папку назначения. Подробные сведения см. в Руководст по программному обеспечению (220).

|    | и юридическая информация                           |
|----|----------------------------------------------------|
|    | Содержание:<br>основные операции                   |
|    | Основные операции                                  |
| ве | Руководство по расширенным операциям               |
|    | <b>1</b> Основные сведения о камере                |
|    | <b>2</b> Режим творческого снимка                  |
|    | З Автоматический/гибридный<br>автоматический режим |
|    | <b>4</b> Другие режимы<br>съемки                   |
|    | <b>5</b> Режим Р                                   |
|    | 6 Режим<br>воспроизведения                         |
|    | 7 Функции Wi-Fi                                    |
|    | 8 Меню настройки                                   |
|    | 9 Принадлежности                                   |
|    | 10 Приложение                                      |
|    | Алфавитный указатель                               |
|    |                                                    |
|    |                                                    |

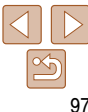

Предварительные замечания

# Подключение к принтеру

Подключение камеры к принтеру для печати по сети Wi-Fi производится следующим образом.

При установлении Wi-Fi-соединения с принтером можно использовать в качестве точки доступа камеру (режим точки доступа в камере) или использовать другую точку доступа. Если точкой доступа является камера, следуйте приведенным ниже инструкциям. При использовании другой точки доступа см. пункт «Подключение к точке доступа из списка» (Д96) в разделе «Добавление компьютера».

Откройте меню Wi-Fi.
 Нажмите [(ч)] ((188).

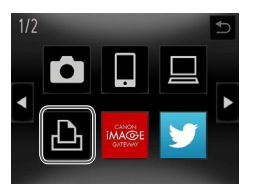

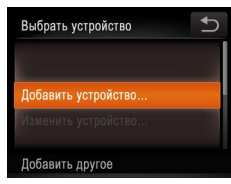

• Нажмите [Добавить устройство].

Выберите пункт [Добавить устройство].

Ожидание подключения Подключ. целевое устр. к отображ. точке доступа SSID: XXXX\_XXXX\_XXXX Ключ шифров.: XXXXXXXX

Отмена

Другая сеть

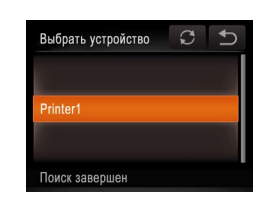

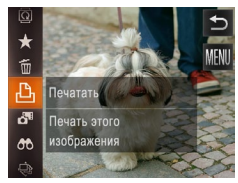

### С помощью принтера подключитесь к сети, отображаемой на экране камеры.

 Выберите отображаемый идентификатор SSID (имя сети) на экране настройки Wi-Fi принтера.

# 5 Выберите принтер.

- После того как принтер будет готов к подключению, нажмите имя принтера, когда оно появится на экране камеры.
- После успешного добавления принтера отображается экран печати.

# **6** Выберите изображение для печати.

- Проводя пальцем влево или вправо по экрану, выберите изображение. Нажмите [FUNC.], затем [].
- Начинается печать.
- Подробные инструкции по печати см. в разделе «Печать изображений» (
  115).
- К точкам доступа, к которым ранее уже производилось подключение, можно подключиться, выбирая их на экране [Выбрать устройство] на шаге 3.
  - Если адресат подключения задан в настройке жестов сенсорного экрана (ДП 76), в следующий раз можно автоматически вызвать функцию подключения к последнему адресату, просто проведя пальцем по экрану, без необходимости выполнения операции подключения.

# Предварительные замечания и юридическая информация Содержание: основные операции Руководство по расширенным операциям 1 Основные сведения о камере 2 Режим творческого снимка 3 Автоматический рябущеный автоматический рябущеный

Обложка

### Другие режимы съемки

- Режим Р
- Режим воспроизведения
- Функции Wi-Fi
- Меню настройки
- Принадлежности
- Приложение

Алфавитный указатель

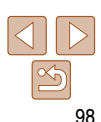

# Отправка изображений

Беспроводная отправка изображений адресатам, зарегистрированным в камере, производится следующим образом.

- С помощью портала CANON iMAGE GATEWAY изображения можно отправлять в службы социальных сетей или по адресам электронной почты. Подробнее см. на портале CANON iMAGE GATEWAY.
- Одновременно можно отправить до 50 изображений. Можно одновременно отправить несколько видеофильмов при условии, что общее время их воспроизведения не превышает 2 мин.
   Однако если адресатом является веб-служба, она может накладывать дополнительные ограничения на количество отправляемых видеофильмов и изображений. Подробнее см. требуемую веб-службу.
- В зависимости от параметров используемой сети, отправка видеофильмов может занимать много времени. Обязательно следите за уровнем заряда аккумулятора камеры.
- При подключении к компьютеру изображения передаются с помощью компьютера (прилагаемое программное обеспечение CameraWindow), а не с помощью камеры (20197).

# Отправка изображений по одному

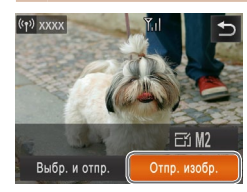

# 1 Выберите изображение.

- Проводя пальцем влево или вправо по экрану, выберите изображение для отправки.
- 2 Отправьте изображение.
- Нажмите [Отпр. изобр.].
- При отправке видеофильмов на веб-сайт YouTube прочитайте условия обслуживания и нажмите [Принимаю].
- Начинается передача изображения.

- После завершения отправки изображений в требуемую веб-службу нажмите [OK] на открывшемся экране для возврата к экрану воспроизведения.
- После завершения отправки изображений в камеру или смартфон отображается сообщение [Передача завершена] и на дисплей снова выводится экран передачи изображений.
- Не помещайте пальцы или другие объекты на приемопередатчик Wi-Fi ([]]3). При закрытии этой области возможно снижение скорости передачи изображений.
- Сила беспроводного сигнала отображается на экране с помощью следующих значков.
   [Y] высокая, [Y] средняя, [Y] низкая. [Y] слабая

Однако если камера используется как точка доступа, значок не отображается.

 Для отключения от камеры нажмите [5] в правом верхнем углу экрана, затем нажмите [OK] на экране запроса подтверждения разъединения. Можно также завершить соединение со стороны смартфона.

# Выбор разрешения изображения (Размер)

Разрешение (размер) отправляемых изображений можно изменить, нажав [-]] на экране передачи изображений.

- Чтобы отправлять изображения с исходным размером, выберите для параметра изменения размера значение [Нет].
- При выборе варианта [M2] или [S] перед отправкой производится изменение размера изображений, размер которых превышает указанный.

• Изменение размеров видеофильмов невозможно.

# Основные операции Руковолство по расширенным операциям Основные сведения о камере Режим творческого снимка Автоматический/гибрилный автоматический режим Другие режимы съемки Режим Р Режим воспроизведения Функции Wi-Fi Меню настройки Принадлежности

🚺 Приложение

Алфавитный указатель

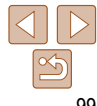

### Обложка

Предварительные замечания и юридическая информация

Содержание: основные операции

# Отправка нескольких изображений

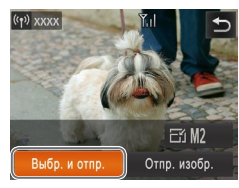

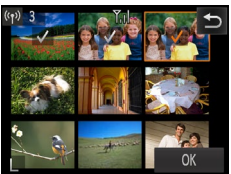

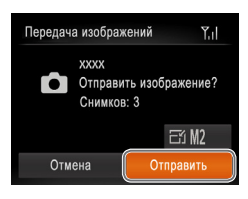

Выберите [Выбр. и отпр.]. Нажмите [Выбр. и отпр.].

#### 2 Выберите изображения.

- При нажатии на изображение, предназначенное для отправки, оно помечается значком [ / ].
- Лля отмены выбора снова нажмите изображение. Значок [ / ] больше не отображается.
- Повторите эту операцию для выбора дополнительных изображений.
- Завершив выбор изображений, нажмите [OK].

#### 3 Отправьте изображения.

Нажмите [Отправить].

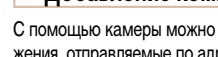

# Добавление комментариев

С помощью камеры можно добавлять комментарии (буквы, цифры и символы) на изображения, отправляемые по адресам электронной почты, в социальные сети и т. п. Допустимое количество букв и символов может зависеть от конкретной веб-службы

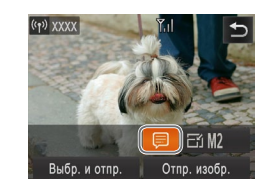

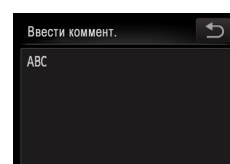

# Выберите значок [=]. • Нажмите 🗐.

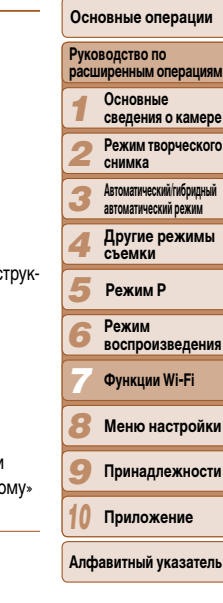

100

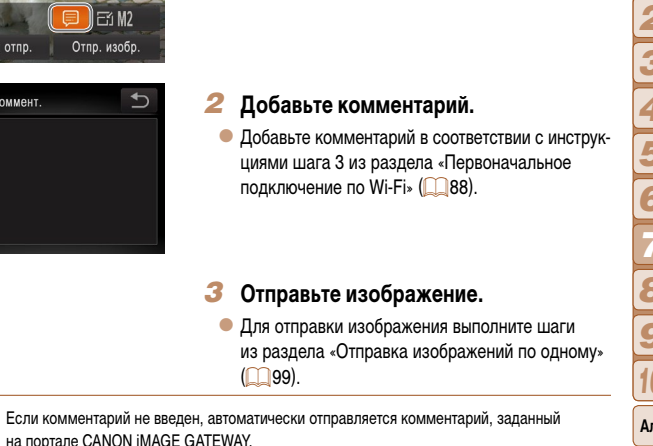

### Обложка

Предварительные замечания и юридическая информация

Солержание: основные операции

Меню настройки

Принадлежности

- Изображения можно также выбирать, переключившись на шаге 2 в режим отображения одного изображения (268) и проводя пальцем влево или вправо для открытия этого экрана.
- На шаге 3 можно выбрать разрешение (размер) для изменения размера изображений перед отправкой (199).

# Отправка изображений в компьютер через портал CANON IMAGE GATEWAY

Изображения на карте памяти, которые не были переданы ранее, можно отправить на компьютер через портал CANON iMAGE GATEWAY.

 $\sim$ 

Υı

÷

Ŀ Отправка

Передача изображений

3/25

Отмена

CANON IMAGE GATEWAY

Если компьютер, на который требуется отправить изображения, выключен, изображения временно сохраняются на сервере CANON IMAGE GATEWAY. Однако через некоторое время эти изображения будут удалены. Включите компьютер, чтобы изображения могли быть сохранены.

- Выберите тип отправляемых изображений (только при отправке видеофильмов вместе с изображениями).
- Нажмите [FUNC]. нажмите [MFNU] и выберите пункт [Параметры Wi-Fi] на вкладке [ft] 30)  $( \cap$
- Выберите [Отп. ч/сервер], затем [Фото/Видео].
- Если отправляются только фотографии, переходите к шагу 2.
- Отправьте изображения.
- Следуя шагам из раздела «Установление) подключений к веб-службам» ( 90). выберите значок [⊡].
- После установления соединения производится отправка изображений. (Экран закроется приблизительно через 1 мин.)
- После завершения отправки изображений нажмите [OK] для возврата на экран воспроизведения.
- После успешной отправки изображений на сервер CANON IMAGE GATEWAY на экране отображается значок [[1].

# Включите компьютер.

 Изображения автоматически сохраняются в компьютере при его включении.

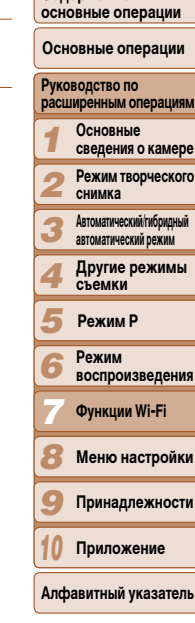

101

- При отправке изображений следует использовать полностью заряженный аккумулятор или адаптер переменного тока (продается отдельно, 112).
- Даже если изображения были импортированы в компьютер другим способом, отправляются все изображения, которые ранее не передавались на компьютер через портал

### Обложка

Предварительные замечания и юридическая информация

Солержание:

CANON IMAGE GATEWAY

# Геопривязка изображений в камере

К изображениям в камере можно добавлять данные GPS, записываемые в смартфоне с помощью специального приложения CameraWindow (285). Изображения помечаются с использованием информации, включающей в себя широту, долготу и высоту над уровнем моря.

- Перед съемкой убедитесь, что установлены правильные дата, время и ваш домашний часовой пояс. (См. раздел «Установка даты и времени» ([]] 13).)
   Кроме того, в пункте [Часовой пояс] ([]] 106) укажите все точки съемки, находящиеся в других часовых поясах.
- С помощью сведений о местоположении, содержащихся в фотографиях и видеофильмах с геотегами, другие лица могут определить Ваше местоположение или личность. Будьте осторожны при открытии другим лицам совместного доступа к таким снимкам, например при размещении снимков в Интернете, где их могут просматривать многие люди.

# Изменение или удаление параметров Wi-Fi

Изменение или удаление параметров Wi-Fi производится следующим образом.

# Изменение информации о подключении

Отредактируйте информацию о подключении, сохраненную в камере. Можно изменять имена устройств (отображаемые имена), которые отображаются в камере, а также удалять информацию о подключении.

Ниже приведен пример процедуры, когда целевым устройством является компьютер.

Откройте меню Wi-Fi.

Выберите устройство для

нажимайте [◀][▶].

редактирования.

отредактировать.

При нажатии [((•))] отображаются последние

целевые устройства. Для открытия меню Wi-Fi

Нажмите значок устройства, которое требуется

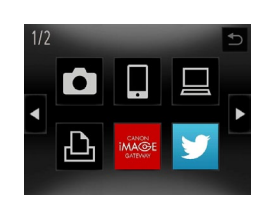

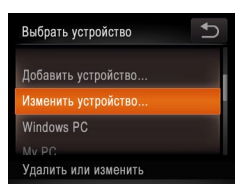

# Выберите пункт [Изменить устройство]. Нажмите [Изменить устройство].

| основные операции                                  |
|----------------------------------------------------|
| Основные операции                                  |
| Руководство по<br>расширенным операциям            |
| Основные<br>сведения о камере                      |
| <b>2</b> Режим творческого снимка                  |
| З Автоматический/гибридный<br>автоматический режим |
| <b>4</b> Другие режимы<br>съемки                   |
| <b>5</b> Режим Р                                   |
| 6 Режим<br>воспроизведения                         |
| <b>7</b> Функции Wi-Fi                             |
| 8 Меню настройки                                   |
| 9 Принадлежности                                   |
| 10 Приложение                                      |
| Алфавитный указатель                               |
|                                                    |

### Обложка

Предварительные замечания и юридическая информация

Содержание: основные операции

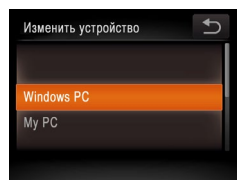

# Выберите устройство для редактирования.

 Нажмите устройство, которое требуется отредактировать.

# Удаление информации о подключении

Удаление информации о подключении (информации об устройствах, с которыми устанавливалось соединение) производится следующим образом.

- Выберите параметр для редактирования.
- Нажмите параметр, который требуется отредактировать.
- Доступные для изменения параметры зависят от устройства или службы, к которым будет обрашаться камера.

|                                      |   |   | Подключ | ение |            |
|--------------------------------------|---|---|---------|------|------------|
| пастраиваемые параметры              | Ō |   |         | Ð    | Веб-службы |
| [Изменить имя устройства] (🛄 103)    | 0 | 0 | 0       | 0    | -          |
| [Парам. просм.] (🛄 87)               | - | 0 | -       | -    | -          |
| [Удалить инф. о подключении] (🛄 103) | 0 | 0 | 0       | 0    | -          |

О : Настройка возможна - : Настройка невозможна

# Изменение имени устройства

Можно изменить имя устройства (отображаемое имя), которое отображается в камере.

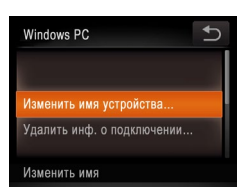

- В соответствии с шагом 5 раздела «Изменение) информации о подключении» (103) нажмите [Изменить имя устройства], чтобы выбрать этот ПУНКТ.
- Нажмите поля ввода появится клавиатура. Введите новое имя (288).

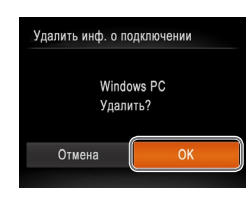

- В соответствии с шагом 5 раздела «Изменение информации о подключении» ( 103) нажмите [Удалить инф. о подключении], чтобы выбрать этот пункт.
- Когла отображается запрос ІУлалить (информация о полключении)?] нажмите [OK]
- Информация о подключении удаляется. и на дисплее снова отображается экран из шага 1.

# Восстановление значений по умолчанию для параметров Wi-Fi

Значения по умолчанию для параметров Wi-Fi следует восстанавливать при смене собственника камеры или при ее утилизации.

- YT линицы измел увств. касан. Станлартная Параметры Wi-Fi.. Кнопка полкл.моб.устройства... Троверка и изменение
- Выберите [Параметры Wi-Fi].
- Нажмите [FUNC.], нажмите [MFNU] и выберите пункт [Параметры Wi-Fi] на вкладке [ft] ( 30).

|   | основные операции                                  |
|---|----------------------------------------------------|
|   | Основные операции                                  |
|   | Руководство по<br>расширенным операциям            |
|   | <b>1</b> Основные сведения о камере                |
|   | <b>2</b> Режим творческого снимка                  |
|   | З Автоматический/гибридный<br>автоматический режим |
|   | <b>4</b> Другие режимы съемки                      |
|   | 5 Режим Р                                          |
|   | 6 Режим<br>воспроизведения                         |
|   | <b>7</b> Функции Wi-Fi                             |
| - | 8 Меню настройки                                   |
|   | 9 Принадлежности                                   |
|   | 10 Приложение                                      |
|   | Алфавитный указатель                               |
|   |                                                    |
|   |                                                    |

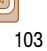

### Обложка

Предварительные замечания и юридическая информация

Солержание:

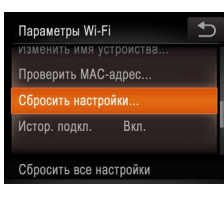

# 2 Выберите [Сбросить настройки].

• Нажмите [Сбросить настройки].

Сбросить настройки Сбросить всю информацию о Wi-Fi?

Отмена

- **З** Восстановите параметры по умолчанию.
- Нажмите [OK].
- Параметры Wi-Fi теперь сброшены.

Параметры, назначенные кнопке < > ( 85), также сбрасываются.

- При восстановлении для параметров Wi-Fi значений по умолчанию из камеры будут также удалены все веб-службы, заданные с помощью компьютера. Перед использованием этой функции обязательно убедитесь, что действительно требуется выполнить сброс всех параметров Wi-Fi. Чтобы сбросить параметры, заданные в разделе «Отправка изображений в компьютер через портал CANON iMAGE GATEWAY» ([...] 101, подключите камеру к компьютеру и с помощью программы CameraWindow удалите информацию о подключениях.
- Чтобы восстановить значения по умолчанию для всех других параметров (кроме параметров Wi-Fi), выберите пункт [Сбросить всё] на вкладке [ft].

| Обложка                                               |
|-------------------------------------------------------|
| Предварительные замечания<br>и юридическая информация |
| Содержание:<br>основные операции                      |
| Основные операции                                     |
| Руководство по<br>расширенным операциям               |
| Основные<br>сведения о камере                         |
| <b>2</b> Режим творческого снимка                     |
| З Автоматический/гибридный<br>автоматический режим    |
| 4 Другие режимы<br>съемки                             |
| <b>5</b> Режим Р                                      |
| 6 Режим<br>воспроизведения                            |
| <b>7</b> Функции Wi-Fi                                |
| 8 Меню настройки                                      |
| 9 Принадлежности                                      |
| 10 Приложение                                         |
| Алфавитный указатели                                  |
|                                                       |

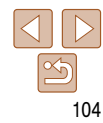

Предварительные замечания и юридическая информация

Содержание: основные операции

Основные операции

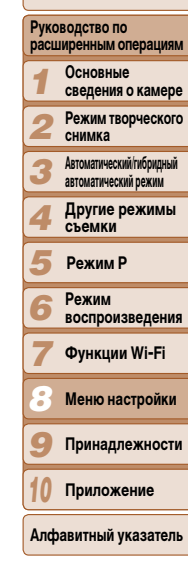

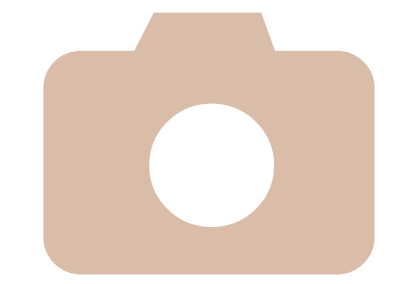

Меню настройки

8

Персональная настройка или изменение основных функций камеры для повышения удобства

Настройка основных функций камеры......106

# Настройка основных функций камеры

Функции можно настраивать на вкладке [**Y**]. Произведите требуемую настройку часто используемых функций для повышения удобства (Д30).

# Отключение звуковых сигналов при работе камеры

Отключение звуковых сигналов камеры и звука видеофильмов производится следующим образом.

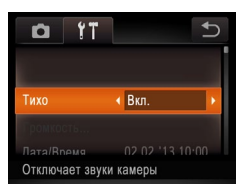

 Выберите пункт [Тихо], затем выберите значение [Вкл.].

 Если звуковые сигналы камеры отключены (СС65), при воспроизведении видеофильмов звук отсутствует. Для восстановления звукового сопровождения видеофильмов проведите пальцем по экрану. Настройте требуемую громкость звука, проводя пальцем вверх или вниз по экрану.

# Регулировка громкости

Отрегулируйте громкость отдельных звуковых сигналов камеры в соответствии с приведенными ниже инструкциями.

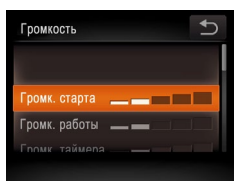

- Нажмите [Громкость].
- Проводя пальцем по экрану вверх или вниз, выберите параметр, затем отрегулируйте громкость, нажав требуемый уровень на шкале.

# Идата и время

Дата и время настраиваются следующим образом.

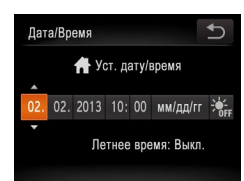

- Нажмите [Дата/Время].
- Нажмите параметр, который требуется задать, затем произведите настройку, нажимая [▲][▼].

| - | Содержание:<br>основные операции                   |
|---|----------------------------------------------------|
|   | Основные операции                                  |
|   | Руководство по расширенным операциям               |
|   | <b>1</b> Основные сведения о камере                |
|   | <b>2</b> Режим творческого снимка                  |
| 1 | З Автоматический/гибридный<br>автоматический режим |
| 1 | <b>4</b> Другие режимы съемки                      |
|   | <b>5</b> Режим Р                                   |
| , | 6 Режим<br>воспроизведения                         |
|   | <b>7</b> Функции Wi-Fi                             |
| - | 웅 Меню настройки                                   |
|   | 9 Принадлежности                                   |
|   | 10 Приложение                                      |
|   | Алфавитный указатель                               |
|   |                                                    |
|   |                                                    |

Обложка

Предварительные замечания и юридическая информация

# Мировое время

Находясь за рубежом, для обеспечения указания на снимках правильных значений местных даты и времени просто заранее зарегистрируйте пункт назначения и переключитесь на соответствующий часовой пояс. Эта удобная функция исключает необходимость изменять настройки даты и времени вручную.

Перед использованием функции мирового времени обязательно установите дату и время а также свой домашний часовой пояс, как указано в разделе «Установка даты и времени» ( 13).

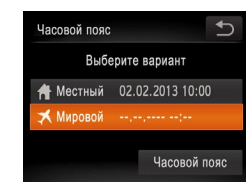

- Укажите пункт назначения.
- Нажмите [Часовой пояс].
- Нажмите [ Х Мировой], затем нажмите [Часовой пояс].
- Выберите часовой пояс пункта назначения, нажимая []].
- Для установки летнего времени (перевода часов на 1 час вперед) нажмите [\*;] и выберите [\*].
- 🔍 Нажмите [5].

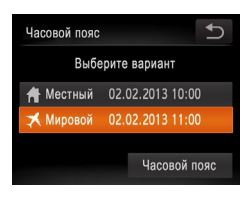

# Переключитесь на часовой пояс места назначения.

- Нажмите [ Х Мировой], затем нажмите [ ].
- Теперь на экране съемки отображается значок [X] (124).

 При настройке даты или времени в режиме [X] ([13]) автоматически настраиваются время и дата часового пояса [ Mecrinaii].

# Время закрытия объектива

В целях безопасности объектив обычно закрывается приблизительно через 1 мин после нажатия кнопки <>> в режиме съемки (\_\_\_26). Чтобы объектив убирался сразу же после нажатия кнопки <>>, установите для времени закрытия объектива значение [0 сек.].

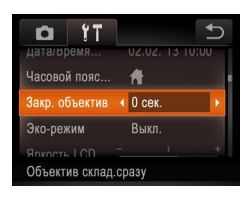

 Выберите пункт [Закр. объектив], затем выберите значение [0 сек.].

# Использование эко-режима

Эта функция позволяет экономить энергию аккумулятора в режиме съемки. Когда камера не используется, для экономии энергии аккумулятора экран быстро темнеет.

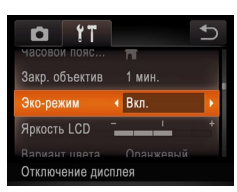

# Выполните настройку.

- Выберите пункт [Эко-режим], затем выберите значение [Вкл.].
- Теперь на экране съемки отображается значок [EC0] ((124).
- Экран темнеет, если камера не используется в течение приблизительно 2 с; приблизительно через 10 с после затемнения экран выключается. Камера выключается приблизительно через 3 мин простоя.
- 2 Произведите съемку.
- Чтобы включить экран и подготовиться к съемке, когда экран выключен, но объектив еще не закрыт, нажмите наполовину кольцо спуска затвора.

| содержание: основные операции                          |
|--------------------------------------------------------|
| Основные операции                                      |
| Руководство по<br>расширенным операциям                |
| Основные<br>сведения о камере                          |
| <b>2</b> Режим творческого снимка                      |
| <b>З</b> Автоматический/гибридный автоматический режим |
| <b>4</b> Другие режимы съемки                          |
| <b>5</b> Режим Р                                       |
| 6 Режим<br>воспроизведения                             |
| <b>7</b> Функции Wi-Fi                                 |
| 웅 Меню настройки                                       |
| 9 Принадлежности                                       |
| 10 Приложение                                          |
| Алфавитный указатель                                   |
|                                                        |
|                                                        |

# Обложка

Предварительные замечания и юридическая информация

# Яркость экрана

### Яркость экрана настраивается следующим образом.

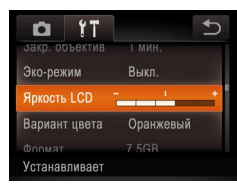

 Выберите пункт [Яркость | CD], затем для настройки яркости нажмите требуемое попожение на шкале

# Цветовая схема экрана

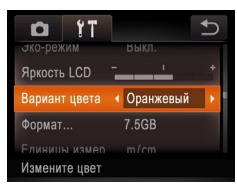

 Выберите пункт [Вариант цвета]. затем выберите вариант.

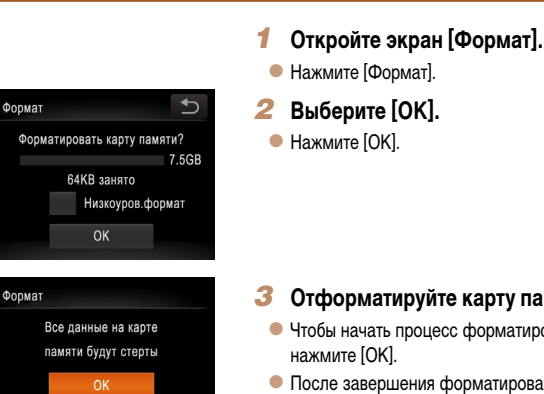

Форматирование карт памяти

к их резервному копированию.

Отмена

Перед использованием новой карты памяти или карты памяти, отформатированной

в другом устройстве, необходимо отформатировать эту карту памяти в данной камере.

При форматировании карты памяти с нее стираются все данные. Перед форматирова-

нием скопируйте изображения с карты памяти в компьютер или примите другие меры

# Отформатируйте карту памяти.

- Чтобы начать процесс форматирования, нажмите [ОК].
- После завершения форматирования отображается сообщение Форматирование карты памяти завершено]. Нажмите [OK].
- При форматировании карты памяти или при стирании с нее данных производится изменение только данных управления файлами – полное удаление содержимого карты памяти не производится. При передаче или утилизации карт памяти в случае необходимости примите меры к защите личной информации, например физически уничтожьте карты.

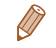

Общая емкость карты, указываемая на экране форматирования, может быть меньше заявленной емкости

### Οδποψκα

Предварительные замечания и юридическая информация

Солержание: основные операции

Основные операции

-

| расш                                   | иренным операциям                                                                  |
|----------------------------------------|------------------------------------------------------------------------------------|
| 1                                      | Основные<br>сведения о камере                                                      |
| 2                                      | Режим творческого<br>снимка                                                        |
| 3                                      | Автоматический/гибридный<br>автоматический режим                                   |
| 4                                      | Другие режимы<br>съемки                                                            |
| 5                                      | Режим Р                                                                            |
| 6                                      | Режим                                                                              |
| 0                                      | воспроизведения                                                                    |
| 7                                      | воспроизведения<br>Функции Wi-Fi                                                   |
| 0<br>7<br>8                            | воспроизведения<br>Функции Wi-Fi<br>Меню настройки                                 |
| 0<br>7<br>8<br>9                       | воспроизведения<br>Функции Wi-Fi<br>Меню настройки<br>Принадлежности               |
| <b>7</b><br><b>8</b><br><b>9</b><br>10 | воспроизведения<br>Функции Wi-Fi<br>Меню настройки<br>Принадлежности<br>Приложение |

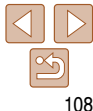
## Иизкоуровневое форматирование

Выполняйте низкоуровневое форматирование в следующих случаях: отображается сообщение [Ошибка карты памяти], камера работает неправильно, низкая скорость считывания изображений с карты/записи изображений на карту, замедленная серийная съемка или внезапные остановки съемки видеофильмов. При низкоуровневом форматировании карты памяти с нее стираются все данные. Перед выполнением низкоуровневого форматирования скопируйте изображения с карты памяти в компьютер или примите другие меры к их резервному копированию.

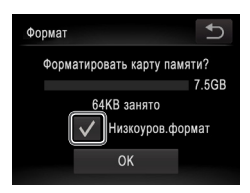

- Нажмите поле слева от текста [Низкоуров.формат], чтобы выбрать его (установить в нем метку [√]).
- Выполните шаги 2 3 раздела «Форматирование карт памяти» (Д 108) для продолжения процесса форматирования.
- Низкоуровневое форматирование занимает больше времени, чем обычное форматирование, рассмотренное в разделе «Форматирование карт памяти» ((108), так как данные стираются из всех областей хранения карты памяти.
- В процессе выполнения низкоуровневого форматирования его можно отменить, нажав [Стоп]. В этом случае все данные будут стерты, но карту памяти можно будет использовать обычным образом.

## Метрические/неметрические единицы измерения

Единицы измерения, отображаемые в данных GPS для высоты над уровнем моря ((Д67) и в других местах, можно изменить с м/см на футы/дюймы, как требуется.

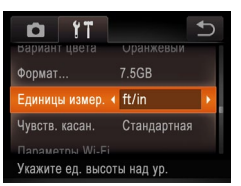

 Выберите пункт [Единицы измер.], затем выберите значение [ft/in] (футы/дюймы).

## Повышение чувствительности сенсорного экрана

Чувствительность сенсорного экрана можно увеличить, чтобы камера реагировала на более легкие нажатия.

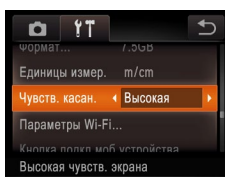

 Выберите [Чувств. касан.], затем выберите значение [Высокая].

|      | основные операции                                |
|------|--------------------------------------------------|
| e    | Основные операции                                |
|      | Руководство по<br>расширенным операциям          |
|      | Основные<br>сведения о камере                    |
|      | <b>2</b> Режим творческого снимка                |
|      | Автоматический/гибридный<br>автоматический режим |
| ощие | 4 Другие режимы<br>съемки                        |
|      | <b>5</b> Режим Р                                 |
|      | 6 Режим<br>воспроизведения                       |
|      | <b>7</b> Функции Wi-Fi                           |
|      | 웅 Меню настройки                                 |
|      | 9 Принадлежности                                 |
|      | 10 Приложение                                    |
|      | Алфавитный указатели                             |
|      |                                                  |

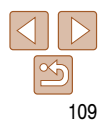

## Настройка параметров Wi-Fi

При выборе [Параметры Wi-Fi] > [Кнопка подкл.моб.устройства] доступны следующи пункты.

- Изменение имени (1103)
- Проверка МАС-адреса камеры ([\_\_\_93)
- Сброс параметров Wi-Fi (🛄 103).
- Отключение отображения списка последних целевых устройств ( 88)
- Удаление смартфонов, назначенных кнопке < > ( 104)

Обложка

## Предварительные замечания и юридическая информация

Содержание: основные операции

## Ироверка логотипов сертификации

На экране можно просмотреть некоторые логотипы сертификационных требований, которым удовлетворяет камера. Другие логотипы сертификации указаны в данном Руководстве, на коробке камеры или на корпусе камеры.

|                                | C             |
|--------------------------------|---------------|
| Кнопка подкл.м                 | об.устройства |
| Отображ. логот                 | па сертиф     |
| Язык@Э                         | Русский       |
| Сбросить всё<br>Отображение ли | оготипа       |

• Нажмите [Отображ. логотипа сертиф.].

## Язык

Установите требуемый язык отображаемого интерфейса.

| English    | Suomi     | Magyar  |
|------------|-----------|---------|
| Deutsch    | Norsk     | Türkçe  |
| Français   | Svenska   | 繁體中文    |
| Nederlands | Español   | 한국어     |
| Dansk      | 简体中文      | ภาษาไทย |
| Italiano   | Русский   | العربية |
| Українська | Português | Română  |
| B.Malaysia | Ελληνικά  | فارسى   |
| Indonesian | Polski    | हिन्दी  |
| Tiếng Việt | Čeština   | 日本語     |

- 🗕 Нажмите [Язык 🗊].
- Выберите язык, нажав его на экране, затем снова нажмите этот язык.

Экран (Язык) можно также открыть в режиме воспроизведения, нажав [FUNC.], затем нажав и удерживая [MENU].

#### Восстановление значений по умолчанию

Если настройка была ошибочно изменена, для параметров камеры можно восстановить значения по умолчанию.

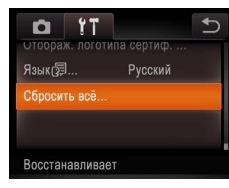

- Нажмите [Сбросить всё].
- Нажмите [OK].
- Для параметров восстановлены значения по умолчанию.

|      | • Для указанных ниже функций значения по умолчанию не восстанавливаются. |
|------|--------------------------------------------------------------------------|
| LY I |                                                                          |

- Информация, зарегистрированная с помощью функции идентификации лица (🛄 44).

- Расположенные на вкладке [**Y**] параметры [Дата/Время] ([106), [Часовой пояс] ([106) и [Язык []] ([106).

- Режим съемки (🛄 53).
- Параметры Wi-Fi (🛄 80).

#### Обложка

Предварительные замечания и юридическая информация

Содержание: основные операции

Основные операции

#### Обложка

Предварительные замечания и юридическая информация

Содержание: основные операции

Основные операции

Руководство по

#### расширенным операциям Основные сведения о камере Режим творческого снимка Автоматический/гибридный автоматический режим Другие режимы съемки 5 Режим Р Режим 6 воспроизведения Функции Wi-Fi Меню настройки Принадлежности 10 Приложение Алфавитный указатель

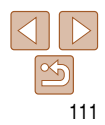

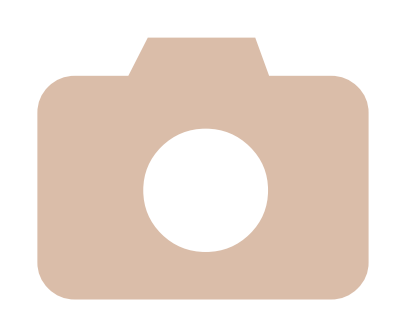

# **9** Принадлежности

Расширьте возможности камеры с помощью дополнительно приобретаемых принадлежностей Canon или других отдельно продаваемых совместимых принадлежностей

| Дополнительно приобретаемые |    |
|-----------------------------|----|
| принадлежности1             | 12 |
| Использование дополнительно |    |
| приобретаемых               |    |
| принадлежностей1            | 13 |
| Печать изображений1         | 15 |

## Дополнительно приобретаемые принадлежности

Следующие принадлежности камеры продаются отдельно. Обратите внимание, что их наличие зависит от региона, а выпуск некоторых принадлежностей может быть прекращен.

#### Источники питания

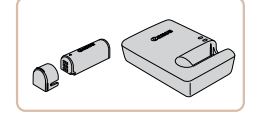

## Аккумулятор NB-9L

Перезаряжаемый литиево-ионный аккумулятор
 Зарядное устройство CB-2LB/CB-2LBE

Зарядное устройство для аккумулятора NB-9L

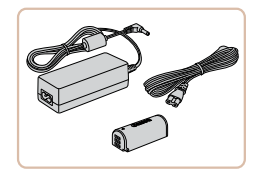

#### Адаптер переменного тока АСК-DC70

- Для питания камеры от бытовой электросети.
   Рекомендуется при длительной работе с камерой или при подключении камеры к принтеру или компьютеру. Не может использоваться для зарядки аккумулятора в камере.
- Зарядное устройство и адаптер переменного тока можно использовать в местах с напряжением сети переменного тока 100 – 240 В (50/60 Гц).
- Для электрических розеток другой формы используйте имеющиеся в продаже переходники для вилки. Запрещается пользоваться электрическими трансформаторами, предназначенными для путешествий, так как они могут повредить аккумулятор.

## <sup>г</sup> Принтеры

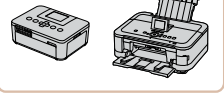

#### PictBridge-совместимые принтеры Canon

 При подключении камеры к PictBridge-совместимому принтеру Canon возможна печать изобра жений без компьютера

За дополнительной информацией обращайтеский к ближайшему дилеру Canon.

| ,-<br>Da- | Основные операции                                  |
|-----------|----------------------------------------------------|
| СЬ        | Руководство по<br>расширенным операциям            |
|           | <b>1</b> Основные сведения о камере                |
|           | <b>2</b> Режим творческого снимка                  |
|           | З Автоматический/гибридный<br>автоматический режим |
|           | 4 Другие режимы<br>съемки                          |
|           | <b>5</b> Режим Р                                   |
|           | 6 Режим<br>воспроизведения                         |
|           | <b>7</b> Функции Wi-Fi                             |
|           | 8 Меню настройки                                   |
|           | Принадлежности                                     |
|           | 10 Приложение                                      |
|           | Алфавитный указатель                               |
|           |                                                    |

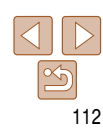

#### Обложка

Предварительные замечания и юридическая информация

Содержание: основные операции

Предварительные замечания

и юридическая информация

#### Фотографии

Вилеофильмы

Использование дополнительно приобретаемых принадлежностей

## Зарядка аккумулятора в зарядном устройстве

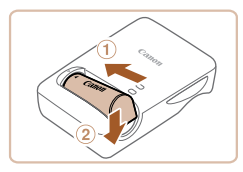

 $(\mathbf{1})$ 

CB-2LB

CB-2LBE

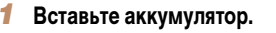

Совместив метки на аккумуляторе и зарядном устройстве, установите аккумулятор, нажав на него внутрь (П) и опустив (2).

## Зарядите аккумулятор.

- CB-2LB: откройте контакты вилки (①) и подключите зарядное устройство к электрической розетке (2).
- СВ-2LBE: подключите кабель питания к зарядному устройству, затем подключите другой конец кабеля к электрической розетке.
- Индикатор зарядки загорается оранжевым цветом. и начинается зарядка.
- После завершения зарядки цвет индикатора. изменяется на зеленый

## Извлеките аккумулятор.

 Отсоединив зарядное устройство от сети, извлеките аккумулятор, нажав на него внутрь и вверх (2).

- Для защиты аккумулятора и поддержания его оптимального состояния длительность непрерывной зарялки не должна превышать 24 ч.
  - В случае зарядных устройств, в которых используется кабель питания, запрешается подключать зарядное устройство или кабель питания к посторонним предметам. Несоблюдение этого требования может привести к неполадкам или поврежлению излелия.
- Подробные сведения о времени зарядки, а также о количестве кадров и времени съемки с полностью заряженным аккумулятором см. в разделе «Количество снимков/время съемки. время воспроизведения» (1130).
  - Заряженные аккумуляторы постепенно разряжаются, даже если они не используются. Заряжайте аккумулятор в день использования (или непосредственно накануне).
  - Зарядное устройство можно использовать в местах с напряжением сети переменного тока 100 – 240 В (50/60 Гц). Для электрических розеток другой формы используйте имеющиеся в продаже переходники для вилки. Запрешается пользоваться электрическими трансформаторами. предназначенными для путешествий. так как они могут повредить аккумулятор.

Фотографии Видеофильмы

## Питание камеры от бытовой электросети

При питании камеры от адаптера переменного тока АСК-DC70 (продается отдельно) исключается необходимость контроля оставшегося уровня заряда аккумулятора.

Убедитесь, что камера выключена.

#### Установите адаптер.

- Откройте крышку в соответствии с инструкциями шага 1 раздела «Установка и зарядка аккумулятора» (111).
- Установите адаптер в показанной ориентации. точно так же. как устанавливается аккумулятор (в соответствии с шагом 2 раздела «Установка и зарядка аккумулятора» ([[]11)).
- Закройте крышку в соответствии с инструкциями шага 3 раздела «Установка и зарядка аккумулятора» (11).

| осн          | ержание:<br>овные операции                       |
|--------------|--------------------------------------------------|
| Осн          | овные операции                                   |
| Руко<br>расц | водство по<br>иренным операциям                  |
| 1            | Основные<br>сведения о камере                    |
| 2            | Режим творческого<br>снимка                      |
| 3            | Автоматический/гибридный<br>автоматический режим |
| 4            | Другие режимы<br>съемки                          |
| 5            | Режим Р                                          |
| 6            | Режим<br>воспроизведения                         |
| 7            | Функции Wi-Fi                                    |
| 8            | Меню настройки                                   |
| 9            | Принадлежности                                   |
| 10           | Приложение                                       |
| Алф          | авитный указатель                                |
|              |                                                  |
|              |                                                  |

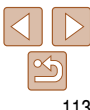

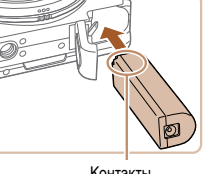

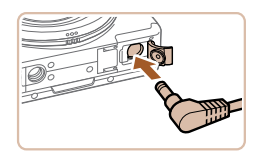

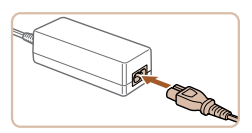

#### З Подключите сетевой адаптер к адаптеру постоянного тока.

 Откройте крышку и полностью вставьте штекер сетевого адаптера в адаптер постоянного тока.

## Подключите кабель питания.

- Подсоедините один разъем кабеля питания к компактному сетевому адаптеру, затем вставьте вилку кабеля в электрическую розетку.
- Включите камеру и используйте ее, как требуется.
- После завершения работы выключите камеру и отсоедините кабель питания от электрической розетки.
- Не отсоединяйте сетевой адаптер или кабель питания при включенной камере. Это может привести к стиранию снимков или повреждению камеры.
  - Запрещается подключать адаптер или кабель адаптера к другим изделиям. Несоблюдение этого требования может привести к неполадкам или повреждению изделия.

| Обложка                                               |
|-------------------------------------------------------|
| Предварительные замечания<br>и юридическая информация |
| Содержание:<br>основные операции                      |
| Основные операции                                     |
| Руководство по<br>расширенным операциям               |
| Основные<br>сведения о камере                         |
| <b>2</b> Режим творческого снимка                     |
| З Автоматический/гибридный<br>автоматический режим    |
| <b>4</b> Другие режимы<br>съемки                      |
| <b>5</b> Режим Р                                      |
| 6 Режим<br>воспроизведения                            |
| <b>7</b> Функции Wi-Fi                                |
| 8 Меню настройки                                      |
| Оринадлежности                                        |
| 10 Приложение                                         |
| Алфавитный указатель                                  |
|                                                       |

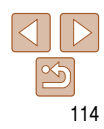

#### Обложка

Предварительные замечания

и юридическая информация

Солержание: основные операции

Основные операции

## Руковолство по

- расширенным операциям Основные сведения о камере Режим творческого снимка
  - Автоматический/гибрилный автоматический режим
  - Другие режимы съемки
  - Режим Р
  - Режим воспроизведения
  - Функции Wi-Fi
  - Меню настройки
  - Принадлежности
  - Приложение
- Алфавитный указатель

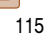

Фотографии

Вилеофильмы

Фотографии

## Печать изображений

Снимки можно легко напечатать, подсоединив камеру к принтеру. Здесь для иллюстрации используется компактный фотопринтер серии Canon SELPHY СР. Отображаемые экраны и доступные функции зависят от принтера. Дополнительные сведения также см. в руководстве пользователя принтера.

## Печать фотографий

Для простой печати снимков подсоедините камеру к PictBridge-совместимому принтеру (продается отдельно) с помощью прилагаемого интерфейсного кабеля (2).

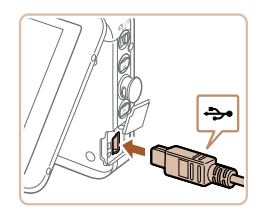

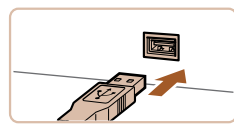

Убедитесь, что камера и принтер выключены

## Подсоедините камеру к принтеру.

- Откройте крышку. Взяв меньший разъем кабеля в показанной ориентации, вставьте этот разъем в разъем камеры.
- Подсоедините больший разъем кабеля к принтеру. Подробные сведения о подключении см. в руководстве пользователя принтера.

Включите принтер.

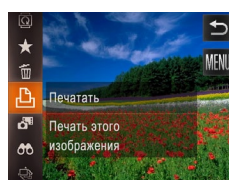

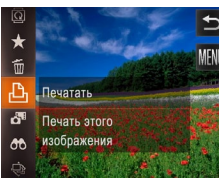

метров с камеры невозможно.

«Принтеры» (1112).

чанию см. в руководстве принтера.

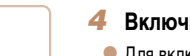

## Включите камеру.

жения нажмите на него

выше процедуру с шага 5.

и отсоелините кабель.

На принтере задайте формат бумаги, компоновку и т. п. Задание этих пара-

Если настроить принтер или какие либо параметры невозможно, используются

параметры по умолчанию. Подробные сведения о параметрах принтера по умол-

Сведения о PictBridge-совместимых принтерах Canon (продаются отдельно) см. в разделе

Начинается печать

Выберите изображение.

Распечатайте изображение.

Нажмите [FUNC], затем нажмите [Ф].

• Чтобы напечатать другие изображения, после

завершения печати повторите приведенную

• Завершив печать, выключите камеру и принтер

Для включения камеры нажмите кнопку <>>.

Лля прокрутки изображений проволите пальцем.

по экрану влево или вправо, для выбора изобра-

#### Вилеофильмы

## Печать эпизодов из видеофильма

Печать текущего изображения из приостановленного видеофильма выполняется следующим образом.

## Откройте экран печати.

- Выберите видеофильм в соответствии с шагами. 1 – 5 раздела «Печать фотографий» (1115).
- Выберите эпизод для печати.
- Нажмите на экран. чтобы запустить воспроизведение видеофильма. затем снова нажмите на экран при появлении требуемого эпизода.
- Воспроизведение приостанавливается, и появляется панель управления видеофильмом.

## Распечатайте изображение.

- Начинается печать

## Указание способа выбора ▲ Избранные Настройка фотокниги Коррекция кр. Глаз... Auch of anouradurat naus Выбор изображений лля

Нажмите [FUNC], нажмите [MFNU], затем нажмите [Настройка фотокниги] на вкладке и укажите способ выбора изображений.

- На экране камеры может отображаться значок [ 1]. предупреждающий о наличии на карте памяти параметров печати, настроенных другой камерой. При изменении параметров печати с помощью данной камеры все предыдущие параметры могут быть перезаписаны.
- После импорта изображений в компьютер дополнительные сведения см. также в документе Руководство по программному обеспечению (220) и в руководстве пользователя принтера.

Фотографии

## воспроизведения Функции Wi-Fi

Меню настройки

Принадлежности

Приложение

Алфавитный указатель

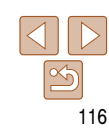

#### Фотографии

## Добавление изображений в фотокнигу

Фотокниги можно настраивать в камере, выбирая на карте памяти не более 998 изображений и импортируя их в прилагаемое программное обеспечение на компьютере. где они сохраняются в отдельной папке. Это удобно при заказе печати фотокниг по Интернету или при печати фотокниг на собственном принтере.

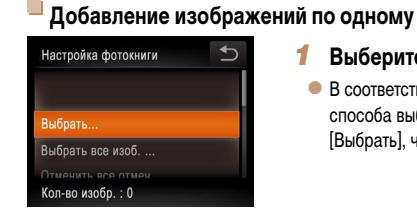

- Выберите пункт [Выбрать].
- В соответствии с процедурой раздела «Указание способа выбора» (116) нажмите пункт [Выбрать], чтобы выбрать его.

#### Обложка

#### Предварительные замечания и юридическая информация

Солержание: основные операции

Основные операции

| -                       |
|-------------------------|
| Руковолство по          |
| Гуповодотво по          |
| DOOLUMPOULU ILLOTODOUUG |
| расширенным операция    |
|                         |

- Основные сведения о камере
- Режим творческого снимка
- Автоматический/гибрилный автоматический режим
- Другие режимы съемки

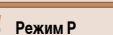

Режим

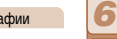

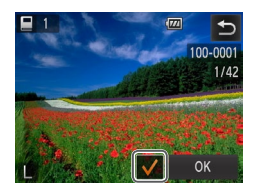

#### **2** Выберите изображение.

- Для прокрутки изображений проводите пальцем по экрану влево или вправо, для выбора изображения нажмите на него.
- Отображается значок [/].
- Чтобы удалить изображение из фотокниги, снова нажмите на экран. Значок [√] больше не отображается.
- Повторите эту операцию для задания других изображений.
- После завершения нажмите [OK] для возврата на экран меню.

Фотографии

## Добавление всех изображений в фотокнигу

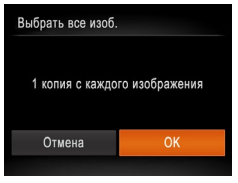

 В соответствии с процедурой из раздела «Указание способа выбора» (Д116) нажмите пункт [Выбрать все изоб.], чтобы выбрать его.
 Нажмите [OK].

Фотографии

## Удаление всех изображений из фотокниги

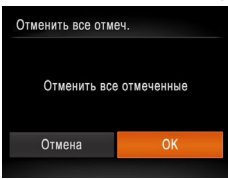

 В соответствии с процедурой из раздела «Указание способа выбора» (П 116) нажмите пункт [Отменить все отмеч.], чтобы выбрать его.
 Нажмите [OK].

| Предварительные замечания<br>и юридическая информация  |
|--------------------------------------------------------|
| Содержание:<br>основные операции                       |
| Основные операции                                      |
| Руководство по<br>расширенным операциям                |
| Основные<br>сведения о камере                          |
| <b>2</b> Режим творческого снимка                      |
| <b>З</b> Автоматический/гибридный автоматический режим |
| <b>4</b> Другие режимы съемки                          |
| <b>5</b> Режим Р                                       |
| 6 Режим<br>воспроизведения                             |
| <b>7</b> Функции Wi-Fi                                 |
| 8 Меню настройки                                       |
| Оринадлежности                                         |
| 10 Приложение                                          |
| Алфавитный указатель                                   |
|                                                        |

Обложиз

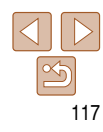

#### Обложка

Предварительные замечания и юридическая информация

Содержание: основные операции

Основные операции

#### Руководство по расширенным операциям Основные сведения о камере Режим творческого 1 снимка Автоматический/гибридный 0 автоматический режим Другие режимы съемки 5 Режим Р Режим 6 воспроизведения Функции Wi-Fi Меню настройки Принадлежности Приложение Алфавитный указатель

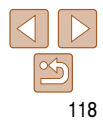

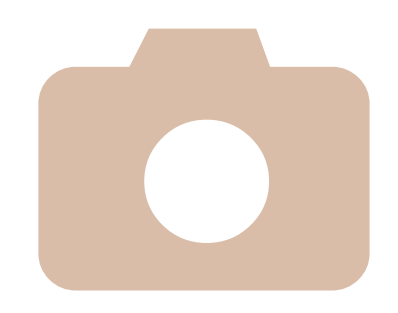

# **10** Приложение

Полезная информация при использовании камеры

| Устранение неполадок119              | Правила обращения129           |
|--------------------------------------|--------------------------------|
| Сообщения, выводимые<br>на экран122  | Технические характеристики 129 |
| Информация, выводимая<br>на экран124 |                                |
| Таблицы функций и меню126            |                                |

## Устранение неполадок

Если Вы считаете, что в камере возникла неполадка, сначала проверьте указанное ниже. Если эта информация не позволила устранить неполадку, обратитесь в службу поддержки клиентов компании Canon.

#### Питание

#### При нажатии кнопки ON/OFF ничего не происходит.

- Убедитесь, что аккумулятор заряжен (11, 113).
- Убедитесь, что аккумулятор установлен в правильной ориентации (111).
- Убедитесь, что крышки гнезда карты памяти и отсека аккумулятора полностью закрыты (211, 13).
- Загрязненные клеммы аккумулятора ухудшают его характеристики. Попробуйте очистить клеммы с помощью ватной палочки и несколько раз снимите и установите аккумулятор.

#### Аккумулятор быстро разряжается.

- При низких температурах емкость аккумулятора уменьшается. Попробуйте немного согреть аккумулятор, например в кармане, следя, чтобы клеммы не касались никаких металлических предметов.
- Если эти меры не помогают и после зарядки аккумулятор по-прежнему быстро разряжается, это означает, что закончился срок его службы. Приобретите новый аккумулятор.

#### Объектив не убирается.

#### Аккумулятор вздулся.

 Вздувание аккумулятора – это обычное явление, не представляющее угрозы для безопасности.
 Однако если вздувшийся аккумулятор невозможно установить в камеру, обратитесь в службу поддержки клиентов компании Canon.

## Съемка

#### Съемка невозможна.

 Если требуется, переключитесь из режима воспроизведения (
15) в режим съемки, нажав кнопку <
>.

Странное изображение на экране при недостаточной освещенности (29).

#### Странное изображение на экране при съемке.

Обратите внимание, что следующие неполадки отображения не записываются в фотографиях, но записываются в видеофильмах.

- При ярком освещении экран может потемнеть.
- При флуоресцентном или светодиодном освещении экран может мигать.
- Если в область кадра включен яркий источник света, на экране может появиться пурпурная полоса

#### На изображения не добавляется отметка даты.

- Хотя данная камера не позволяет добавлять на изображения отметки памяти, изображения можно печатать с датой в соответствии с приведенными ниже инструкциями.
- Используйте для печати прилагаемое программное обеспечение.
- Подробные сведения см. в Руководстве по программному обеспечению ([220).
- Произведите печать с использованием функций принтера.

#### 

- Установите для параметра [Режим IS] значение [Непрерывно] ([] 63).
- Установите режим вспышки [\$] (🛄 63).
- Увеличьте число ISO (🛄 61).
- Установите камеру на штатив или примите другие меры для сохранения неподвижности камеры.
   В таком случае следует задать для параметра [Режим IS] значение [Выкл.] ([]63).

#### Снимки не сфокусированы.

- Сначала нажмите кольцо спуска затвора наполовину для фокусировки на объекты, затем нажмите это кольцо полностью для съемки (227).
- Убедитесь, что объекты находятся в пределах диапазона фокусировки (🛄 130).
- Установите для параметра [Подсветка АF] значение [Вкл.] (🛄 51).

#### Снимки размытые.

 В зависимости от условий съемки, размытие чаще возникает при использовании функции съемки при касании. Во время съемки держите камеру неподвижно.

#### При наполовину нажатом кольце спуска затвора не отображаются рамки фокусировки и камера не фокусируется.

 Чтобы отображались рамки автофокусировки и камера правильно фокусировалась, перед нажатием наполовину кольца спуска затвора попробуйте включить в центральную область композиции объекты с высокой контрастностью. Можно также попробовать несколько раз наполовину нажать кольцо спуска затвора.

|   | Содержание:<br>основные операции                   |
|---|----------------------------------------------------|
|   | Основные операции                                  |
|   | Руководство по<br>расширенным операциям            |
| , | Основные<br>сведения о камере                      |
|   | <b>2</b> Режим творческого снимка                  |
|   | З Автоматический/гибридный<br>автоматический режим |
|   | <b>4</b> Другие режимы съемки                      |
|   | <b>5</b> Режим Р                                   |
|   | 6 Режим<br>воспроизведения                         |
| e | <b>7</b> Функции Wi-Fi                             |
|   | 8 Меню настройки                                   |
|   | 9 Принадлежности                                   |
|   | 10 Приложение                                      |
|   | Алфавитный указатель                               |
|   |                                                    |

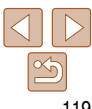

#### Обложка

Предварительные замечания

и юридическая информация

#### Объекты на снимках выглядят слишком темными.

- Установите режим вспышки [\$] ([]63).
- Настройте яркость с помощью компенсации экспозиции (Д60).
- Используйте точечный экспозамер (Д60).

#### Объекты выглядят слишком яркими, светлые области обесцвечены.

- Установите режим вспышки 🚱 (🛄 44).
- Настройте яркость с помощью компенсации экспозиции ([] 60).
- Используйте точечный экспозамер (Д60).
- Уменьшите освещенность объектов.

## Снимки выглядят слишком темными, несмотря на срабатывание вспышки (138).

- Производите съемку в пределах радиуса действия вспышки (Д 130).
- Увеличьте число ISO (Д61).

#### Объекты при съемке со вспышкой выглядят слишком яркими, светлые области обесцвечены.

- Производите съемку в пределах радиуса действия вспышки (Д130).
- Установите режим вспышки 🚱 (Щ44).

#### На снимках, сделанных с использованием вспышки, видны белые точки или аналогичные дефекты изображения.

 Этот эффект вызван отражением света вспышки от частичек пыли или других находящихся в воздухе частиц.

#### Снимки выглядят зернистыми.

• Уменьшите число ISO (Д61).

#### У объектов возникает эффект «красных глаз».

• Отредактируйте изображения с помощью функции коррекции «красных глаз» (Д77).

## Запись на карту памяти занимает слишком много времени или замедлилась серийная съемка.

• Выполните низкоуровневое форматирование карты памяти с помощь камеры (Д 109).

## Параметры съемки или параметры меню FUNC. недоступны.

 Доступность настраиваемых параметров зависит от режима съемки. См. разделы «Функции, доступные в различных режимах съемки», «Меню FUNC.» и «Меню съемки» (П 126 – 127).

## Не отображается значок «Малыши» или «Дети».

 Значки «Малыши» и «Дети» не отображаются, если в информации о лице не задана дата рождения (µ44). Если эти значки не отображаются даже после задания даты рождения, заново зарегистрируйте информацию о лице (µ44) или убедитесь, что правильно установлены дата и время (µ106).

## Съемка видеофильмов

#### Неправильно отображается прошедшее время или съемка прерывается.

 Отформатируйте карту памяти с помощью камеры или установите карту с высокой скоростью записи.
 Обратите внимание, что даже при неправильной индикации прошедшего времени длительность видеофильмов на карте памяти соответствует фактическому времени съемки ([1] 108, 130).

## Отображается значок [], и съемка автоматически останавливается.

Внутренняя буферная память камеры полностью заполнена, так как камера не может достаточно быстро выполнять запись на карту памяти. Попробуйте одну из следующих мер.

- Выполните низкоуровневое форматирование карты памяти с помощь камеры (Д109).
- Уменьшите качество изображения (1150).
- Установите карту памяти с высокой скоростью записи (Д 130).

#### Зумирование невозможно.

• Зумирование невозможно при съемке видеофильмов в режимах [🚇] (🛄 55) и [🐙] (🛄 57).

## Воспроизведение

#### Воспроизведение невозможно.

 Воспроизведение изображений или видеофильмов может быть невозможно, если с помощью компьютера были переименованы файлы или была изменена структура папок. Подробные сведения о структуре папок и именах файлов см. в Руководстве по программному обеспечению ([220]).

#### Воспроизведение останавливается или пропадает звук.

- При воспроизведении видеофильмов, скопированных на карты памяти с низкой скоростью чтения, возможны кратковременные прерывания.
- При воспроизведении видеофильмов на компьютере с недостаточной производительностью возможны пропуски кадров и прерывание звука.

|    | Содержание:<br>основные операции                   |
|----|----------------------------------------------------|
| 1  | Основные операции                                  |
|    | Руководство по расширенным операциям               |
| Ι. | Основные<br>сведения о камере                      |
|    | <b>2</b> Режим творческого снимка                  |
|    | З Автоматический/гибридный<br>автоматический режим |
|    | <b>4</b> Другие режимы<br>съемки                   |
|    | <b>5</b> Режим Р                                   |
|    | 6 Режим<br>воспроизведения                         |
| 1  | <b>7</b> Функции Wi-Fi                             |
|    | 8 Меню настройки                                   |
| Я  | 9 Принадлежности                                   |
|    | 10 Приложение                                      |
| 7  | Алфавитный указатель                               |
|    |                                                    |

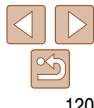

#### Обложка

Предварительные замечания и юридическая информация

#### Во время просмотра видеофильмов отсутствует звук.

- Настройте громкость ((165), если был включен режим [Тихо] ((106) или если громкость звука в видеофильме слишком мала.
- Для видеофильмов, снятых в режиме (2) (155) или (7), звук не воспроизводится, так как в этом режиме он не записывается.

#### Карта памяти

#### Карта памяти не распознается.

• Перезапустите камеру с установленной в нее картой памяти (11113).

## Wi-Fi

#### Значок [((ү))] не отображается, и невозможно открыть меню сети Wi-Fi.

- В меню съемки меню Wi-Fi недоступно. Переключитесь в режим воспроизведения и попробуйте еще раз.
- Нажмите на экран, чтобы переключиться в режим простой информации (Д 66).
- Значок [('ţ¹)] не отображается, если используется режим увеличения или индексный режим. Переключитесь в режим отображения одного изображения и попробуйте еще раз.
- Аналогично, значок [(יף)] недоступен в режиме фильтрации изображений в соответствии с указанными условиями. Отмените состояние отображения изображения в режиме поиска.
- Значок [('тр')] не отображается, когда камера подключена к принтеру или компьютеру с помощью кабеля. Отсоедините кабель.

#### Невозможно добавить устройство/адресата.

- В камеру можно добавить всего не более 20 элементов информации о подключении. Сначала удалите из камеры ненужную информацию о подключении, затем добавьте новые устройства/ адресатов ([\_\_] 102).
- Единственной веб-службой, для которой можно задать несколько учетных записей, является электронная почта. Для изменения учетных записей требуемой веб-службы используйте программу CameraWindow (289).
- Чтобы в качестве устройства добавить смартфон, сначала установите на него специальное приложение CameraWindow.
- Чтобы в качестве устройства добавить компьютер, сначала установите на него специальное программное обеспечение CameraWindow. Также проверьте компьютер, среду и параметры Wi-Fi (\_\_\_\_92, 93).

- Не используйте камеру рядом с источниками помех для сигналов Wi-Fi, таких как микроволновые печи, устройства Bluetooth или другое оборудование, работающее в диапазоне 2,4 ГГц.
- Переместите камеру ближе к другому устройству, с которым требуется установить соединение (например, к точке доступа), и убедитесь в отсутствии других предметов между устройствами.

#### Невозможно отправить изображения.

- На целевом устройстве недостаточно места для сохранения. Увеличьте объем места для сохранения на целевом устройстве и заново отправьте изображения.
- В целевой камере язычок защиты от записи на карте памяти установлен в положение блокировки. Переключите язычок защиты от записи в разблокированное положение.

#### Невозможно изменить размер изображений для отправки.

- Изменение размера изображения с повышением разрешения свыше исходного размера невозможно.
- Изменение размеров видеофильмов невозможно.

#### Отправка изображений занимает много времени./Подключение Wi-Fi разрывается.

- Отправка большого количества изображений может занимать много времени. Для уменьшения времени отправки попробуйте изменить размер изображений на [M2] или [S] ([]99).
- Отправка видеофильмов может занимать много времени.
- Не используйте камеру рядом с источниками помех для сигналов Wi-Fi, таких как микроволновые печи, устройства Bluetooth или другое оборудование, работающее в диапазоне 2,4 ГГц. Помните, что передача изображений может занимать много времени, даже если отображается значок [Уц].
- Переместите камеру ближе к другому устройству, с которым требуется установить соединение (например, к точке доступа), и убедитесь в отсутствии других предметов между устройствами.
- При отправке на компьютер изображений с карты памяти, содержащей большое количество изображений (прибл. 1000), возможен разрыв подключения. Импортируйте все необходимые изображения в компьютер, затем уменьшите число изображений на карте памяти, удалив ненужные изображения.

#### Перед утилизацией или передачей другим лицам из камеры требуется удалить информацию о подключениях Wi-Fi.

• Выполните сброс параметров Wi-Fi (103).

## Обложка

## Предварительные замечания и юридическая информация

Содержание: основные операции

Основные операции

| Руко<br>расш | водство по<br>иренным операциям                  |
|--------------|--------------------------------------------------|
| 1            | Основные<br>сведения о камере                    |
| 2            | Режим творческого<br>снимка                      |
| 3            | Автоматический/гибридный<br>автоматический режим |
| 4            | Другие режимы<br>съемки                          |
| 5            | Режим Р                                          |
| 6            | Режим                                            |

| Функции | Wi-Fi   |
|---------|---------|
| Меню на | стройки |

Принадлежности

Приложение

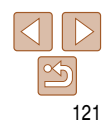

## Сообщения, выводимые на экран

Если отображается сообщение об ошибке, действуйте следующим образом.

#### Нет карты памяти

 Карта памяти установлена в неправильной ориентации. Снова установите карту памяти в правильной ориентации (113).

#### Не записывается!

#### Ошибка карты памяти (Д109)

 Если данное сообщение об ошибке появляется даже после форматирования поддерживаемой карты памяти ((22)) и ее установки в правильной ориентации, обратитесь в службу поддержки клиентов компании Canon ((21)).

#### Недостат. места на карте

На карте памяти недостаточно свободного места для съемки (132, 35, 53, 59) или редактирования изображений (177). Сотрите ненужные изображения (172, 73) или установите карту памяти с достаточным объемом свободного места (113).

#### Тактильный АФ недоступен

• Тактильная автофокусировка недоступна в текущем режиме съемки (126).

#### Тактильный АФ отменен

• Объект, выбранный для тактильной автофокусировки, потерян (143).

#### Зарядите батарею (🛄 11, 113)

#### Нет снимков

• Карта памяти не содержит изображений, доступных для отображения.

#### Защищено!

 Удаление изображений, защита которых была установлена на других камерах или на компьютере, может оказаться невозможным, чтобы избежать случайного удаления.

#### Неидентифицируемый снимок/Несовместимый JPEG/Снимок слишком большой/ Не удается воспроизвести MOV/Не удается воспроизвести MP4

• Отображение неподдерживаемых или поврежденных изображений невозможно.

 Может быть невозможно отображение изображений, отредактированных или переименованных в компьютере, а также изображений, снятых другой камерой.

#### Не увеличивается!/Не поворачивается/Изобр. невозможно изменить/ Модификация невозможна/Невозм. отнести к категор./Не удается выбрать снимок/Нет идентиф. информации

 Следующие функции могут быть недоступны для изображений, переименованных или уже отредактированных в компьютере, а также для изображений, снятых другой камерой. Обратите внимание, что функции со звездочкой (\*) недоступны для видеофильмов.

Увеличение\* ([[]71), избранное ([]75), поворот ([]74), редактирование\* ([[]77), настройка фотокниги\* ([]116) и редактирование идентификационной информации\* ([]70).

#### Превышен предел выбора

- Невозможно правильно сохранить параметры настройки фотокниги (П116). Уменьшите количество выбранных изображений и повторите попытку.

#### Ошибка связи

 Из-за слишком большого количества изображений (прибл. 1000) на карте памяти печать или передача изображений в компьютер невозможны. Для передачи изображений используйте имеющиеся в продаже устройства чтения карт памяти с интерфейсом USB. Для печати установите карту памяти непосредственно в гнездо на принтере.

#### Ошибка с названием!

 Невозможно создать папку или записать изображения, так как на карте достигнут максимальный поддерживаемый номер папки (999) для сохранения изображений и достигнут максимальный поддерживаемый номер изображения (9999) для изображений в папке. Отформатируйте карту памяти ([]] 108).

#### Ошибка объектива

- Эта ошибка может произойти, если что-то помешало перемещению объектива или если камера используется в местах с большим количеством пыли или песка.
- Частое появление этого сообщения об ошибке может указывать на повреждение камеры. В таком случае обратитесь в службу поддержки клиентов компании Canon.

| _        | и юридическая информация                          |
|----------|---------------------------------------------------|
|          | Содержание:<br>основные операции                  |
|          | Основные операции                                 |
|          | Руководство по<br>расширенным операциям           |
|          | Основные<br>сведения о камере                     |
| _        | <b>2</b> Режим творческого снимка                 |
|          | З Автоматический/ибридный<br>автоматический режим |
|          | 4 Другие режимы<br>съемки                         |
| _        | <b>5</b> Режим Р                                  |
| -        | 6 Режим<br>воспроизведения                        |
| <b>1</b> | <b>7</b> Функции Wi-Fi                            |
|          | <b>0</b>                                          |

Обложка

**D**\_\_\_\_\_

5 Меню настройки

Принадлежности

Приложение

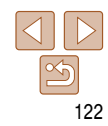

#### Обнаружена ошибка камеры (номер ошибки)

- Если эта ошибка отображается сразу после съемки, возможно, что изображение не было сохранено. Переключитесь в режим воспроизведения для проверки изображения.
- Частое появление этого сообщения об ошибке может указывать на повреждение камеры. В таком случае запишите номер ошибки (Exx) и обратитесь в службу поддержки клиентов компании Canon.

#### Ошибка файла

 Правильная печать ([115]) фотографий с других камер или изображений, в которые внесены изменения с помощью компьютерного программного обеспечения, может оказаться невозможной, даже если камера подключена к принтеру.

#### Ошибка печати

• Перезапустите принтер и снова задайте параметры в камере.

#### Абсорбер чернил заполнен

• Обратитесь в службу поддержки клиентов компании Canon за помощью в замене абсорбера чернил.

## Wi-Fi

#### Ошибка при подключении

- Не распознаны точки доступа. Проверьте параметры точки доступа (294).
- Не удается найти устройство. Выключите и снова включите камеру, затем повторите попытку подключения.
- Проверьте устройство, к которому требуется подключиться, и убедитесь, что оно готово к подключению.

#### Не удает. опред. точку дост.

 Кнопки WPS нажаты одновременно на нескольких точках доступа. Попробуйте выполнить подключение еще раз.

#### Точка доступа не найдена

- Убедитесь, что точка доступа включена.
- При подключении к точке доступа вручную убедитесь, что введен правильный идентификатор SSID.

#### Неправ. ключ шифрования Wi-Fi/Неправ. параметры безопасности Wi-Fi

• Проверьте параметры безопасности точки доступа (293).

#### Конфликт ІР-адресов

• Измените IP-адрес, чтобы исключить конфликт с другим адресом.

### Отключено/Ошибка при приёме/Не удалось отправить

- Возможно, в этом месте имеются помехи распространению сигналов Wi-Fi.
- Старайтесь не использовать функцию Wi-Fi камеры рядом с микроволновыми печами, устройствами Bluetooth и другими устройствами, работающими в диапазоне 2,4 ГГц.
- Переместите камеру ближе к другому устройству, с которым требуется установить соединение (например, к точке доступа), и убедитесь в отсутствии других предметов между устройствами.
- Проверьте, нет ли ошибок на подключенном устройстве.

#### Не удалось отправить Ошибка карты памяти

 Если данное сообщение об ошибке появляется даже при установленной отформатированной карте памяти в правильной ориентации, обратитесь в службу поддержки клиентов компании Canon.

#### Ошибка при приёме Недостат. места на карте

 На карте памяти недостаточно свободного места для приема изображений. Удалите изображения, чтобы освободить место на карте памяти, или установите карту памяти с достаточным объемом свободного места.

## Ошибка при приёме

#### Ошибка с названием!

 Если в принимающей камере достигнуты максимальный номер папки (999) и максимальный номер изображения (9999), прием изображений невозможен.

#### Не хватает места на сервере

- Чтобы освободить место, удалите ненужные изображения, загруженные на портал CANON iMAGE GATEWAY.
- Сохраните изображения, отправленные через сервер ([]101), в своем компьютере.

#### Недейств. сертификат SSL Подключ. к комп. и вып. сброс с помощью поставл. ПО

 Убедитесь, что в камере установлены правильные дата и время. Убедившись в правильности этой настройки, следуйте выводимым на экран инструкциям для переустановки параметров.

#### Проверьте параметры сети

• Убедитесь, что компьютер может подключаться к Интернету с текущими параметрами сети.

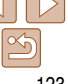

#### Обложка

## Предварительные замечания и юридическая информация

Содержание: основные операции

Основные операции

#### Руководство по расширенным операциям Основные сведения о камере

Режим творческого снимка

Автоматический/гибридный автоматический режим

Другие режимы съемки

Режим Р

Режим воспроизведения

Функции Wi-Fi

• •

Меню настройки

Оринадлежности

Приложение

## Информация, выводимая на экран

## Съемка (Отображение информации)

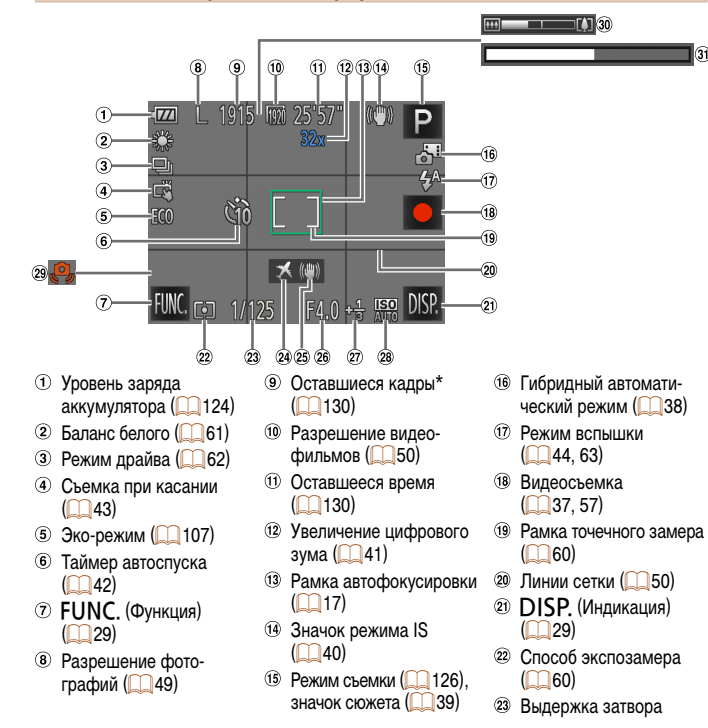

- часовой пояс (П106)
- Стабилизация изображения (П)63)
- 26 Величина диафрагмы
- Величина компенсации экспозиции (()60)

\* В режиме [

## Уровень заряда аккумулятора

Уровень заряда аккумулятора отображается с помощью значка или сообщения на экране.

28 Число ISO (161)

29 Предупреждение

30 Шкала зумирования

38)

36)

о сотрясении камеры

| Индикация                    | Сведения                                                   |
|------------------------------|------------------------------------------------------------|
| •774                         | Достаточный заряд                                          |
| •74                          | Аккумулятор несколько разряжен, но имеет достаточный заряд |
| •<br>(мигает красным цветом) | Аккумулятор почти разряжен, скоро потребуется его зарядить |
| [Зарядите батарею]           | Аккумулятор разряжен — немедленно зарядите аккумулятор     |
| S                            | Идет зарядка (🛄 11)                                        |
| FULL                         | Зарядка завершена (🛄 11)                                   |

#### Обложка

Э Скоростная съемка для замелленного воспроиз-

(057)

веления (время съемки)

| Предварительные замечания<br>и юридическая информация |
|-------------------------------------------------------|
| Содержание:<br>основные операции                      |
| Основные операции                                     |
| Руководство по<br>расширенным операциям               |
| Основные<br>сведения о камере                         |
| <b>2</b> Режим творческого снимка                     |
| З Автоматический/гибридный<br>автоматический режим    |
| <b>4</b> Другие режимы съемки                         |
| <b>5</b> Режим Р                                      |
| 6 Режим<br>воспроизведения                            |
| <b>7</b> Функции Wi-Fi                                |
| 8 Меню настройки                                      |
| 9 Принадлежности                                      |
| 10 Приложение                                         |
| Алфавитный указатель                                  |
|                                                       |
|                                                       |

# 124

## Воспроизведение (Подробная информация)

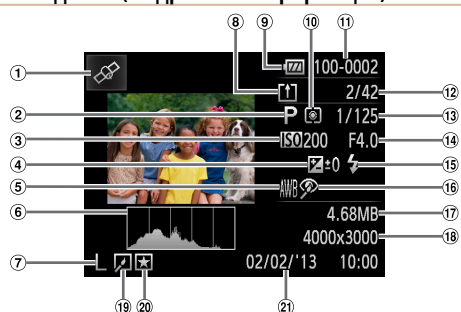

- $(\mathbf{1})$ Отображение информации GPS (167)
- 2 Режим съемки (1126)
- Число ISO (161). скорость воспроизведения (1157, 1155)
- Величина компенсации **(4**) экспозиции (160)
- ⑤ Баланс белого (61)
- 6 Гистограмма (167)
- ⑦ Разрешение (149). MOV (видеофильмы)
- В Изображения сохранены в компьютере ([[] 101)

- Уровень заряда аккумулятора (1124)
- О Способ экспозамера (0060)
- Homep папки номер файла
- 12 Номер текущего изображения/Общее
  - количество изображений (19)
- Выдержка затвора (фотографии), качество изображения/частота кадров (видеофильмы) (\_\_\_\_\_50)
- Величина диафрагмы
- 15 Вспышка (1163)

- 16 Коррекция «красных глаз» (177)
- П Размер файла
- (18) Фотографии: разрешение (1130) Видеофильмы: время воспроизведения (1130)
- Редактирование
- изображений (277) 20 Избранные (175)
- Дата и время съемки (13)

- Обложка Сводка для панели управления видеофильмами в режиме Предварительные замечания «Просмотр» (165) и юридическая информация Нажмите для отображения панели громкости, затем настройте громкость, нажимая [ **4**3) При уровне громкости «О» отображается значок [ 1 ► Показать M Переход назад\* или предыдущий клип (2279) **4**∥ Предыдущий кадр (Для медленного перехода назад удерживайте этот значок нажатым.)
- ₽ Следующий кадо (Для медленного перехода вперед удерживайте этот значок нажатым.
- M Переход вперед\* или следующий клип ([]79)
- **/**\* Удалить клип (отображается при выборе видеоподборки (СС79))
- % Редактирование (778)
- \* Отображение кадра прибл. за 4 с до или через 4 с после текушего кадра.
  - Для перехода между кадрами нажмите полосу прокрутки или проведите пальцем влево или вправо.

| Содержание:<br>основные операции                  |  |  |  |  |  |  |  |  |
|---------------------------------------------------|--|--|--|--|--|--|--|--|
| Основные операции                                 |  |  |  |  |  |  |  |  |
| Руководство по<br>расширенным операциям           |  |  |  |  |  |  |  |  |
| Основные<br>сведения о камере                     |  |  |  |  |  |  |  |  |
| <b>2</b> Режим творческого снимка                 |  |  |  |  |  |  |  |  |
| З Автоматический/ибридный<br>автоматический режим |  |  |  |  |  |  |  |  |
| <b>4</b> Другие режимы съемки                     |  |  |  |  |  |  |  |  |
| <b>5</b> Режим Р                                  |  |  |  |  |  |  |  |  |
| 6 Режим<br>воспроизведения                        |  |  |  |  |  |  |  |  |
| <b>7</b> Функции Wi-Fi                            |  |  |  |  |  |  |  |  |
| 8 Меню настройки                                  |  |  |  |  |  |  |  |  |
| 9 Принадлежности                                  |  |  |  |  |  |  |  |  |
| 10 Приложение                                     |  |  |  |  |  |  |  |  |
| Алфавитный указатель                              |  |  |  |  |  |  |  |  |
|                                                   |  |  |  |  |  |  |  |  |

## Таблицы функций и меню

## Функции, доступные в различных режимах съемки

|                                   | Режим съемки                  |     |    |      |    |    | 3    |    |    |    |          |
|-----------------------------------|-------------------------------|-----|----|------|----|----|------|----|----|----|----------|
| Функция                           |                               | [1] | a  | AUTO | Ρ  | J  | رائی | 0  | 2  |    | <b>.</b> |
| Цифровой зу                       | им (Щ41)                      | -   | 0  | 0    | 0  | -  | -    | -  | -  | -  | -        |
| Тактильная автофокусировка (🛄 43) |                               |     | -  | 0    | *1 | -  | -    | -  | -  | *1 | -        |
| Съемка при                        | касании (🛄 43)                | 0   | *2 | 0    | 0  | *3 | -    | *2 | *2 | 0  | *2       |
| Переключен                        | ие индикации на экране (🛄 29) |     |    |      |    |    |      |    |    |    |          |
| Отображе                          | ение информации               | 0   | 0  | 0    | 0  | 0  | 0    | 0  | 0  | 0  | 0        |
| Нет инфо                          | рмации                        | 0   | 0  | 0    | 0  | 0  | 0    | 0  | 0  | 0  | 0        |
| i ioi iiiqoc                      | pmaquin 0.7                   | U   | 0  | •    | 0  | 0  | 0    | 0  |    | 0  | 0        |

О Доступно или устанавливается автоматически. – Недоступно.

- \*1 При наполовину нажатом кольце спуска затвора отображается зеленая рамка, и изменение фокусировки и уровня яркости невозможно.
- \*2 При нажати на экран отображается зеленая рамка, и изменение фокусировки и уровня яркости невозможно.
- \*З Доступно только для съемки. Задание объекта недоступно.

|                                                                      |   |    |      |   |   |          |   |    |   | _  |            | ЛОЖКа                                            |
|----------------------------------------------------------------------|---|----|------|---|---|----------|---|----|---|----|------------|--------------------------------------------------|
| 7 Меню FUNC.                                                         |   |    |      |   |   |          |   |    |   |    | Пре<br>и ю | дварительные замечания ридическая информация     |
| Режим съемки                                                         | 山 | -  |      | _ |   | 3        | _ | -  | _ |    | Co         | держание:<br>новные операции                     |
| Функция                                                              |   | ۵° | AUTO | Ρ | Í | <u>æ</u> | 0 | ×  |   | ×. |            | <u> </u>                                         |
| Способ экспозамера (🛄 60)                                            |   |    |      |   |   |          |   |    |   |    | 00         | новные операции                                  |
| 0                                                                    | 0 | 0  | 0    | 0 | 0 | 0        | 0 | 0  | 0 | 0  | Py         | ководство по                                     |
|                                                                      | - | -  | -    | 0 | - | -        | - | -  | - | -  | Par        | Основни операциям                                |
| Баланс белого (🛄61)                                                  |   |    |      | _ |   |          | _ |    |   |    | 1          | основные<br>сведения о камере                    |
| AWB                                                                  | 0 | 0  | 0    | 0 | 0 | 0        | 0 | 0  | 0 | 0  |            | Режим творческого                                |
| * <b>e</b> *#                                                        | - | -  | -    | 0 | - | -        | - | -  | - | -  |            | снимка                                           |
| Число ISO (Щ61)                                                      |   |    |      |   |   |          | _ |    |   |    | 3          | Автоматический/гибридный<br>автоматический режим |
| AUTO                                                                 | 0 | 0  | 0    | 0 | 0 | 0        | 0 | 0  | 0 | 0  |            | Лругие режимы                                    |
| ISO ISO ISO ISO ISO ISO ISO ISO<br>80 100 200 400 800 1600 3200 6400 | - | -  | -    | 0 | - | -        | - | -  | - | -  | 4          | съемки                                           |
| Вспышка (🛄 44, 63)                                                   |   |    |      |   |   |          |   |    |   |    | 5          | Режим Р                                          |
| <b>\$</b> ^                                                          | - | 0  | 0    | 0 | 0 | 0        | 0 | 0  | 0 | -  |            |                                                  |
| \$                                                                   | - | -  | -    | 0 | 0 | 0        | 0 | 0  | 0 | -  | 6          | Режим<br>воспроизведения                         |
| ۲                                                                    | 0 | 0  | 0    | 0 | 0 | 0        | 0 | 0  | 0 | 0  |            |                                                  |
| Компенсация экспозиции (🛄60)                                         | - | -  | -    | 0 | 0 | 0        | 0 | 0  | 0 | -  |            | Функции WI-FI                                    |
| Автоспуск (Д 42)                                                     |   |    |      |   |   |          |   |    |   |    | 8          | Меню настройки                                   |
| COFF (G)0 (C)2                                                       | 0 | 0  | 0    | 0 | 0 | 0        | 0 | 0  | 0 | 0  |            |                                                  |
| Режим драйва (🛄 62)                                                  |   |    |      |   |   |          | _ |    |   |    | 9          | Принадлежности                                   |
|                                                                      | 0 | 0  | 0    | 0 | 0 | 0        | 0 | 0  | 0 | 0  | 4          | Придожание                                       |
|                                                                      | - | -  | 0    | - | - | -        | - | -  | - | -  |            | приложение                                       |
|                                                                      | - | -  | -    | 0 | 0 | 0        | 0 | 0  | 0 | -  | Ал         | фавитный указатель                               |
|                                                                      |   |    |      |   |   |          |   | 11 |   |    |            |                                                  |

О Доступно или устанавливается автоматически. – Недоступно.

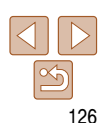

|                                | Режим съемки |    |   |      |   | 5 |      |   |   |   |    |  |
|--------------------------------|--------------|----|---|------|---|---|------|---|---|---|----|--|
| Функция                        |              | 口り | A | AUTO | Ρ | J | رائي | o | 2 |   | ×. |  |
| Формат кадра фотографий (🛄 49) |              |    |   |      |   |   |      |   |   |   |    |  |
| 16 9 3 2 4 3 1 1               |              | -  | - | 0    | 0 | - | *1   | - | - | 0 | -  |  |
| Разрешение (🛄 49)              |              |    |   |      |   |   |      |   |   |   |    |  |
| L                              |              | 0  | 0 | 0    | 0 | 0 | 0    | 0 | 0 | 0 | 0  |  |
| M1M2 S                         |              | -  | 0 | 0    | 0 | - | -    | - | - | - | 0  |  |
| Качество видео (🛄50)           |              |    |   |      |   |   |      |   |   |   |    |  |
| 1920                           |              | 0  | 0 | 0    | 0 | 0 | -    | 0 | 0 | 0 | -  |  |
| 1280 640                       |              | 0  | 0 | 0    | 0 | 0 | *2   | 0 | 0 | 0 | -  |  |
| F240 F120                      |              | -  | - | -    | - | - | -    | - | - | - | 0  |  |

О Доступно или устанавливается автоматически. - Недоступно.

\*1 Доступны только значения [4:3] и [16:9].

\*2 Синхронизируется с настройкой формата кадра и устанавливается автоматически ([[]55].

| Меню съемки   |                               |       |      |          |       |       |      |   |     |      | Пре<br>и ю | едва<br>ориг | арительные замечания<br>ическая информация |                                |
|---------------|-------------------------------|-------|------|----------|-------|-------|------|---|-----|------|------------|--------------|--------------------------------------------|--------------------------------|
|               | Режим съемки                  |       |      |          |       | Ľ     | 3    |   |     |      |            | Co           | оде<br>но                                  | ржание:<br>вные операции       |
| Функция       |                               | ~     | a    | AUTO     | Ρ     | J     | رالى | O | 2   |      | <b>.</b>   | 00           | сно                                        | вные операции                  |
| Съемка при к  | асании (🛄 43)                 |       |      |          |       |       |      |   |     |      |            |              |                                            |                                |
| Вкл.          |                               | 0     | 0    | 0        | 0     | 0     | -    | 0 | 0   | 0    | 0          | pa           | КОВ                                        | юдство по<br>иренным операциям |
| Выкл.         |                               | 0     | 0    | 0        | 0     | 0     | 0    | 0 | 0   | 0    | 0          |              |                                            | Основные                       |
| Подсветка AF  | (🛄51)                         |       |      |          |       |       |      |   |     |      |            |              |                                            | сведения о камере              |
| Вкл./Выкл     |                               | 0     | 0    | 0        | 0     | 0     | 0    | 0 | 0   | 0    | 0          | 2            | 2                                          | Режим творческого<br>снимка    |
| Просм. изоб.  | после съемки (51)             |       |      | 0        |       | 0     | 0    | 0 | 0   | 0    |            |              | ,                                          | Автоматический/гибридный       |
| Время         | Выкл./Быстро                  | -     | 0    | 0        | 0     | 0     | 0    | 0 | 0   | 0    | -          | 2            | >                                          | автоматический режим           |
| отоораж.      | 2 сек./4 сек./8 сек./Удержать | 0     | 0    | 0        | 0     | 0     | 0    | 0 | 0   | 0    | -          |              |                                            | Другие режимы                  |
| Инф.          | Выкл.                         | 0     | 0    | 0        | 0     | 0     | 0    | 0 | 0   | 0    | -          |              | <u>_</u>                                   | съемки                         |
| отображ.      | Детально                      | -     | 0    | 0        | 0     | 0     | 0    | 0 | 0   | 0    | -          | 5            | 5                                          | Режим Р                        |
| Линии сетки ( | <b>[</b> ]50)                 |       |      |          |       |       |      |   |     |      |            |              | _                                          |                                |
| Вкл./Выкл     |                               | 0     | 0    | 0        | 0     | 0     | 0    | 0 | 0   | 0    | 0          | 6            | 5                                          | Режим<br>воспроизведения       |
| Режим IS (    | 63)                           |       |      |          |       |       |      |   |     |      |            |              |                                            |                                |
| Выкл./Неп     | рерывно                       | 0     | 0    | 0        | 0     | 0     | 0    | 0 | 0   | 0    | 0          |              |                                            | Функции Wi-Fi                  |
| При съемн     | ke                            | -     | -    | -        | 0     | 0     | 0    | 0 | 0   | 0    | -          | 6            | 2                                          | Меню настройки                 |
| Парам. идент  | ификатора лица (🛄44)          | -     | 0    | 0        | 0     | 0     | 0    | 0 | 0   | 0    | 0          | 0            | ,                                          | меню настроики                 |
|               | О Доступно или ус             | танав | лива | ется авт | гомат | тичес | ски. | - | Нед | осту | пно.       | G            |                                            | Принадлежности                 |

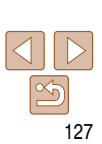

Приложение Алфавитный указатель

#### Обложка

A Maura at at white

#### ٢**†** Меню настройки

| Пункт          | См. стр.   | Пункт                       | См. стр.      |
|----------------|------------|-----------------------------|---------------|
| Тихо           | 106        | Формат                      | 108, 109      |
| Громкость      | 106        | Единицы измер.              | <b>109</b>    |
| Дата/Время     | 13         | Чувств. касан.              | <b>109</b>    |
| Часовой пояс   | 106        | Параметры Wi-Fi             | <b>[]]</b> 80 |
| Закр. объектив | 107        | Кнопка подкл.моб.устройства | <b>[</b> ]85  |
| Эко-режим      | 107        | Отображ. логотипа сертиф.   | <b>110</b>    |
| Яркость LCD    | 108        | Язык 違                      | <b>[]]</b> 15 |
| Вариант цвета  | <b>108</b> | Сбросить всё                | <b>110</b>    |

#### ▶ Меню воспроизведения

| Пункт               | См. стр.    | Пункт                     | См. стр.      |
|---------------------|-------------|---------------------------|---------------|
| Удалить             | <b>1</b> 72 | Инф. об идентификат. лица | <b>[]]68</b>  |
| Повернуть           | <b>1</b> 74 | Групп. изобр.             | <b>[]]</b> 33 |
| Избранные           | <b>1</b> 75 | Авт. поворот              | <b>1</b> 74   |
| Настройка фотокниги | <b>116</b>  | Настр.сенс.экр.           | <b>1</b> 76   |
| Коррекция кр. Глаз  | <b></b>     |                           |               |

## Меню FUNC. в режиме воспроизведения

| Пункт      | См. стр.    | Пункт                     | См. стр.     |
|------------|-------------|---------------------------|--------------|
| Повернуть  | 1           | Восп. связ. подб. видео*2 | <b>[]</b> 67 |
| Избранные  | <b>1</b> 75 | Отоб./Восп. подб. видео   | <b>[</b> ]68 |
| Удалить    | 172         | Поиск изображений         | <b>[</b> ]69 |
| Печатать*1 | <b>115</b>  | Слайд-шоу                 | <b>1</b> 72  |

\* 1 Отображается, когда камера подключена к PictBridge-совместимому принтеру ([\_\_115). \* 2 Отображается при выборе фотографий, снятых в режиме [📲].

| יר |                                                       |
|----|-------------------------------------------------------|
|    | Предварительные замечания<br>и юридическая информация |
|    | Содержание:<br>основные операции                      |
|    | Основные операции                                     |
|    | Руководство по<br>расширенным операциям               |
| _  | Основные<br>сведения о камере                         |
| _  | <b>2</b> Режим творческого снимка                     |
|    | З Автоматический/гибридный<br>автоматический режим    |
|    | <b>4</b> Другие режимы<br>съемки                      |
|    | <b>5</b> Режим Р                                      |
|    | 6 Режим<br>воспроизведения                            |
|    | <b>7</b> Функции Wi-Fi                                |
|    | 8 Меню настройки                                      |
|    | 9 Принадлежности                                      |
|    | 10 Приложение                                         |
|    | Алфавитный указатель                                  |
|    |                                                       |
|    |                                                       |

Обложка

## Правила обращения

- Данная камера является прецизионным электронным устройством. Не допускайте ее падения и не подвергайте ее сильным ударам.
- Запрещается подносить камеру к магнитам, моторам или другим устройствам, вырабатывающим сильные электромагнитные поля, которые могут привести к неполадкам в работе или стиранию данных изображений.
- Если на камеру или экран попали капли воды или грязь, протрите ее сухой мягкой тканью или салфеткой для протирки очков. Не следует сильно тереть или прикладывать силу.
- Запрещается использовать для чистки камеры или экрана чистящие средства, содержащие органические растворители.
- Для удаления пыли с объектива пользуйтесь специальными грушами для чистки объективов. В случае устойчивых загрязнений обратитесь в службу поддержки клиентов компании Canon.
- Во избежание образования на камере конденсата после резкого изменения температуры (когда камера переносится с холода в тепло) поместите камеру внутрь плотно закрывающегося пластикового пакета и подождите, пока температура постепенно выровняется, прежде чем извлекать камеру из пакета.
- Если на камере образовался конденсат, немедленно прекратите ее использование.
   Продолжение использования камеры в таком состоянии может привести к ее повреждению. Извлеките аккумулятор и карту памяти; перед продолжением эксплуатации подождите, пока влага не испарится.
- Перед тем как убрать аккумулятор на длительное хранение, полностью разрядите его, извлеките из камеры и положите в пластиковый пакет или аналогичный контейнер. Длительное (около года) хранение частично заряженного аккумулятора может привести к сокращению срока его службы или ухудшению характеристик.

## Технические характеристики

Э

ко

C

Pe

П

ка

Бе

И

Га ре

Be

|                                           |                                                                                                    | n lobudu loonan undobuadu                                      |
|-------------------------------------------|----------------------------------------------------------------------------------------------------|----------------------------------------------------------------|
| ффективное<br>личество<br>ікселов (макс.) | Прибл. 12,1 млн. пикселов                                                                                            | Содержание:<br>основные операции                               |
| окусное расстояние<br>бъектива            | 8-кратный зум: 5.0 (Ш) – 40.0 (Т) мм<br>(в пересчете на 35-миллиметровый эквивалент: 28 (Ш) – 224 (Т) мм)            | Основные операции Руководство по                               |
| К-монитор                                 | 7,1 см (2,8 дюйма), цветной ТFT ЖК-дисплей (сенсорный)<br>Эффективное количество пикселов: прибл. 461 000 точек      | расширенным операция Основные                                  |
| ормат файлов                              | Стандарт файловой системы для камер Design rule for Camera File system,<br>совместимый с DPOF (версия 1.1)           | <ul> <li>сведения о камер</li> <li>Режим творческой</li> </ul> |
| п данных                                  | Фотографии: Exif 2.3 (JPEG)<br>Видеофильмы: MOV (данные изображений: H.264; звуковые данные:<br>линейная ИКМ (моно)) | Снимка<br>З Автоматический і ибридны<br>автоматический режим   |
| нтерфейс                                  | Hi-speed USB                                                                                                    | 4 Другие режимь<br>съемки                                      |
| андарты Wi-Fi                             | IEEE802.11b/g/n*<br>* Только диапазон 2,4 ГГц                                                                        | <b>5</b> Режим Р                                               |
| пособы передачи Wi-Fi                     | Модуляция OFDM (IEEE 802.11g/n)<br>Модуляция DSSS (IEEE 802.11b)                                                     | 6 Режим<br>воспроизведени                                      |
| жимы связи Wi-Fi                          | Режим инфраструктуры*, режим одноранговой сети (Ad Hoc)<br>* Поддерживается функция Wi-Fi Protected Setup            | <b>7</b> Функции Wi-Fi                                         |
| оддерживаемые<br>налы Wi-Fi               | 1 – 11 (РС2004) или 1 – 13 (РС1864)<br>В скобках указаны номера моделей (Д 83)                                       | 8 Меню настройк                                                |
| езопасность Wi-Fi                         | WEP, WPA-PSK (AES/TKIP),<br>WPA2-PSK (AES/TKIP)                                                                      | 9 Принадлежност                                                |
| точник питания                            | Аккумулятор NB-9L<br>Адаптер переменного тока АСК-DC70                                                               | 10 Приложение                                                  |
| бариты (на основе<br>комендаций СІРА)     | 78,6 × 60,2 × 29,3 мм                                                                                                | Алфавитный указател                                            |
| ес (на основе<br>екомендаций СІРА)        | Прибл. 195 г (включая аккумулятор и карту памяти)<br>Прибл. 174 г (только корпус камеры)                             |                                                                |

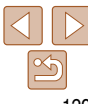

Обложка

Предварительные замечания

#### Количество снимков/время съемки, время воспроизведения

|                             | • |                   |
|-----------------------------|---|-------------------|
| Количество снимков          |   | Прибл. 200        |
| В эко-режиме                |   | Прибл. 280        |
| Время съемки видеофильмов*1 |   | Прибл. 35 мин     |
| Серийная съемка*2           |   | Прибл. 1 ч 10 мин |
| Время воспроизведения       |   | Прибл. 4 ч        |

- \*1 Время при настройках камеры по умолчанию и при выполнении обычных операций, таких как съемка, приостановка, включение и выключение камеры, зумирование.
- \*2 Время, доступное при многократной съемке видеофильма максимальной длины (до автоматического прекращения съемки).
- Указанное возможное количество снимков получено на основе рекомендаций по измерениям ассоциации СІРА.
- В некоторых условиях съемки количество снимков и время съемки могут быть меньше указанных выше.
- Количество снимков/время съемки при полностью заряженном аккумуляторе.

#### Количество снимков формата 4:3, которые можно записать на карту памяти

| Разрешение                            | Количество снимков, которые можно записать на карту памяти<br>(прибл. кадров) |          |  |
|---------------------------------------|-------------------------------------------------------------------------------|----------|--|
|                                       | 4 Гбайта                                                                      | 16 Гбайт |  |
| L (Высокое)<br>12M/4000x3000          | 1077                                                                          | 4338     |  |
| <b>M1</b> (Среднее 1)<br>6M/2816x2112 | 1829                                                                          | 7362     |  |
| <b>M2</b> (Среднее 2)<br>2M/1600x1200 | 6354                                                                          | 25574    |  |
| <b>S</b> (Низкое)<br>0.3M/640х480     | 20124                                                                         | 80988    |  |

 Приведенные в таблице значения измерены в соответствии со стандартами компании Canon и могут изменяться в зависимости от объекта, карты памяти и настроек камеры.  Значения в таблице приведены для формата кадра 4:3. Если формат кадра изменен (Д49), можно снять больше кадров, поскольку объем данных каждого изображения будет меньше, чем для изображений в формате 4:3. Однако так как для изображений 16:9 [M2] устанавливается разрешение 1920 × 1080 пикселов, объем их данных будет больше, чем объем данных изображений 4:3.

## Время записи на карту памяти

| Качество    | Время записи на карту памяти |                 |  |
|-------------|------------------------------|-----------------|--|
| изображения | 4 Гбайта                     | 16 Гбайт        |  |
| 1920        | 14 мин 32 с                  | 58 мин 38 с     |  |
| 1280        | 20 мин 41 с                  | 1 ч 23 мин 26 с |  |
| 640         | 43 мин 37 с                  | 2 ч 55 мин 56 с |  |

- Приведенные в таблице значения измерены в соответствии со стандартами компании Canon и могут изменяться в зависимости от объекта, карты памяти и настроек камеры.
- Съемка автоматически останавливается, когда размер файла видеоклипа достигает 4 Гбайт или когда время съемки достигает прибл. 10 мин при съемке в режиме [[100]] или [[100]] или прибл. 1 ч при съемке в режиме [[40]].
- С некоторыми картами памяти запись может остановиться до достижения максимальной длительности видеоклипа. Рекомендуется использовать карты памяти SD с классом скорости Speed Class 6 или выше.

## Радиус действия вспышки

| В максимально широкоугольном положении (🗰*) | 50 – 90 см |
|---------------------------------------------|------------|
|                                             |            |

- Макро-эпизоды (определенные камерой): 10 50 см
- Периферийные области изображения могут быть темными, в зависимости от расстояния до объекта.
- Если установлено положение зумирования в области телефото ([])\*), экспозамер при съемке
- со вспышкой может не включаться. \* См. шаг 3 в разделе «Съемка (Smart Auto)» (236).

## Диапазон съемки

| В максимально широкоугольном положении (  | 1 см – бесконечность |
|-------------------------------------------|----------------------|
| В положении максимального телефото ([])*) | 1 м – бесконечность  |
|                                           |                      |

\* См. шаг 3 в разделе «Съемка (Smart Auto)» (136).

#### Обложка

Предварительные замечания и юридическая информация Содержание:

основные операции

Основные операции

| Рук<br>рас | Руководство по расширенным операциям             |  |
|------------|--------------------------------------------------|--|
| 1          | Основные<br>сведения о камере                    |  |
| 2          | Режим творческого<br>снимка                      |  |
| 3          | Автоматический/гибридный<br>автоматический режим |  |
| 4          | Другие режимы<br>съемки                          |  |
| 5          | Режим Р                                          |  |
|            | Desward                                          |  |

воспроизведения Функции Wi-Fi

| Меню | настройки | 1 |
|------|-----------|---|

Принадлежности

Приложение

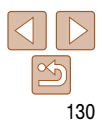

## Скорость серийной съемки

Прибл. 2,3 кадра/с

## Выдержка затвора

Режим [AUTO], автоматически заданный диапазон

1 – 1/2000 c

## Аккумулятор NB-9L

| Тип:                         | Перезаряжаемый литиево-ионный аккумулятор |
|------------------------------|-------------------------------------------|
| Номинальное напряжение:      | 3,5 B=                                    |
| Номинальная емкость:         | 870 мАч                                   |
| Циклы зарядки:               | Прибл. 300                                |
| Рабочий диапазон температур: | 0 – 40 °C                                 |
| Габариты:                    | 14,6 $\times$ 43,1 $\times$ 15,3 мм       |
| Bec:                         | Прибл. 21 г                               |

## Компактный сетевой адаптер CA-DC30/CA-DC30E

| Номинальные входные параметры:  | 100 – 240 В~ (50/60 Гц),                             |
|---------------------------------|------------------------------------------------------|
|                                 | 7 BA (100 B) – 10 BA (240 B),                        |
|                                 | 0,07 A (100 B) - 0,045 A (240 B)                     |
| Номинальные выходные параметры: | 5,0 B=, 0,55 A                                       |
| Время зарядки:                  | Прибл. 3 ч (при зарядке аккумулятора NB-9L в камере) |
| Рабочий диапазон температур:    | 5 – 40 °C                                            |

## Зарядное устройство CB-2LB/CB-2LBE (продается отдельно)

| Номинальные входные параметры:  | 100 – 240 В~ (50/60 Гц),                         |
|---------------------------------|--------------------------------------------------|
|                                 | 8,5 BA (100 B) – 12 BA (240 B),                  |
|                                 | 0,085 A (100 B) - 0,05 A (240 B)                 |
| Номинальные выходные параметры: | 4,2 B=, 0,7 A                                    |
| Время зарядки:                  | Прибл. 1 ч 50 мин (при использовании NB-9L)      |
| Индикатор зарядки:              | Заряжается: оранжевый/Полностью заряжен: зеленый |
|                                 | (система с двумя индикаторами)                   |
| Рабочий диапазон температур:    | 0 – 40 °C                                        |

• Все данные основаны на результатах тестов, проведенных компанией Canon.

 Технические характеристики или внешний вид камеры могут быть изменены без предварительного уведомления.

| UUJIUMKa                                            |
|-----------------------------------------------------|
| Предварительные замечани<br>и юридическая информаци |
| Содержание:<br>основные операции                    |
| Основные операции                                   |
| Руководство по<br>расширенным операция              |
| Основные<br>сведения о камер                        |
| <b>2</b> Режим творческої снимка                    |
| З Автоматический/гибридны<br>автоматический режим   |
| <b>4</b> Другие режимь<br>съемки                    |
| <b>5</b> Режим Р                                    |
| 6 Режим<br>воспроизведени                           |
| <b>7</b> Функции Wi-Fi                              |
| 8 Меню настройк                                     |
| 9 Принадлежност                                     |
| 10 Приложение                                       |
| Алфавитный указател                                 |

00

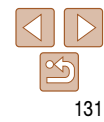

## Алфавитный указатель

CameraWindow

| Индикация                    | 97       |
|------------------------------|----------|
| CANON IMAGE GATEWAY          |          |
| Параметры                    | 89       |
| DIGITAL CAMERA Solution Disk | 2        |
| GPS                          | 67       |
| МАС-адрес                    | 93       |
| PictBridge                   | 112, 115 |
| Р (режим съемки)             | 60       |
| Wi-Fi                        | 81       |
| Параметры                    | 93       |
| Сброс параметров Wi-Fi       | 103      |
| Точка доступа                | 93       |
| Windows                      |          |
| CameraWindow, отображение    | 97       |
| Параметры                    | 93       |
| WPS                          |          |
| Метод РВС                    | 95       |
| Метод PIN                    | 96       |
|                              |          |

#### Α

| Адаптер переменного тока112, 113       |
|----------------------------------------|
| Адаптер постоянного тока113            |
| Аккумулятор                            |
| Зарядка11, 113                         |
| Уровень                                |
| Экономия энергии                       |
| Аккумуляторы → Дата/Время (аккумулятор |
| календаря)                             |
| Экономия энергии26                     |

| Б                                 |
|-----------------------------------|
| Баланс белого (цвет)61            |
| Бытовая электросеть113            |
|                                   |
| В                                 |
| Веб-службы                        |
| Добавление целевых устройств      |
| Подключение90                     |
| Порядок отображения               |
| Видеофильмы                       |
| Время съемки130                   |
| Качество изображения (разрешение/ |
| частота кадров)50                 |
| Редактирование78                  |
| Воспроизведение                   |
| Вспышка                           |
| Вкл63                             |
| Выключение вспышки44              |
| г                                 |
| Гибридный Авто (режим съемки)     |
| д                                 |
| Дата/Время                        |
| Аккумулятор календаря15           |
| Изменение14                       |
| Мировое время106                  |
| Параметры13                       |

| Добавление целевых устройств           |
|----------------------------------------|
| Веб-службы                             |
| Камера91                               |
| Компьютер94                            |
| Принтер98                              |
| Смартфон85                             |
| ж                                      |
| Жесты сенсорного экрана76              |
| 3                                      |
| Зарядное устройство112                 |
| Звуковые сигналы106                    |
| Значения по умолчанию → Сбросить всё   |
| Зумирование16, 36, 41                  |
| И                                      |
| Идентификация лица                     |
| Избранные75                            |
| Изображения                            |
| Воспроизведение → Просмотр             |
| Период отображения                     |
| Удаление72, 73                         |
| Имя                                    |
| Камера88                               |
| Устройство                             |
|                                        |
| Индикатор31, 51                        |
| Индикатор31, 51<br>Интерфейсный кабель |
| Индикатор                              |
| Индикатор                              |

#### Камера Лобавление целевых устройств 91 Имя 88 Сбросить всё 110 2 88 Карты памяти..... Время съемки..... ... 130 Карты памяти microSD/microSDHC/microSDXC . → Карты памяти Компактный сетевой адаптер..... 2 11 Комплект поставки..... .....2 Компьютер Добавление целевых устройств ... 94 ...92 Полготовка ...92 Среда Коррекция красных глаз..... ....77 л Линии сетки.... .50 М **Меню FUNC** Основные операции ..... ..29 Таблица Меню MENU Основные операции ..... ....30 Таблица... . 126 . 106 Мировое время..... .57 Монохромный (режим съемки)..... Мягкий фокус (режим съемки)..... .56

к

## Предварительные замечания и юридическая информация Содержание: основные операции Основные операции Руковолство по расширенным операциям Основные сведения о камере Режим творческого снимка Автоматический/гибрилный автоматический режим Другие режимы съемки Режим Р Режим воспроизведения Функции Wi-Fi Меню настройки Принадлежности 10 Приложение Алфавитный указатель

Обложка

| Нажатие             | .10 |
|---------------------|-----|
| Настройка фотокниги | 116 |

#### 0

| Отправка изображений99              |  |
|-------------------------------------|--|
| Изменение размера                   |  |
| изображений                         |  |
| Максимальное число одновременно     |  |
| отправляемых изображений            |  |
| Отправка нескольких изображений 100 |  |
| Отправка по одному                  |  |

#### п

| Перетаскивание                                                                      | 10  |
|-------------------------------------------------------------------------------------|-----|
| Печать                                                                              | 115 |
| Питание → Адаптер переменного тока<br>→ Аккумулятор<br>→ Компактный сетевой адаптер |     |
| Поворот                                                                             | 74  |
| Подключение                                                                         |     |
| Веб-службы                                                                          | 90  |
| Поиск                                                                               | 69  |
| Принадлежности                                                                      | 112 |
| Программная АЕ                                                                      | 60  |
| Программное обеспечение                                                             |     |
| DIGITAL CAMERA Solution Disk<br>Сохранение изображений                              | 2   |
| в компьютере                                                                        | 21  |
| Установка                                                                           | 21  |
| Просмотр                                                                            | 18  |
| Индексный режим<br>Отображение одиночного                                           | 68  |
| изображения                                                                         | 18  |

| Поиск изображений     | 69  |
|-----------------------|-----|
| Режим увеличения      | 71  |
| Путешествие с камерой | 106 |

#### Ρ

| Разрешение (размер изображений) |
|---------------------------------|
| Разъем11, 21, 114, 115          |
| Редактирование                  |
| Коррекция красных глаз77        |
| Режим AUTO (режим съемки)16, 36 |
| Режим драйва62                  |
| Режим увеличения71              |
| Ремень2, 10                     |
| Ремень для запястья → Ремень    |

Сбросить всё

#### С

110

Ц Ц

| opooning poo                                                  |     |
|---------------------------------------------------------------|-----|
| верхскоростная съемка для<br>верхзамедленного воспроизведения |     |
| видеорежим)                                                   | 57  |
| Сенсорный экран                                               | 10  |
| Серийная съемка                                               | 62  |
| Смартфон                                                      |     |
| Добавление целевых устройств                                  | 85  |
| Сообщения об ошибках                                          | 122 |
| Сотрясение камеры                                             | 63  |
| Сохранение изображений в компьютере                           | 97  |
| Способ экспозамера                                            | 60  |
| Ъемка                                                         |     |
| Дата и время съемки → Дата/Время                              |     |
| Информация о параметрах съемки                                | 124 |
| Ъемка при касании                                             | 43  |
|                                                               |     |

| T                            |    |
|------------------------------|----|
| аймер автоспуска             | 42 |
| Задержка спуска 2 с          | 42 |
| актильная автофокусировка    | 43 |
| очка доступа                 |    |
| Ручные настройки             | 96 |
| Число отображаемых элементов | 96 |

#### v

| Удаление             | 72, 73 |
|----------------------|--------|
| Устранение неполадок | 119    |

Ψ

| Фокусировка                  |  |
|------------------------------|--|
| Тактильная автофокусировка43 |  |
| Формат кадра49               |  |

## Ц

| Цвет (баланс белого | )61 |
|---------------------|-----|
| Цифровой зум        | 41  |
| Число ISO           |     |

#### Э

| Экономия энергии26                                            |
|---------------------------------------------------------------|
| Экран                                                         |
| Значки124, 125<br>Меню MENU → Меню FUNC., меню MENU<br>Язык15 |
| Экспозиция                                                    |
| Компенсация60                                                 |
| Эффект игрушечной камеры<br>(режим съемки)56                  |

## Эффект миниатюры (режим съемки) ..... ....55 Эффект «Рыбий глаз» (режим съемки).... 54 я

### Руководство по расширенным операциям Основные сведения о камере Режим творческого снимка Автоматический/гибридный автоматический режим Другие режимы съемки 5 Режим Р Режим воспроизведения Функции Wi-Fi Меню настройки Принадлежности 10 Приложение Алфавитный указатель

Обложка

Содержание:

Предварительные замечания и юридическая информация

основные операции

Основные операции

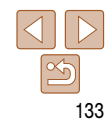

#### ВНИМАНИЕ

СУЩЕСТВУЕТ РИСК ВЗРЫВА, ЕСЛИ ВСТАВЛЕН АККУМУЛЯТОР НЕПРАВИЛЬНОГО ТИПА. УТИЛИЗИРУЙТЕ ОТРАБОТАННЫЕ АККУМУЛЯТОРЫ В СООТВЕТСТВИИ С ТРЕБОВАНИЯМИ МЕСТНОГО ДЕЙСТВУЮЩЕГО ЗАКОНОДАТЕЛЬСТВА.

### Complies with IDA Standards DB00671

В этом изделии установлен модуль беспроводной локальной сети, сертифицированный в соответствии со стандартами, установленными ассоциацией IDA Singapore.

## Торговые марки

- Логотип microSDXC является торговой маркой корпорации SD-3C, LLC.
- В данном устройстве используется технология exFAT, лицензированная у корпорации Microsoft.
- Wi-Fi<sup>®</sup>, Wi-Fi Alliance<sup>®</sup>, WPA<sup>™</sup>, WPA<sup>™</sup> и Wi-Fi Protected Setup<sup>™</sup> являются торговыми марками или зарегистрированными торговыми марками альянса Wi-Fi Alliance.

## О лицензировании MPEG-4

This product is licensed under AT&T patents for the MPEG-4 standard and may be used for encoding MPEG-4 compliant video and/or decoding MPEG-4 compliant video that was encoded only (1) for a personal and non-commercial purpose or (2) by a video provider licensed under the AT&T patents to provide MPEG-4 compliant video. No license is granted or implied for any other use for MPEG-4 standard.

#### Ограничение ответственности

- Перепечатка, передача или хранение в системе поиска любой части настоящего Руководства без разрешения компании Canon запрещены.
- Компания Canon сохраняет за собой право в любое время изменять содержание данного Руководства без предварительного уведомления.
- Фактический вид оборудования может несколько отличаться от показанного на иллюстрациях и примерах экрана из данного Руководства.
- Независимо от указанного выше, компания Canon не несет ответственности за ущерб, связанный с ошибочным использованием данных продуктов.

| редварительные замечания<br>юридическая информация |
|----------------------------------------------------|
| одержание:<br>сновные операции                     |
| Основные операции                                  |
| уководство по<br>асширенным операциям              |
| Основные<br>сведения о камере                      |
| Режим творческого<br>снимка                        |
| 3 Автоматический/ибридный<br>автоматический режим  |
| 4 Другие режимы<br>съемки                          |
| <b>5</b> Режим Р                                   |
| Режим<br>воспроизведения                           |
| <b>7</b> Функции Wi-Fi                             |
| 3 Меню настройки                                   |
| 9 Принадлежности                                   |
| 0 Приложение                                       |
| лфавитный указатель                                |
|                                                    |

Обложка